# Creating and Managing Purchase Requisitions in OhioBuys

For agency users responsible for creating, managing, and approving purchase requisitions in OhioBuys.

**Published: May 8, 2025** v:9.0

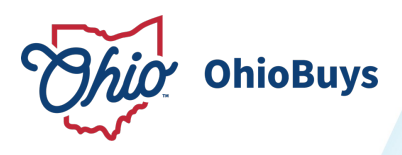

# Table of Contents

| Introduction                                                    | 3   |
|-----------------------------------------------------------------|-----|
| 1 Purchasing in OhioBuys                                        | 4   |
| Updating a User Profile in OhioBuys                             | 11  |
| 2 Submitting Purchase Requisitions                              | 15  |
| Adding Hosted Catalog Items to your Shopping Cart               | 16  |
| Adding Punchout Catalog Items to your Shopping Cart             | 21  |
| Adding Freeform Items to your Shopping Cart                     | 26  |
| Completing Checkout for Purchase Requisitions                   | 32  |
| Submitting a Pcard Purchase                                     | 42  |
| Completing Chartfield Information                               | 51  |
| Creating a PAY01 Purchase Requisition                           | 57  |
| 3 Additional Purchasing Notes                                   | 60  |
| 4 Approving Purchase Requisitions                               | 60  |
| Reviewing and Updating a Purchase Requisition                   | 63  |
| Requester Supervisor - Approving a Purchase Requisition         | 73  |
| Additional Agency Approver - Approving a Purchase Requisition   | 77  |
| Agency Procurement Approver - Approving a Purchase Requisition  | 81  |
| Agency Fiscal Approver - Approving a Purchase Requisition       | 85  |
| Agency Final Approver - Approving a Purchase Requisition        | 90  |
| Reviewing Sourcing Details for a Purchase Requisition           | 93  |
| 5 Multiple Agency Approvers                                     | 98  |
| 6 Managing Purchase Requisitions                                | 98  |
| Forwarding a Purchase Requisition                               | 99  |
| Duplicating a Purchase                                          | 101 |
| Cancelling a Purchase                                           | 103 |
| Sending a Requisition Document for Signature Using OneSpan Sign | 106 |
| Using the Notification Bell and Messaging in OhioBuys           | 110 |

# Introduction

**<u>Overview</u>**: This learner guide covers the core activities related to creating, reviewing, approving, and managing purchase requisitions in OhioBuys.

# **Processes Covered:**

- 1. Accessing OhioBuys: OhioBuys can be accessed by logging in to MyOhio with your OH|ID and password. Once logged in, users have a variety of tools available for navigation including quick-access icons and a powerful universal search feature.
- 2. **Shopping**: OhioBuys contains a robust hosted catalog with items from a wide variety of Suppliers, as well as access to external punchout catalogs for some Suppliers. OhioBuys also allows users to add noncatalog, or freeform, line items to their shopping cart when required.
- 3. **Submitting and Updating Purchase Requisitions**: After identifying the items needed, users must complete and submit a purchase requisition within OhioBuys. Certain items, quantities, and payment methods require users to complete different fields. Once submitted, users can monitor the progress of their purchase or cancel as needed.
- 4. **Approving**: Most purchase requisitions will require approval from various agency approvers. Approvers will be responsible for reviewing different parts of the requisition, as their role requires. The system limits an approver's ability to edit depending on the role they have been granted.

# Purchase Requisition Approval Path:

# **Approval Workflow**

Most purchase requisitions in OhioBuys follow the approval workflow displayed at the bottom of this page. Once a purchase requisition has been submitted, it is automatically routed through the submitting user's unique agency approval path. At each step, the relevant approver examines the purchase requisition for compliance with agency, budgetary, or State policies, and approves or rejects the purchase requisition. Once a purchase requisition has received all the necessary approvals, a purchase order will be automatically created and an email notification will be sent to the Supplier.

# Agency-Specific Variations

Each agency has the option to customize its agency approval workflow. Because of this, there may be variations to this process specific to your agency, such as including multiple approvers at a particular step. Agency approval rules are managed and maintained by Agency Administrators.

# **Approval Path**

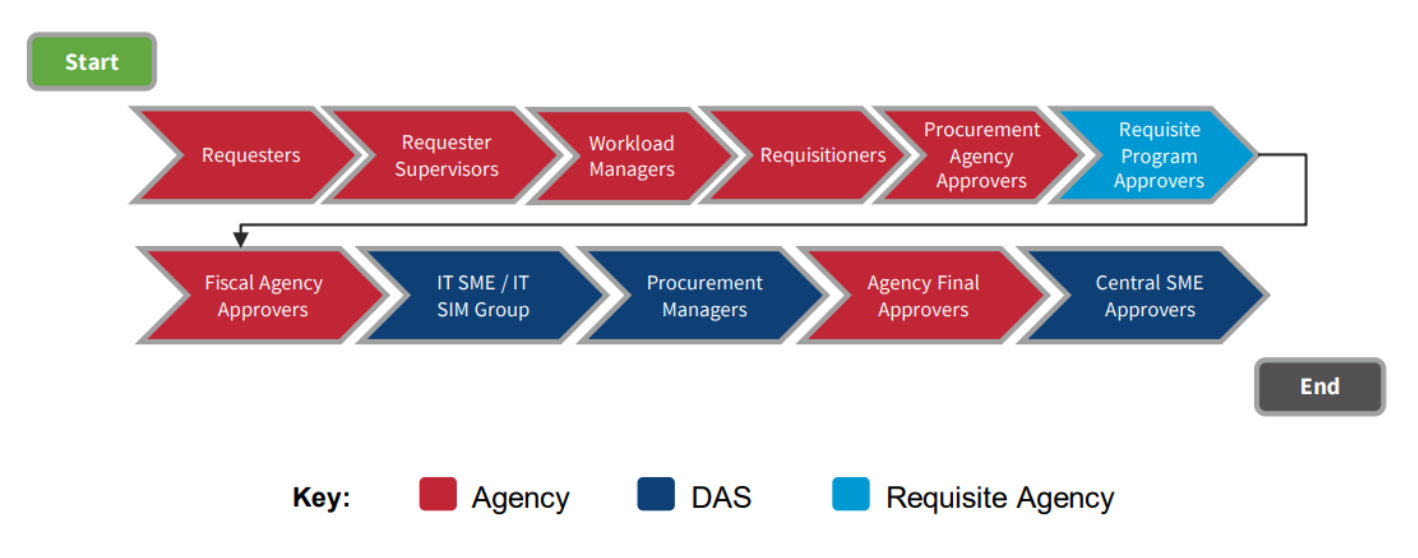

# Purchasing in OhioBuys

#### Topics

- Purchase Requisition Item Types
- Starting the Purchase Requisition Process
- Purchasing Services in OhioBuys
- Capital Purchases in OhioBuys
- Updating a User Profile in OhioBuys

# **Purchase Requisition Item Types**

There are three main categories of items that can be purchased within OhioBuys: Hosted Catalog Items, Punchout Catalog Items, and Freeform Items. How to purchase each type of item will be discussed in more detail later in this Learner Guide.

<u>Hosted Catalog Items</u>: Items that are hosted on catalogs within OhioBuys. The entire shopping process, from searching, to submitting, takes place in OhioBuys.

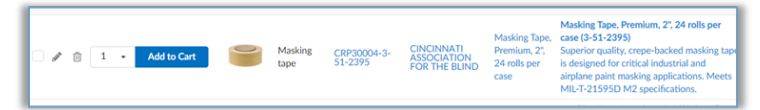

<u>Punchout Catalog Items</u>: Items that are hosted on a Supplier's external Website. For punchout items, you will first identify the Supplier you wish to order from, and then "punch out" to their website to shop for the item(s) you need. After adding the item(s) to your cart, you will be returned to OhioBuys to complete the checkout process.

|--|

**Freeform Items**: Items that do not exist in either a hosted or a punchout catalog. Freeform line items are created by the Requester and should only be created if no suitable alternative for the item in the purchase requisition exists in either a hosted or punchout catalog.

| ID                 |      |    |         |  |
|--------------------|------|----|---------|--|
| Name *             |      | It | em Code |  |
| Ordered Quantity * |      |    |         |  |
|                    | Each | -  |         |  |

# Starting the Purchase Requisition Process

To understand what type of purchase requisition items (e.g., hosted catalog items, punchout catalog items, freeform items) you should add to your cart as part of the purchase requisition process, we recommend first reviewing the contract you are trying to purchase from. Reviewing a contract in OhioBuys will allow you to see how a contract's catalog has been configured in OhioBuys. To do this, log in to OhioBuys. From the Main Menu Navigation bar, click **Contracts** and then select **Browse Contracts** from the drop-down menu.

| Ohia Dunca | Suppliers | Sourcing | Contracts             | Shop            | Procurement | Release & Permit | Analytics | Public Request |
|------------|-----------|----------|-----------------------|-----------------|-------------|------------------|-----------|----------------|
| OnioBuys   | Admin     |          | Browse Cor<br>Signatu | ntracts<br>ures |             |                  |           |                |

Under Advanced Search, users should first select a Supplier and then select a Contract Number when searching for a particular contract. Once you find the contract you are looking for, open the contract with the Pencil (  $\checkmark$  ) icon and then navigate to the Price List tab. Reviewing this tab will allow to understand how the contract is set up and how you should proceed with purchasing from that contract.

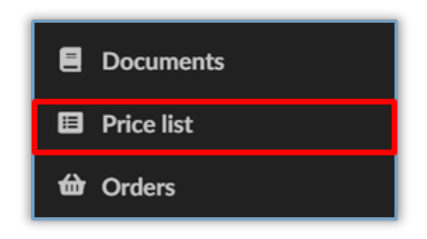

#### Scenario 1: Contract With Hosted Catalog Items

This scenario covers the instance when a user selects a contract that contains a list of hosted catalog items which are found in the Price List tab of that chosen contract. The user will then take the following steps to create a purchase requisition to submit for approval for the selected items.

1. Open a contract and navigate to the Price List tab. If the Price List contains a list of item(s) the contract has been set up with a hosted catalog.

| Г      | く つ ☆                        | Contract: CSP90    | 6618 - LICEN                       | SE PLATE STICH   | KER PRI         | NT ON DEMAND. A                   | mendmen  | t #3 (Appro | oval in Pr | ogress)                      |                       |       |              |
|--------|------------------------------|--------------------|------------------------------------|------------------|-----------------|-----------------------------------|----------|-------------|------------|------------------------------|-----------------------|-------|--------------|
|        | Contract tree view           |                    |                                    |                  |                 |                                   |          | B Save      |            | Extract all Documents to Zip | p File                |       |              |
| i      | Header                       | Contract Type      |                                    |                  |                 |                                   |          |             |            |                              | Contract Ta           | 15    |              |
| •      | Negotiated Terms<br>Contacts | Competitive Select | ion                                |                  |                 |                                   |          |             |            |                              |                       |       |              |
|        | Documents                    | Update Date        |                                    |                  |                 |                                   |          |             |            |                              |                       |       |              |
|        | Price list                   |                    |                                    |                  |                 |                                   |          |             |            |                              |                       |       |              |
|        | Orders<br>Amendment Orders   |                    |                                    |                  |                 |                                   |          |             |            |                              |                       |       |              |
| ø      | Workflow                     | Quantity           | Commodity \$                       | Product Code ① 💠 | Name ©          | Product Reference ① 章             | Price \$ | Currency \$ | UOM \$     | Validity Start Date ① 🗘      | Validity End Date ③ 💠 | Tag ≎ | Availability |
| ₽      | Dealers                      | • /                | Industrial<br>printing<br>services | CSP906618-1      | Demand<br>(POD) | Print on Demand (POD)<br>Stickers | 0.314    | USD         | Each       | 3/1/2023                     | 12/31/2023            |       |              |
| *<br>≓ | Evaluation<br>Subcontractors | 1 Record(s)        |                                    |                  | Stickers        |                                   |          |             |            |                              |                       |       |              |

2. Navigate to the **Browse Items** page and search for the associated items.

| Ohia Duura | Suppliers | Sourcing | Contracts | Shop  | Procurement | Release & Permit | Analytics | Public Request |
|------------|-----------|----------|-----------|-------|-------------|------------------|-----------|----------------|
| OnioBuys   | Admin     |          |           | Brows | e Items     |                  |           |                |

3. On the **Browse Items** page, users can search for specific contract numbers in the search bar and also have the option to remove filter tags by clicking on the X icon next to each filter.

• Note: No items will be displayed if all filters are removed, and no keywords are specified.

| ſ |         |       |                         | Q Search                            | Reset  | ]                                |                 |
|---|---------|-------|-------------------------|-------------------------------------|--------|----------------------------------|-----------------|
|   | Filters | Tag : | Mandatory- DAS Contract | Mandatory- First Requisite Programs | Mandat | ory- Second Requisite Programs 🔀 | MBE Set-aside 🔀 |

4. Once you have the item you are looking for, update the quantity as needed and then click Add to Cart. Continuing adding other items to your cart as needed and then begin the checkout process.

|   | OhioBuys                                        | Suppliers Sourcin Public Request Ar | g Contra<br>dmin | acts Shop        | Procurement R      | elease & Permit           | Analytics                                                                    | 🔊 🎝 Q Rudi B.                                                                                                    | - 🔞               |
|---|-------------------------------------------------|-------------------------------------|------------------|------------------|--------------------|---------------------------|------------------------------------------------------------------------------|----------------------------------------------------------------------------------------------------|-------------------|
|   | く ら ひ                                           | Browse Items                        |                  |                  |                    |                           |                                                                              | Q Search                                                                                                    | )ह                |
| T | CRP30485-1                                      |                                     |                  | Q Sea            | arch Reset         |                           |                                                                              |                                                                                                    | T                 |
|   | Filters Tag: Mandatory-<br>Products: CRP30485-1 | DAS Contract × Ma                   | andatory- Fi     | rst Requisite Pr | ograms 🗶 Mandate   | ory- Second Requi         | site Programs                                                                | X MBE Set-aside X Status : Approved                                                                                                    | Search            |
| L | → 0 Selected                                    | Add selection to                    | o cart           | Add to a Sho     | pping List Con     | pare selection            | Add Non-                                                                     | Catalog Item                                                                                                    |                   |
|   | Quantity                                        | Ima                                 | age (            | Commodity \$     | Product Code (i) 💠 | Supplier \$               | Name \$                                                                      | Product Summary                                                                                                    | State Contract Nu |
|   | □ / 1 0 •                                       | Add to Cart                         |                  | Hand sanitizer   | CRP30485-1         | LOTT<br>INDUSTRIES<br>INC | Liquid<br>Disinfectant<br>Sanitizer<br>80% Alc. 1<br>L bottles<br>(case: 12) | Liquid Disinfectant Sanitizer 80% Alc. 1 L<br>bottles (case: 12) (38502)<br>Lott Liquid Hand Sanitizer & Surface<br>Disinfectant 80% Alc. 12/Case 1 L Bottles<br>& Sprayers - Made in USA | CRP30485          |

For additional details on how to submit a hosted catalog purchase requisition, refer to the *Adding Hosted Catalog Items to your Shopping Cart* section.

#### Scenario 2: Contract With a Punchout Catalog

This scenario covers the instance when a user selects a contract that contains a single item that references a punchout in the Price List tab of that chosen contract. The user will then take the following steps to launch the punchout and submit a purchase requisition for approval.

1. Open a contract and navigate to the Price List tab. If the Price List tab contains a single item that references a punchout, the contract has been set up with a punchout catalog.

| ſ |          | < "3        | ) ☆      |    | Contract      |                      |              |                    |                           |              |                       | Search                  | Q,                        | Ä     |
|---|----------|-------------|----------|----|---------------|----------------------|--------------|--------------------|---------------------------|--------------|-----------------------|-------------------------|---------------------------|-------|
|   | đ.       | Contract tr | ee view  | ** | 0             |                      |              |                    |                           |              |                       |                         |                           |       |
|   | i        | Header      |          |    | Contract Type |                      |              |                    |                           |              | Contract Tags         |                         |                           |       |
| L | ۵        | Negotiated  | Terms    |    | Competitive   | Selection -Two Phase | e            |                    |                           |              |                       |                         |                           |       |
| L | *        | Contacts    |          |    |               |                      |              |                    |                           |              |                       |                         |                           |       |
| Į | 8        | Documents   | ;        |    | Qu            | antity Commodity     | Product Code | ) Name             | Product Reference ④ Price | Currency UOM | Validity Start Date ④ | Validity End Date ④ Tag | Sourcing Event Index Numb | ber : |
| L |          | Price list  |          |    |               |                      |              | Grainger           |                           |              |                       | _                       |                           |       |
| I | <b>4</b> | Orders      |          |    | /             | Hardware             | R5901921     | Punchout<br>GPC511 | R5901921                  | Each         | 3/5/2021              | 6/30/2023               | GPC511                    | - 1   |
| L | ₩.       | Amendmen    | t Orders |    | 1 Result(s)   | )                    |              |                    |                           |              |                       |                         |                           |       |
|   | Ø        | Workflow    |          |    |               |                      |              |                    |                           |              |                       |                         |                           |       |
|   | <u> </u> | Further     |          |    |               |                      |              |                    |                           |              |                       |                         |                           |       |

2. Navigate to the **Browse Items** page and search for the associated items.

| OhiaDuna | Suppliers | Sourcing | Contracts | Shop  | Procurement | Release & Permit | Analytics | Public Request |
|----------|-----------|----------|-----------|-------|-------------|------------------|-----------|----------------|
| OnioBuys | Admin     |          |           | Brows | e Items     |                  |           |                |

3. On the Browse Items page, users can search for specific contract numbers in the search bar and have the option to remove filter tags by clicking on the X icon next to each filter.

• Note: No items will be displayed if all filters are removed, and no keywords are specified.

Creating and Managing Purchase Requisitions in OhioBuys

|   | Filters     | Tag : Mar                           | ndatory- DAS C               | ontract   | Mandatory                                         | Q Se                                                                   | arch R<br>ograms 🔀                                 | eset<br>Mandatory-                                                                                            | Second Requisite Programs 🔀 MB                                                                                                    | E Set-aside 🔀                      |
|---|-------------|-------------------------------------|------------------------------|-----------|---------------------------------------------------|------------------------------------------------------------------------|----------------------------------------------------|----------------------------------------------------------------------------------------------------|----------------------------------------------------------------------------------------------------|------------------------------------|
| C | hioB        | uys                                 | Suppliers So<br>Admin        | ourcing ( | Contracts Sho                                     | p Procurement                                                          | Release & Permit                                   | Analytics                                                                                                    | Public Request                                                                                                    | Rudi B. 👻 🕥                        |
|   | < "D        | 습                                   | Browse Iter                  | ms        |                                                   |                                                                        |                                                    |                                                                                                    | Q. Search                                                                                                    | ٦                                  |
| Ţ | Filters Tag | : Mandatory<br>Selected<br>Juantity | DAS Contract ×     Add selec | Mandato   | ry- First Requisite<br>Add to a S<br>Commodity \$ | Search Reset Programs × Mand hopping List C Product Code ①  CRP30485-1 | atory- Second Re<br>ompare selection<br>Supplier • | Add N<br>Name ¢<br>Liquid<br>Disinfectant<br>Sanitizer                                                        | ns × MBE Set-aside × Status : Approv<br>on-Catalog Item<br>Product Summary<br>Liquid Disinfectant Sanitizer 80% Alc. 1 L<br>bottle (case: 12) (38502)<br>Luct Liquid Hand Sanitizer & Surface                                                                        | ed State Contract Number  CRP30485 |
|   |             | 1 <b>O</b> -                        | Add to Cart                  | ×         | Hand sanitizer                                    | CRP30485-2                                                             | LOTT<br>INDUSTRIES<br>INC                          | Lipottles<br>(case: 12)<br>Liquid<br>Disinfectant<br>Sanitizer<br>80% Alc.<br>200 mL<br>bottles<br>(case: 24) | Disinfectant 80% AA: 12/Case 1 L Bottles<br>& Sprayers - Made in USA<br>Liquid Disinfectant Sanitizer 80% AI: 200<br>mL bottles (case: 24) (38503)<br>Lott Liquid Hand Sanitizer & Surface<br>Disinfectant BOX AA: 24/Case 200mL<br>Bottles & Sprayers - Made in USA | CRP30485                           |
|   | - / :       | n <b>o</b> -                        | Add to Cart                  | x         | Hand sanitizer                                    | CRP30485-3                                                             | LOTT<br>INDUSTRIES<br>INC                          | Liquid<br>Disinfectant<br>Sanitizer<br>80% Alc.<br>270 gal-<br>tote                                           | Liquid Disinfectant Sanitizer 80% Alc. 270<br>gal-tote (38504)<br>Liquid Disinfectant Sanitizer 80% Alc. 270<br>gal-tote - Made in USA                                                                                                    | CRP30485                           |

4. Locate the relevant line item and then click the Shop Online icon to launch the punchout catalog.

| <b>⊷</b> 0 | Selected | Add selection | on to cart                         | Add to a Shopping List     | ping List Compare selectio |                    |  |  |  |  |
|------------|----------|---------------|------------------------------------|----------------------------|----------------------------|--------------------|--|--|--|--|
|            | Quantity | Image         | Commodity $a$                      | Product Code () $\product$ | Supplier 😄                 | Name 👳             |  |  |  |  |
| 1          | ⊯₩⇔⊕     | X             | Paper<br>Materials and<br>Products | Amazon Punchout            | AMAZON<br>COM LLC          | Amazon<br>Punchout |  |  |  |  |

5. Add the item(s) you need to purchase from the punchout catalog according to that Supplier's purchasing process.

For additional details on how to submit a punchout catalog purchase requisition, refer to the *Adding Punchout Catalog Items to your Shopping Cart* section.

#### Scenario 3: Contract With Variable Pricing Line Items

This scenario covers the instance when a user selects a contract that contains item(s) close to \$0.00 in the Price List tab of that chosen contract. The user will then take the following steps to update the purchase requisition accordingly and submit for approval.

1. Open a contract and navigate to the Price List tab. If the Price List tab contains item(s) with \$0.00 or close to \$0.00 line items, the contract has been set up with variable pricing line items.

| く つ ☆                       | Contract: CSP90                     | 6618 - LICEN                       | SE PLATE STIC    | KER PRII                                | NT ON DEMAND. A                   | mendment | #3 (Appro  | val in Pr | ogress)                      |                       |       |              |
|-----------------------------|-------------------------------------|------------------------------------|------------------|-----------------------------------------|-----------------------------------|----------|------------|-----------|------------------------------|-----------------------|-------|--------------|
| «<br>Contract tree view     |                                     |                                    |                  |                                         |                                   |          | 🗎 Save     |           | ixtract all Documents to Zip | File                  |       |              |
| Header     Negotiated Terms | Contract Type<br>Competitive Select | tion                               |                  |                                         |                                   |          |            |           |                              | Contract Tag          | 15    |              |
| Documents     Price list    | Update Date                         |                                    |                  |                                         |                                   |          |            |           |                              |                       |       |              |
| Orders     Amendment Orders | Quantity                            | Commodity \$                       | Product Code ① 0 | Name 0                                  | Product Reference ① ©             | Price ¢  | Currency © | UOM 0     | Validity Start Date ① 0      | Validity End Date ① 0 | Tag 0 | Availability |
| Dealers     Evaluation      | • •                                 | Industrial<br>printing<br>services | CSP906618-1      | Print on<br>Demand<br>(POD)<br>Stickers | Print on Demand (POD)<br>Stickers | 0.314    | USD        | Each      | 3/1/2023                     | 12/31/2023            |       |              |
| ≓ Subcontractors            | 1 Record(s)                         |                                    |                  |                                         |                                   |          |            |           |                              |                       |       |              |

2. Navigate to the **Browse Items** page and search for the associated items.

| Ohia Duura | Suppliers | Sourcing | Contracts | Shop   | Procurement | Release & Permit | Analytics | Public Request |
|------------|-----------|----------|-----------|--------|-------------|------------------|-----------|----------------|
| Оповиуя    | Admin     |          |           | Browse | e Items     |                  |           |                |

3. On the **Browse Items** page, users can search for specific contract numbers in the search bar and also have the option to remove filter tags by clicking on the X icon next to each filter.

• Note: No items will be displayed if all filters are removed and no keywords are specified.

| hio B           | Buys    | Supplier        | s Sourc     | ing Contra                      | icts Shop Pr                   | ocurement In                                                 | voicing Rele                                         | tase & Permit Analytics Public Request                                                                                                    | Admin                 |        | _                                                      |                    |                       | 4                 | 🛛 Roger S.    | ~    |
|-----------------|---------|-----------------|-------------|---------------------------------|--------------------------------|--------------------------------------------------------------|------------------------------------------------------|----------------------------------------------------------------------------------------------------|-----------------------|--------|--------------------------------------------------------|--------------------|-----------------------|-------------------|---------------|------|
| < "D<br>CRP3028 | ☆<br>80 | Brows           | e Items     | Reset                           |                                |                                                              |                                                      |                                                                                                    |                       |        |                                                        |                    |                       |                   | Q             |      |
| Filters Tag     | : Manda | itory- DAS Cont | selection t | Aandatory- Fir                  | rst Requisite Progra           | ms × Mandat                                                  | tory- Second Re<br>-Catalog Item                     | oquisite Programs X MBE Set-aside X 5                                                                                                    | tatus : Approved      |        |                                                        |                    |                       |                   | 6             | Disp |
| •••(            | 1 -     | Quantity        | image       | Commodity<br>Ball point<br>pens | Product Code ()<br>CRP30502-67 | Supplier<br>CENTER FOR<br>INDIVIDUAL &<br>FAMILY<br>SERVICES | Name<br>Bic Cristal<br>Clear<br>Ballpoint Pen        | Product Summary<br>Bic Cristal Clear Balgoint Pen (HS11BR)<br>Bic Cristal Clear Balgoint Pen, 2-Proce Cap-<br>off Sinke, medium point, 12 pens per box.<br>Available in black trim wriback ink, blue trim<br>wribac kik and red trim write full. Meliniaam<br>order cauntity 1 dozen, minimum order<br>520.00.    | State Contract Number | GDC701 | Manufacturer                                           | Price Val<br>4.100 | idity Start Date Vali | dity End Date EOD | itatus Tag Li | ski  |
| ••[             | 1 -     | Add to Cart     | ×           | Ball point<br>pens              | CRP30502-68                    | CENTER FOR<br>INDIVIDUAL &<br>FAMILY<br>SERVICES             | Paper Mate<br>Quatro<br>Retractable<br>Ballpoint Pen | Paper Mate Quatro Retractable Ballpoint<br>Pen (195338)<br>Paper Mate Inkjøy Quatro Retractable<br>Ballpoint Pen, 12 pens per box, Medium<br>Point, comfortable grijo, retractable design<br>with 4 coloris in each pen (red, blue, bluck<br>and green). Minimum order quantity 1<br>dogen, Minimum order QuaD.0. | CRP30502              | GDC701 | Paper Mate                                             | 25.800             | 5/5/2021              | 3/31/2024         | R             |      |
| ••[             | 1 •     | Add to Cart     | X           | Ball point<br>pens              | CRP30502-69                    | CENTER FOR<br>INDIVIDUAL &<br>FAMILY<br>SERVICES             | Countertop<br>Ballpoint Pen<br>with Chain            | Countertop Ballpoint Pen with Chain<br>(TTA3844800)<br>Integra Artimisrobial Rubber Barrel<br>Countertop Pen with chain. Black Ink only.<br>12 pens per box. Minimum order quantity 1<br>dozen, minimum order 50.00                                                                                               | CRP30502              | GDC701 | The Center for<br>Individual and<br>Family<br>Services | 43.920             | 5/5/2021              | 3/31/2024         | R             |      |
| ••[             | 1 •     | Add to Cart     | X           | Ball point pens                 | CRP30502-70                    | CENTER FOR<br>INDIVIDUAL &<br>FAMILY<br>SERVICES             | Countertop<br>Ballpoint Pen<br>Replacement           | Countertop Ballpoint Pen Replacement<br>(ITA3864680)<br>Integra Antimicrobial Rubber Barrel<br>Countertop: Replacement Pen with chain<br>connector. Metal connector attaches easily<br>to ball chain for immediate use. Black link<br>only, 12 per bas. Minimum order quantify 1                                  | CRP30502              | GDC701 | The Center for<br>Individual &<br>Family<br>Services   | 42.480             | 5/5/2021              | 3/31/2024         | R             |      |

4. A list of items appear that can be added to the purchase requisition. Click **Add to Cart** to add the generic line item to a purchase requisition.

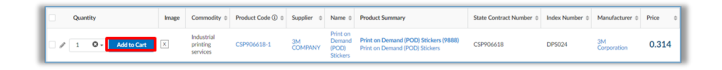

5. Click Checkout to be navigated to the purchase requisition page, where you can add shipping information and update the item.

Creating and Managing Purchase Requisitions in OhioBuys

| »  | REQ0000105862 - O →<br>Req. 2/22/2023 |  |  |  |  |  |  |
|----|---------------------------------------|--|--|--|--|--|--|
| ×  | Print on Demand (POD) Stick           |  |  |  |  |  |  |
| То | tal (Excl. Tax)                       |  |  |  |  |  |  |
| _  | 0.31 USD                              |  |  |  |  |  |  |
|    | Checkout                              |  |  |  |  |  |  |
|    |                                       |  |  |  |  |  |  |

6. Scroll down to the line item at the bottom of the purchase requisition and then click the Pencil ( 🌶 )icon next to the line item to update the price.

| <ul> <li>Control Control Contr</li></ul> | . •              | Rudi B.  | ¢• 0        |                     | Analytics     | Procurement Release & Permit   | Contracts Shop      | Sourcing (<br>t Admin | uppliers<br>ublic Reques | s<br>۹     | nio Bu  |
|----------------------------------------------------------------------------------------------------|------------------|----------|-------------|---------------------|---------------|--------------------------------|---------------------|-----------------------|--------------------------|------------|---------|
| Items & Services         Add a line       Delete Lines       Copy Selected Lines       Edit Lines         Image: Copy Selected Lines       Edit Lines       Copy Selected Lines       Edit Lines         Image: Copy Selected Lines       Edit Lines       Copy Selected Lines       Edit Lines         Image: Copy Selected Lines       Edit Lines       Copy Selected Lines       Edit Lines         Image: Copy Selected Lines       Edit Lines       Copy Selected Lines       Copy Selected Lines       Edit Lines         Image: Copy Selected Lines       Edit Lines       Copy Selected Lines       Edit Lines       Copy Selected Lines       Copy Selected Lines                                                                                                    | ) <mark>1</mark> |          |             | Q, Search           |               | q. 2/22/2023 (Draft)           | 00105862 - Re       | n: REQ00              | equisitio                | රු R       | 5 T     |
| Items & Services         Add a line       Delete Lines       Copy Selected Lines       Edit Lines         Image: the state of the state of the                                                                                                    |                  | ons -    | Other Actio | itation = C         | Create Solici | o Catalog Reset Allocations    | oval << Back t      | mit for Appro         | Sul                      | E Save     |         |
| Add a line       Dekete Lines       Copy Selected Lines       Edit Lines            ← 0 Selected       Set Allocations       Quick Quote            #           Ref.                                                                                                    |                  |          |             |                     |               |                                |                     |                       |                          | k Services | Items & |
| Image: Print on Demand (POD) Stickers       Quick Quote         Image: Print on Demand (POD) Stickers       Print on Demand (POD) Stickers       Quick Quote       Ordered Quantity       Unit       Price         Image: Print on Demand (POD) Stickers       Print on Demand (POD) Stickers       Print on Demand (POD) Stickers       Quick Quote       Quick Quote                                                                                                    |                  |          |             |                     |               | Edit Lines                     | elected Lines       | Copy S                | elete Lines              | d a line D | Add     |
| #       Ref.       Item description       Supplier       Ordered Quantity       Unit       Price         105862-1       Print on Demand (POD) Stickers       Print on Demand (POD) Stickers       (3M COMPANY)       1.00       Each       0.314                                                                                                    |                  |          |             |                     |               |                                | Quick Quote         | locations             | Set A                    | 0 Selected | -       |
| ▲ 105862-1 Print on Demand (POD) Stickers Print on Demand (POD) Stickers (3M COMPANY) 1.00 Each 0.314                                                                                                    | a Tota           | Price \$ | Unit \$     | Ordered Quantity \$ | Supplier \$   | Item description \$            | \$                  | Ref.                  | # 0                      |            |         |
|                                                                                                    | 0.31             | 0.314    | Each        | 1.00                | (3M COMPANY)  | Print on Demand (POD) Stickers | mand (POD) Stickers | Print on De           | 105862-1                 | 1          |         |
| 1 Record(s)                                                                                                    |                  |          |             |                     |               |                                |                     |                       |                          | ecord(s)   | 1 Rec   |

7. Update the pricing and enter the corresponding quote ID. In addition, users should attach the quote to the header of the PR as a justification document and may also need to update the item name.

| Pricing                             |   |
|-------------------------------------|---|
| 0.3140 USD                          |   |
| Total Amount 0.314                  |   |
| Supplier Quote ID (                 | ] |
| Do you want to apply a Speed Chart? |   |
| O No                                |   |
| Speed Chart can be applied ①        |   |

For additional details on how to submit a hosted catalog purchase requisition, refer to the *Add Hosted Catalog Items to your Shopping Cart* section.

#### Scenario 4: Contract With No Items

This scenario covers the instance when a user selects a contract that has no items listed in the Price List tab of that chosen contract. The user will then need to create a freeform purchase requisition to submit for approval.

1. Open a contract and navigate to the Price List tab. If the Price List tab contains no items, the contract has no catalog and freeform items will need to be entered to complete a purchase.

| < "D 🕁           | Contract              |               |
|------------------|-----------------------|---------------|
| «                | <b>(i)</b>            |               |
| i Header         | Contract Type         | Contract Tags |
| Negotiated Terms | Competitive Selection |               |
| 📽 Contacts       |                       |               |
| Documents        | 0 Result(s)           |               |
| Price list       |                       |               |
|                  |                       |               |

For additional details on how to submit a hosted catalog purchase requisition, refer to the *Add Freeform Catalog Items to your Shopping Cart* section.

#### Purchasing Services in OhioBuys

Coordinating purchases of services with a Supplier prior to completing/submitting a requisition is a best practice. In addition to making sure the Supplier is able to provide the service, this coordination assures that the buyer and Supplier are on the same page with respect to costs, scope of work, deliverables, and performance timeframes.

When submitting a purchase requisition for services, it's important to attach any documentation describing and supporting the reasons for and specifics of the purchase. This can be a letterhead quote, but it may also be a SOW document from the Supplier or copies of emails between the buyer and the Supplier. Detailed instructions on how to insert attachments, and the different attachment types can be found in the respective sections for each of the purchase requisition types.

All of this information must be reviewed prior to authorizing the purchase and, as necessary, additional information can be requested from the buyer.

In addition, please note that the Delivery Date field for a line item will not be shown if the Product Type is changed from Product to Services.

The checkout page is displayed. Any fields with a red asterisk indicate a mandatory field that must be completed.

• Note: OhioBuys should **not** be used to create requisitions for travel expenses.

# Capital Purchases in OhioBuys

OhioBuys **is capable of processing capital purchases** and is the preferred platform through which State users should create these purchase requests. This includes purchases referencing contracts or release and permits issued by the Ohio Facilities Construction Commission (OFCC).

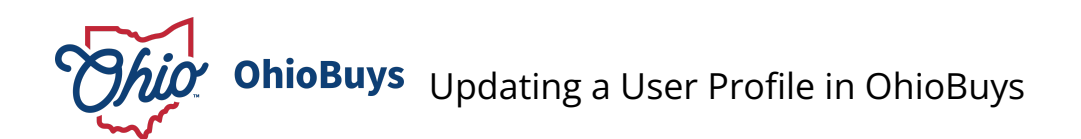

Updated: 03/28/2025 03:45 PM

Version: 9.0

# Purpose & Profiles

This job aid covers the different user profile options.

Profiles: All OhioBuys users

Used When

Reference this when setting up your profile in OhioBuys.

# User's Name

1. On the upper right-hand side of the page, your name is displayed. Clicking on your name displays the User Options drop-down menu. This consists of 3 options:

| Requisitioner AC T | Ì |
|--------------------|---|
| A My Profile       |   |
| My addresses       |   |
| 🗈 Logout           |   |

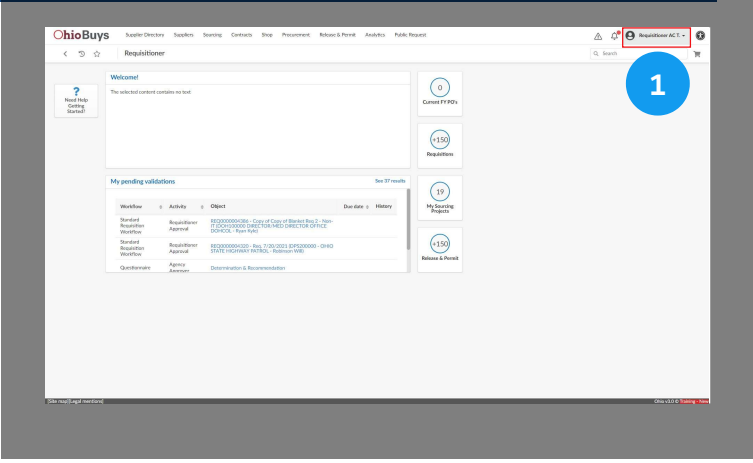

**My Profile**, which allows you to view your personal account profile, where you can update your account settings, as well as add your Pcard information.

**My Addresses**, which allows you to view shipping and billing addresses in OhioBuys.

And, **Logout**. It's recommended that you do not use this option to log out of OhioBuys. If you would like to log out, close your browser window.

In addition, users will also be logged out after 30 minutes of inactivity.

# Creating and Managing Purchase Requisitions in OhioBuys Updating a User Profile in OhioBuys

# **My Profile**

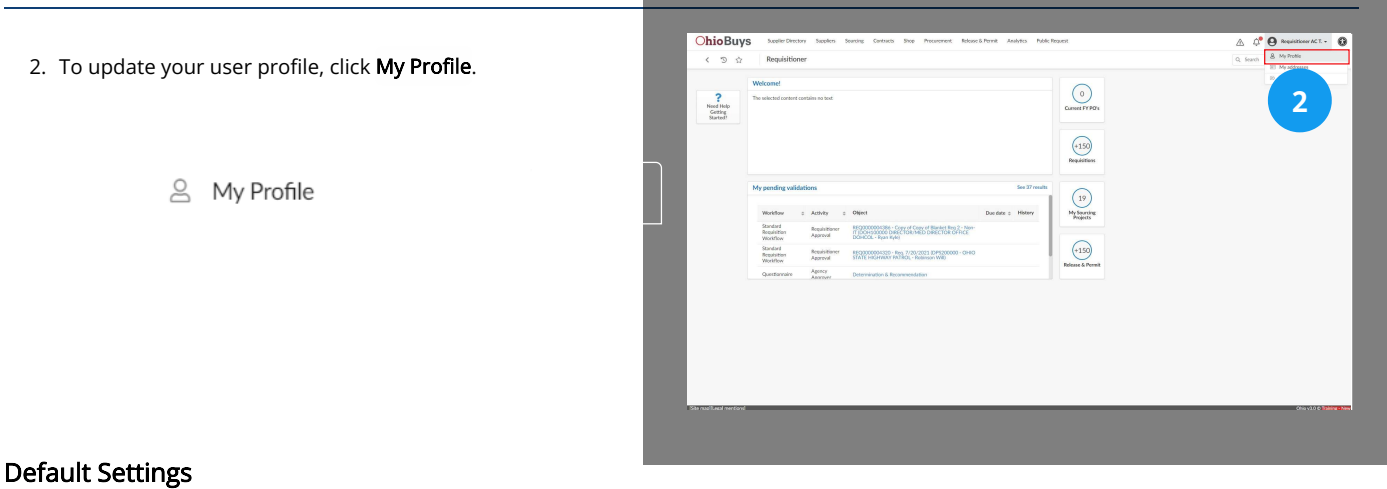

3. Here you can edit your **Default Settings**, you should update your Main Organization, Favorite Departments, Ship to, and Bill to addresses. This information will be saved when completing future requisitions.

| < 3 4                 | Profile Managem    | ent : Requisitioner AC TE   | ST                                     |                                                                                                    |    | Q, fearch | <b>H</b> |
|-----------------------|--------------------|-----------------------------|----------------------------------------|----------------------------------------------------------------------------------------------------|----|-----------|----------|
|                       |                    |                             |                                        |                                                                                                    |    |           |          |
| repaintment, text, as | 100                | ac@test.com                 |                                        |                                                                                                    |    |           |          |
| Position ①            | Ep.n               | ole account                 |                                        |                                                                                                    | ÷  |           |          |
|                       |                    |                             |                                        | Default settings                                                                                                    |    |           |          |
| Photo                 |                    | Last Connection             |                                        | Main Agency                                                                                                    |    |           |          |
| Phote                 |                    | Last Connection             |                                        |                                                                                                    | •  |           |          |
| 0 is Okk or Dra       | g to add a picture | 4/4/2023 at 1:21 PM with 1  | Paddress: 199.207.253.101              | Man Department                                                                                                    |    |           |          |
|                       |                    | Tracking                    |                                        | Receiver's Site Location                                                                                                    |    |           |          |
|                       |                    |                             |                                        |                                                                                                    | •  |           |          |
|                       |                    | by alcohandrocardiacci@lige | ali com                                | Favorite Departments                                                                                                    | 0. |           |          |
|                       |                    | Modified on 4/3/2023 2:1    | LNS PM (UTC-4) by regulationer_test_ac | (Date of the second second sec |    |           |          |
| ADDRESS INFORM        | ANTION             |                             |                                        | Ship to                                                                                                    |    |           |          |
|                       |                    |                             |                                        | Ship to                                                                                                    |    |           |          |
| Ly Cox                | City.              | cases,                      |                                        |                                                                                                    |    |           |          |
| Address Label (1)     |                    |                             | State/Province ①                       | Bill to                                                                                                    |    |           |          |
| Address Line 1        |                    |                             |                                        | Ell to                                                                                                    |    |           |          |
|                       |                    |                             | 51- dt                                 | - +                                                                                                    |    |           |          |
| Address Line 2        |                    |                             |                                        |                                                                                                    |    |           |          |
| My preferences        |                    |                             |                                        |                                                                                                    |    |           |          |
|                       |                    |                             |                                        |                                                                                                    |    |           |          |

| Default settings         |     |
|--------------------------|-----|
| Main Agency              |     |
|                          | •   |
| Main Organization        |     |
|                          | •   |
| Receiver's Site Location |     |
|                          | •   |
| Favorite Departments     |     |
|                          | 0 - |
| Ship to                  |     |
| Ship to                  |     |
| - +                      |     |
| Bill to                  |     |
| Bill to                  |     |
| . +                      |     |

# Creating and Managing Purchase Requisitions in OhioBuys Updating a User Profile in OhioBuys

# Favorite Department

| When choosing your Favorite Departments, you will need to | く '③ ☆ Profile I                                                                                                    | Management : Requisitioner | AC TEST                                          |                            | Q, Search                 | 3                |
|-----------------------------------------------------------|----------------------------------------------------------------------------------------------------|----------------------------|--------------------------------------------------|----------------------------|---------------------------|------------------|
| ect See All.                                              | »<br>☆                                                                                                    |                            | B Save                                           |                            |                           |                  |
|                                                           | E First Name*                                                                                                    | Last Name*                 |                                                  | п осро о                   | IPO D                     |                  |
|                                                           | Requisitioner AC                                                                                                    | Test                       |                                                  | Operations DCPO 0          | Carducci Alessandro       |                  |
|                                                           | Login                                                                                                    | Email*                     | Internal Identifier                              | State Accounting Manager 5 | RateAccountingManager SIT |                  |
|                                                           | Paultion (D)                                                                                                    | Feq. acigonit.com          |                                                  | 7 Recordisi                |                           | ٥                |
|                                                           | Postarto                                                                                                    | Exp. most account          |                                                  |                            |                           |                  |
|                                                           |                                                                                                    |                            |                                                  | Default settings           |                           |                  |
| Favorite Departments                                      | Photo                                                                                                    | Last Connection            | an .                                             | Main Agency                |                           |                  |
|                                                           | Photo                                                                                                    | Last Connection            |                                                  |                            |                           | •                |
| · · · · · · · · · · · · · · · · · · ·                     | Olick or Drag to add a particular of the second second | icture 4/3/2023 at 2:10    | PM with IP address: 199.207.253.101              | Α                          |                           | *                |
|                                                           |                                                                                                    | Tracking                   |                                                  | R A                        |                           |                  |
| See All                                                   |                                                                                                    | by alessandrocard          | acci@kpmg.com                                    | Favorite Departments       |                           |                  |
|                                                           |                                                                                                    | Modified on 12/3           | 2018 1:57:32 PM (UTC-4) by requisitioner_test_ac |                            |                           | -                |
|                                                           |                                                                                                    |                            |                                                  | Ship to                    |                           |                  |
|                                                           | ADDRESS INFORMATION                                                                                                    | 0                          |                                                  | Shin to                    |                           |                  |
|                                                           | Zie Code Gi                                                                                                    | v Country                  |                                                  | v v                        | +                         |                  |
|                                                           | Nite ward (I want exceptions)                                                                                                    |                            |                                                  |                            |                           | China Car Taraba |

# Clearing the Favorite Department Filter

| 5. To search for Departments, clear the filter that is automatically | OhioBuys         Supplier/Directory         Suppliers         Sourching         Contracts         Shop           < <<br>☆         Profile Management : Requisitioner AC TEST <th>Procurrement Rolesse &amp; Permit Analytics Public Request 🖉 🖓 🚱 Requiridizerer ACT 🕼<br/>Q. Search 🦷</th>                                                                                                    | Procurrement Rolesse & Permit Analytics Public Request 🖉 🖓 🚱 Requiridizerer ACT 🕼<br>Q. Search 🦷 |
|----------------------------------------------------------------------|----------------------------------------------------------------------------------------------------|--------------------------------------------------------------------------------------------------|
| applied by clicking the <b>X</b> icon next to your name.             | First Num <sup>2</sup> First Num <sup>2</sup> F |                                                                                                  |
| Test Requisitioner AC ×                                              | Photo<br>Photo<br>@ = Older De<br>Them Facels Optimers That Regulations AC ×<br>0 honols                                                                                                    | Nonite Applications AC × O -                                                                     |
|                                                                      | Modified on 12/3/2018 1:57:32 PM JUT                                                                                                    | - 4 by maniform test ac                                                                          |
|                                                                      | Zip Code City Country<br>(Site mode)(Report Providence)                                                                                                    | . +<br>Churdo D'holeg ster                                                                       |

# Searching for Favorite Departments

6. After clearing the filter, you can type your search into the Keywords search field, then click **Search**.

| ds        |          |         |
|-----------|----------|---------|
| O Search  |          | eywords |
| o, Jearch | Q Search |         |

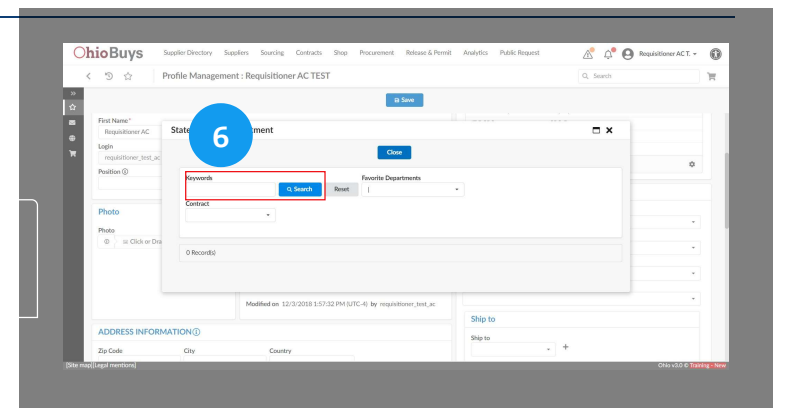

# Selecting a Favorite Department

7. Select departments by clicking the checkbox to the left. When you are finished, click the **X** icon to close the window.

AAMPRIOR - CONVERSION

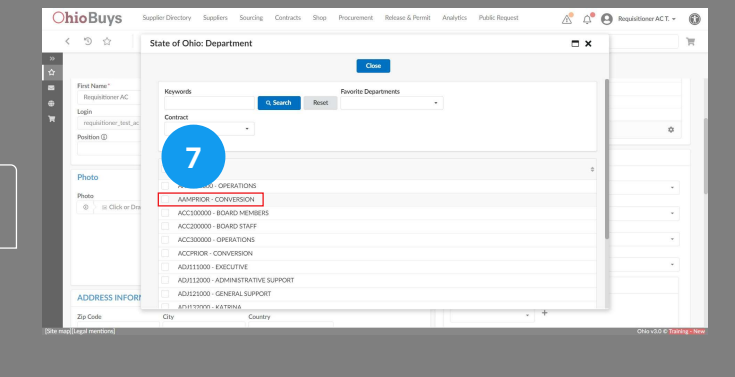

# **Pcard Management**

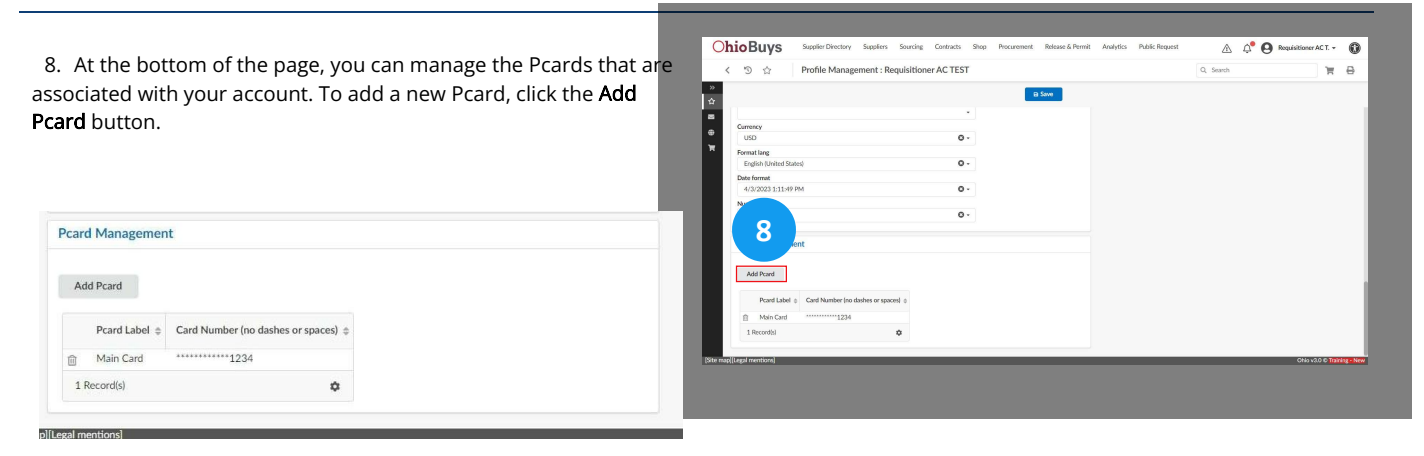

# **Entering Pcard Information**

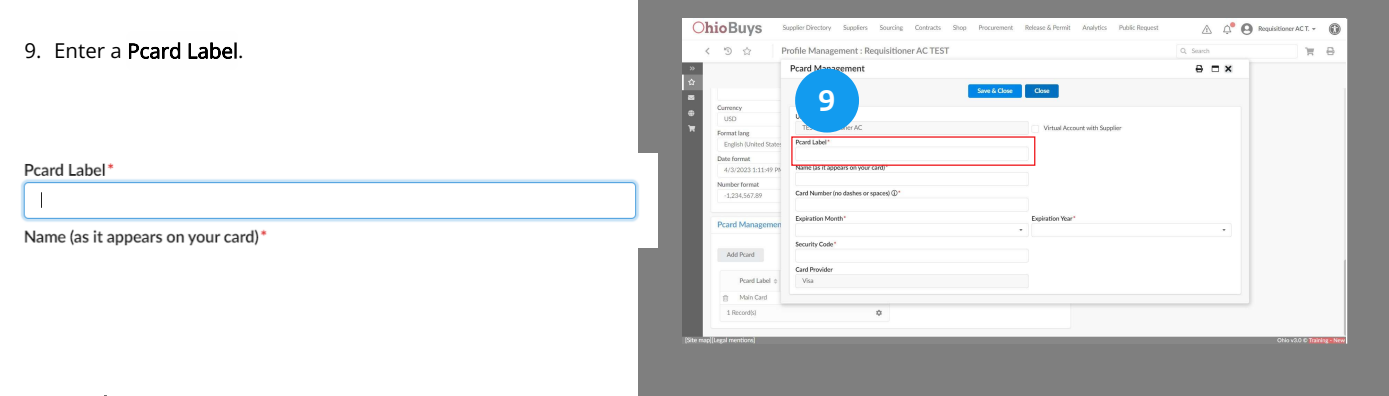

# Save & Close

10. Fill in the remaining Pcard information and then click Save & Close. Once a Pcard has been added, the card number will be masked and you will be unable to edit its details.

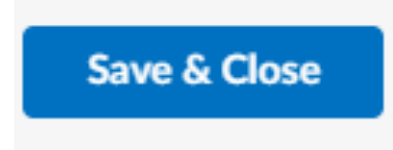

| -        |                       | -                                      |                  |       |                           |
|----------|-----------------------|----------------------------------------|------------------|-------|---------------------------|
| >>       |                       | Pcard Management                       |                  | e 🗆 x |                           |
| Ω        |                       | Save & Close                           | C+               |       |                           |
| 2        |                       |                                        |                  |       |                           |
| •        | LIST                  | User Login                             | 10               |       |                           |
| Ϋ́       | Franklus              | TEST Requisitioner AC                  | th Supplier      |       |                           |
|          | Foolish United States | Pcard Label*                           |                  |       |                           |
|          | Date format           |                                        |                  |       |                           |
|          | 4/3/2023 1:11:49 P5   | Name (as it appears on your card)*     |                  |       |                           |
|          | Number format         |                                        |                  |       |                           |
|          | -1.234.567.89         | Card Number (no dashes or spaces) (1)* |                  |       |                           |
|          |                       |                                        |                  |       |                           |
|          | Pcard Managemen       | Expiration Month*                      | Expiration Year* |       |                           |
|          |                       |                                        |                  | •     |                           |
|          | Add Dund              | Security Code*                         |                  |       |                           |
|          | AUGPCARG              |                                        |                  |       |                           |
|          | Browl Jabel A         | Card Provider                          |                  |       |                           |
|          |                       |                                        |                  |       |                           |
|          | Main Card             |                                        |                  |       |                           |
|          | 1 Record(s)           | ٥                                      |                  |       |                           |
|          |                       |                                        |                  |       |                           |
| Site mar | p[Legal mentions]     |                                        |                  |       | Ohio v2.0 © Training - No |

If you have questions or need additional assistance, please contact the OBM Financial Support Services to create a help desk ticket for OhioBuys: 1-877-644-6771 OR OBM.ContactCenter@obm.ohio.gov.

# Submitting Purchase Requisitions

# Topics

- Adding Hosted Catalog Items to your Shopping Cart
- Adding Punchout Catalog Items to your Shopping Cart
- Adding Freeform Items to your Shopping Cart
- Completing Checkout for Purchase Requisitions
- Submitting a Pcard Purchase
- Completing Chartfield Information

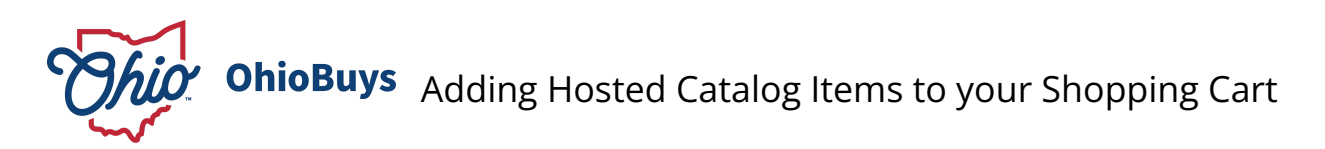

Updated: 03/26/2025 06:55 PM

Version: 9.0

# Purpose & Profiles

This job aid covers the process for completing the checkout process for a Standard purchase requisition. **Profiles**: Requesters, Requisitioners

# Used When

Reference this after adding purchase requisition items to your cart and beginning the checkout process.

To submit a Hosted Catalog Purchase, click on Shop in the Main Menu Navigation Bar.

#### **Browse Items**

1. Click on the Browse Items page.

Browse Items

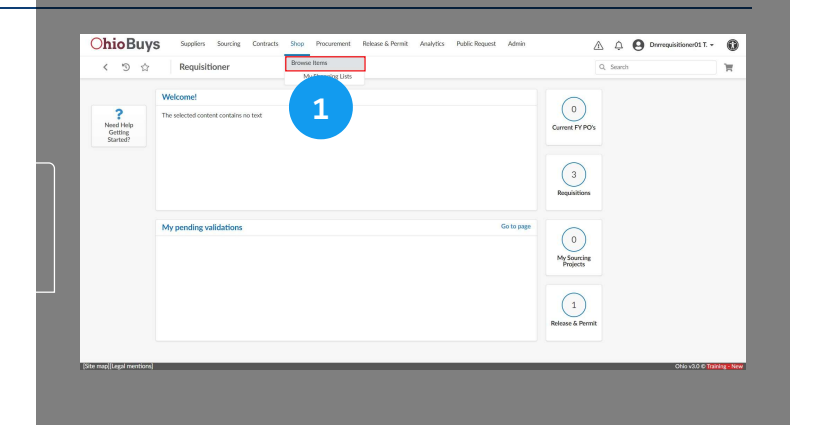

# Search and Filter Options

2. The Browse Items page is displayed. Enter search terms in the **Keywords** field and then click **Search**. Search terms can include descriptors for the item such as item label description, item number, index number, manufacturer part number, etc.

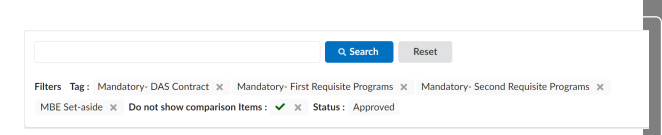

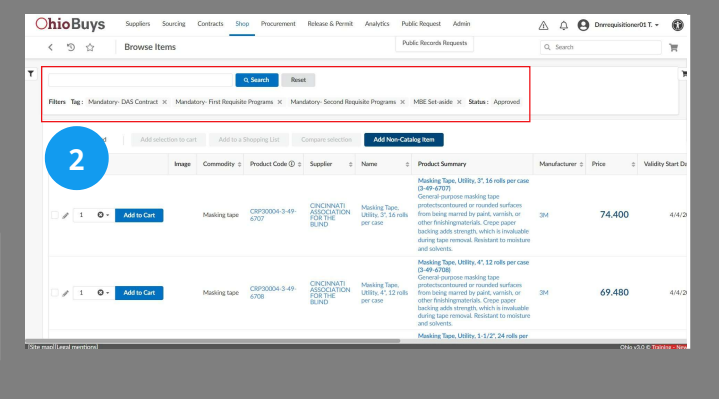

# <u>Item Tags</u>

The Browse Items Page defaults to list Hosted Catalog Items as well as listing default Item tags. Item tags indicate if a hosted catalog item is tied to that tag. For example, if an item has a Mandatory First Requisite tag that means that item is tied to a Mandatory First Requisite.

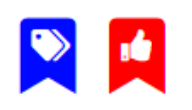

Item tags also indicate if an item has a dealer or is linked to an MBE Set-Aside contract. If your initial search results do not include the item(s) you would like to purchase, click the X icon to remove a tag.

# **Keyword Search**

Click the Search button to search for the hosted catalog items.
 The results will be listed below.

#### Q Search

If the results are unsatisfactory, click the **Reset** button to refresh your query. If you click reset, the search will refresh as when first clicked on. Item tags will reset and the hosted catalog items that display on the first page will be seen again. The user can then navigate through the entire hosted catalog without searching if desired.

|   | < :     | 9 12          | Br           | owse items       |                       |            |        |                 |                |         |                       | Q, Search           |                   | Ħ                 |
|---|---------|---------------|--------------|------------------|-----------------------|------------|--------|-----------------|----------------|---------|-----------------------|---------------------|-------------------|-------------------|
|   | temp    | orary personi | nel services |                  |                       | Q. Search  | R      |                 |                |         |                       |                     |                   | π                 |
|   | Filters | Status : Ap   | proved Se    | sarch Products : | temporary personnel s | envices X  |        | 3               |                |         |                       |                     |                   |                   |
|   | Add     | Neo-Catalos   | Item         |                  |                       |            |        |                 |                |         |                       |                     |                   |                   |
|   |         | Quantity      | Image        | Commodity        | Product Code ()       | Supplier p | Name o | Product Summary | Manufacturer 0 | Price © | Validity Start Date 👳 | Validity End Date o | Tag o Availabilit | y Index Numbe     |
|   | 0 Rec   | ord(s)        |              |                  |                       |            |        |                 |                |         |                       |                     |                   |                   |
|   |         |               |              |                  |                       |            |        |                 |                |         |                       |                     |                   |                   |
|   |         |               |              |                  |                       |            |        |                 |                |         |                       |                     |                   |                   |
|   |         |               |              |                  |                       |            |        |                 |                |         |                       |                     |                   |                   |
|   |         |               |              |                  |                       |            |        |                 |                |         |                       |                     |                   |                   |
|   |         |               |              |                  |                       |            |        |                 |                |         |                       |                     |                   |                   |
| - |         | manhoral      |              |                  |                       |            |        |                 |                |         |                       |                     | Others            | O C Tracing - New |

# **Advanced Search**

4. Click the **Filter** icon to access advanced search options for you hosted catalog item.

| T | 4 any DNS Contract × Man                         | datory- First Requisits | Rose Rose              | t datory- Second Rec                         | uisite Programs 🗙                                  | MBE Set-aside × Status : Approved                                                                                                    |                |         |                  |
|---|--------------------------------------------------|-------------------------|------------------------|----------------------------------------------|----------------------------------------------------|----------------------------------------------------------------------------------------------------|----------------|---------|------------------|
|   | O Selected Add selection to c     Quantity Image | e Commodity o           | Product Code () o      | Supplier 0                                   | Add Non-Cata                                       | Product Summary                                                                                                    | Manufacturer 0 | Price 0 | Validity Start 0 |
|   | 2 1 O - Addite Cart                              | Masking tape            | C8P30004-3-49-<br>6707 | ONCINNATI<br>ASSOCIATION<br>FOR THE<br>BUIND | Masking Tape,<br>Utility, 37, 16 rolls<br>per case | Masking Tope, Utility, 3*, 16 rolls per case<br>(3-49-6707)<br>General purpose masking tape<br>protectscontoured or rounded surfaces<br>from being marred by pairs, venible, or<br>other finishingmaterial. Creape paper<br>backing adds strength, which is involuable<br>during tape removal. Restant to moisture<br>and sulvents. | 34             | 74.400  | 4/4              |
|   | Add to Cart                                      | Masking tape            | C8930004-3-49-<br>6708 | CINCINNATI<br>ASSOCIATION<br>FOR THE<br>BUND | Masking Tape,<br>Utility, 4*, 12 rolls<br>per case | Masking Tape, Utility, 4", 12 rolls per case<br>(3-49-6708)<br>General-purpose masking tape<br>protectscontoured or rounded surfaces<br>from being marend by pairk, wmish, or<br>other finishingmaterials. Group paper<br>backing adds strength, which is involuable<br>during tape removal. Resistant to moliture                  | 324            | 69.480  | 4/4              |

Use these additional search filters such as **Manufacturer**, **Supplier**, or **State Contract Number** to search for an item. For example, searching for a specific Supplier will display items that are associated with the selected Supplier.

| Q Search Reset                      |    |
|-------------------------------------|----|
| Tag                                 |    |
| Mandatory- DAS Contract ×           | Θ- |
| Mandatory- First Requisite Programs |    |
| Mandatory- Second Requisite         |    |
| Do not show comparison Items (i)    |    |
| Commodity                           |    |
|                                     | •  |
| Contract                            |    |
|                                     | •  |
| Supplier                            |    |
|                                     | -  |
| Show non valid items                |    |
| Punchout only                       |    |
| Generic Product                     |    |
| MBDD Status                         |    |
|                                     | •  |
|                                     |    |

Use multiple advanced search filters to narrow your search. These advanced fields can be combined with keyword search. After entering all desired fields, click the **Search** button. The results will then be displayed.

# **View Displayed Results**

5. On the results page, choose your item(s) by selecting the checkbox(es) next to the item(s). Once you have selected the checkbox(es), you can adjust the quantity by either manually inputting the quantity or selecting the quantity from the dropdown Click the **Add to Cart** button.

| 1 11 | 1 | 0 - | Add to Cart |
|------|---|-----|-------------|

| T |                        | Status : App      | oved             | Q, Search                          | Reset                                                                     |                   |                                                                                                    |                  |         |                     |
|---|------------------------|-------------------|------------------|------------------------------------|---------------------------------------------------------------------------|-------------------|----------------------------------------------------------------------------------------------------|------------------|---------|---------------------|
|   | Add                    | selection to cart | Add to           | a Shopping List                    | Compare selec                                                             | tion Add Non-O    | latalog item                                                                                                    |                  |         |                     |
|   | Quantity               | Image             | Supplier 0       | Commodity 0                        | Name 0                                                                    | Product Code () 0 | Product Summary                                                                                                    | Manufacturer 0   | Price 0 | Validity Start Date |
|   | 🛩 🖉 1 🛛 e 🔹 Add to Car | 3                 | INGENESIS<br>INC | Temporary<br>personnel<br>services | MSP FEE FOR<br>NON-IT STAFF<br>AUGMENTATION<br>SERVICES                   | C5P900917-1       | MSP FEE FOR NON-IT STAFF<br>AUGMENTATION SERVICES (30193)<br>MANAGED SERVICES PROVIDER FOR<br>NON-IT STAFF AUGMENTATION<br>SERVICES                | INGENESIS<br>INC | 0.000   | 4/12/2023           |
|   | 🖉 1 🔍 Add to Car       |                   | INGENESIS<br>INC | Temporary<br>personnel<br>services | HOURLY<br>STAFFING FEE<br>FOR NON-IT<br>STAFF<br>AUGMENTATION<br>SERVICES | C5P900917-2       | HOURLY STAFFING FEE FOR NON-IT<br>STAFF AUGMENTATION SERVICES<br>(20194)<br>MAMAGED SERVICES PROVIDER FOR<br>NON-IT STAFF AUGMENTATION<br>SERVICES | INGENESIS<br>INC | 0.000   | 4/12/2023           |
|   | 2 Record(s)            |                   |                  |                                    |                                                                           |                   |                                                                                                    |                  |         |                     |
|   |                        |                   |                  |                                    |                                                                           |                   |                                                                                                    |                  |         |                     |
|   |                        |                   |                  |                                    |                                                                           |                   |                                                                                                    |                  |         |                     |
|   |                        |                   |                  |                                    |                                                                           |                   |                                                                                                    |                  |         |                     |

For instructions on completing a Pcard purchase, please refer to the following document:

# Submit a Pcard Purchase

#### ▲ Note

To compare items side-by-side in OhioBuys, click the Checkbox icons for the items you wish to compare and then click **Compare selection**. Comparing Items is not a mandatory process to add items to your cart. If you know which specific item you would like, that item may be added directly.

**Compare selection** 

#### 🔺 Note

If you cannot find the good or service you would like to request, click Add Non-Catalog Item. Refer to the Add a Freeform Item to a Purchase Requisition asset for more information.

Add Non-Catalog Item

#### 🔺 Note

You can also change the order in which columns are displayed in the search results by right-clicking on any column name. From the subsequent menu, drag and drop the order of the displayed columns to fit your needs.

| Grid settings          |   |
|------------------------|---|
| Freeze grid header     | D |
| Grid page size :<br>15 | ~ |
| Grid column settings   |   |
| Select all rows        | C |
| Editing column         | C |
| Deleting column        | C |
| Quantity               | C |
| Image                  | C |
| Draduct Cada           |   |

# **Checkout Items**

6. Click **Checkout** to navigate to the purchase requisition header and begin the checkout process.

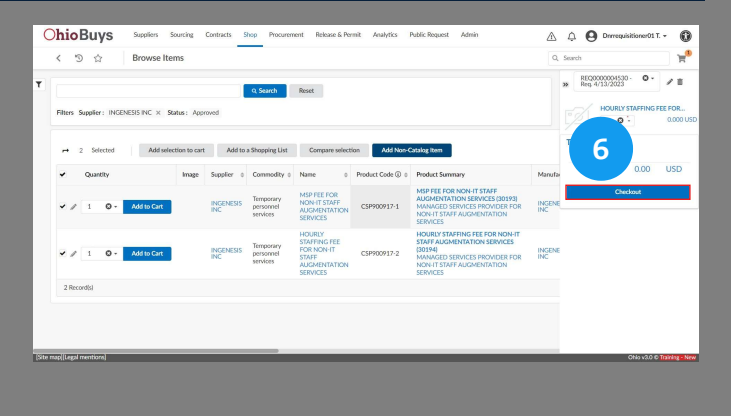

If you have questions or need additional assistance, please contact the OBM Financial Support Services to create a help desk ticket for OhioBuys: 1-877-644-6771 OR <u>OBM.ContactCenter@obm.ohio.gov</u>.

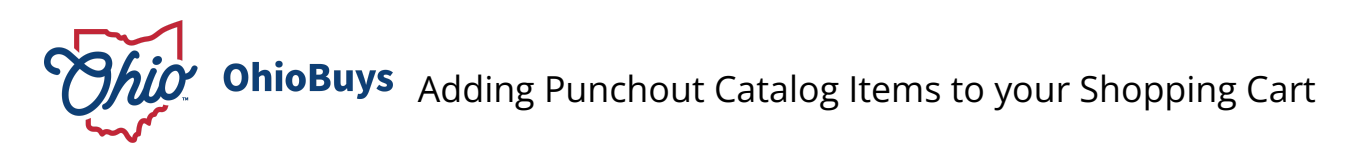

Updated: 03/28/2025 03:49 PM

Version: 10.0

# • Purpose & Profiles

This job aid covers how to submit a punchout catalog purchase requisition in OhioBuys. **Profiles**: Requester, Requisitioner

# Used When

Reference this when purchasing an item from a punchout catalog.

# Shop: Browse Items

| 1. Log in to Oh<br>over <b>Shop</b> and th<br>menu. | ioBuys. From the N<br>len select <b>Browse</b> | Main Menu Navigation bar, l<br>I <b>tems</b> from the drop-down | hover Chioe | Utys         baselin         brance<br>baselin         Grade in<br>the<br>second<br>second<br>secon | ernet Audultis Public Reserve Admin | Current FY POY | (+150)<br>Requiritions | A O O O O | ank - |
|-----------------------------------------------------|------------------------------------------------|-----------------------------------------------------------------|-------------|----------------------------------------------------------------------------------------------------|-------------------------------------|----------------|------------------------|-----------|-------|
|                                                     |                                                |                                                                 |             | My pending wilduitions<br>Workbar z Activity z Olént                                                                                                    | See 2 results<br>Due date : History | Projects *     | Receipti               |           |       |
|                                                     |                                                |                                                                 |             | Chio Hardet Han Drazłan (0.131/022) Ortek Kale (1.046) Care (0.11/022) Chio Sinciat (1.046) Care (0.11/022) Chio Sinciat (1.046) Care (0.11/022) Chio Sinciat (1.046) Care (0.11/022) Chio Sinciat (1.046) Chio Sinciat (1.046) Chio Sinciat (1.                                                                                                    | ACCN TESTER -                       |                |                        |           |       |
|                                                     | Shop                                           | Procure                                                         |             | My Shopping Lists                                                                                                    | Ge to page                          |                |                        |           |       |
|                                                     |                                                |                                                                 |             |                                                                                                    |                                     |                |                        |           |       |
|                                                     | Browse                                         | e Items                                                         |             |                                                                                                    |                                     |                |                        |           |       |

# **More Filters**

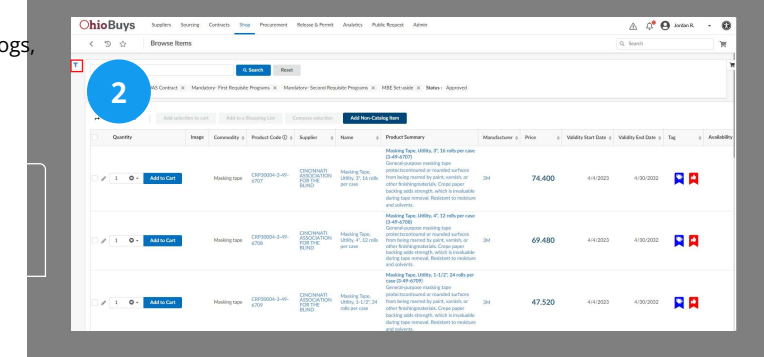

2. To limit the displayed items to only include punchout catalogs click the **More Filters** icon.

More Filters icon

T

# **Punchout Only Checkbox**

Checkbox icon

3. Select the Checkbox icon to filter for Punchout only.

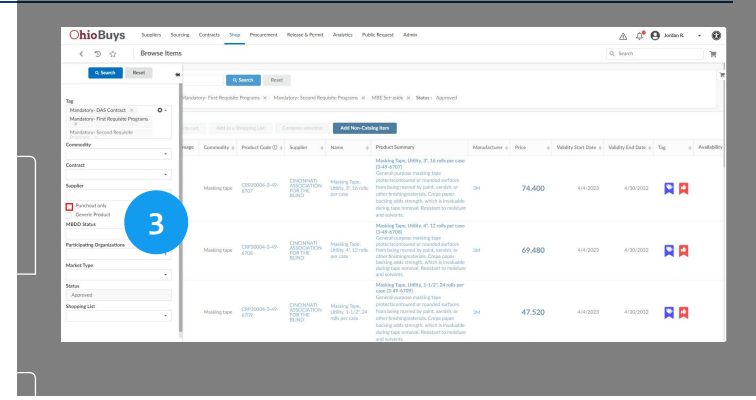

To filter and search for a punchout catalog from a specific supplier or contract, clear the item filters in the Tag drop-down list and enter the supplier or contract name in the field you would like to search.

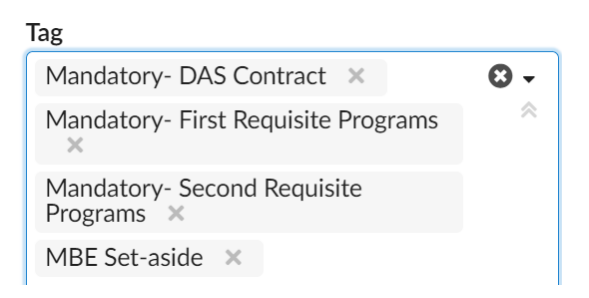

# Search

4. Click Search.

Q Search

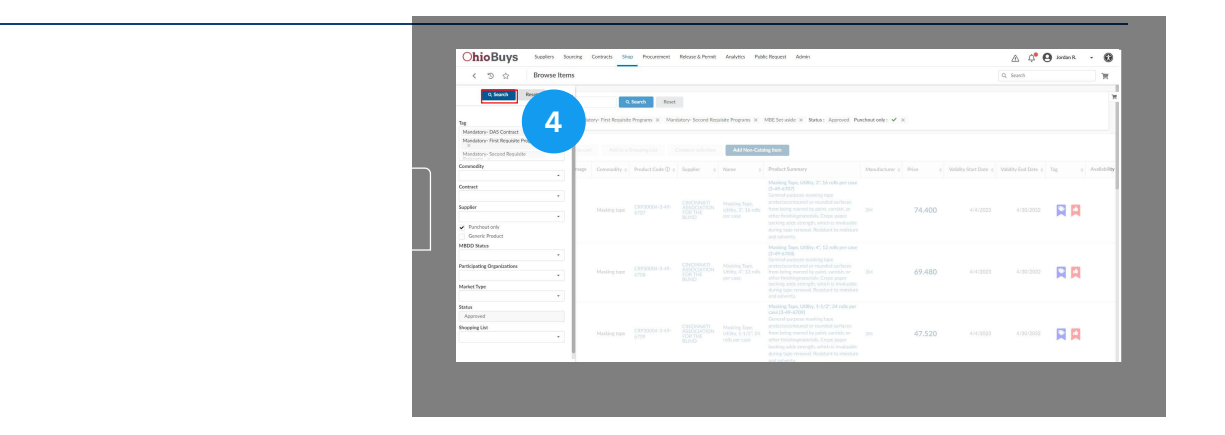

# Shop Online

5. Once you have located the Supplier whose punchout catalog you would like to access, click the **Shop Online** icon.

Shop Online icon

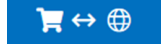

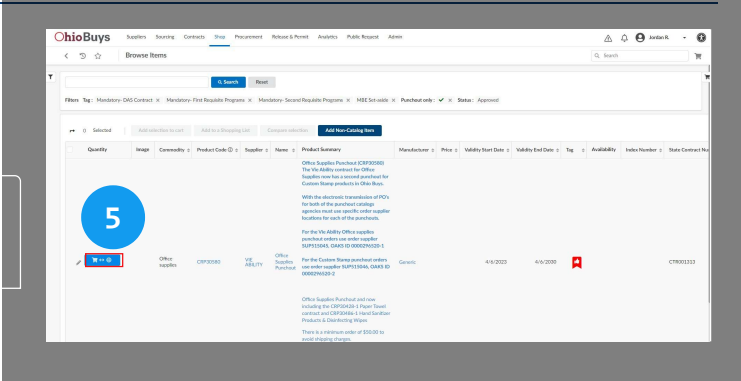

Users can order items from the punchout catalog and will be returned to OhioBuys with the items from the Supplier's punchout catalog already added to your shopping cart. Supplier punchout catalogs are unique and what users see in each catalog will depend on which is selected.

#### 🔺 Note

Punchout catalog items' prices may change as updates are reviewed and approved by Contract Analysts. Punchout catalog item pricing may change at any time without approval of a Contract Analyst unless the item is a Market Basket item. Market Basket items are listed in a contract's terms and maintain firm pricing for one year from the contract's inception.

#### Checkout

6. After completing the carting on the punchout catalog Supplier's website, users will be brought back into OhioBuys to complete the checkout process. Click the **Shopping Cart** icon.

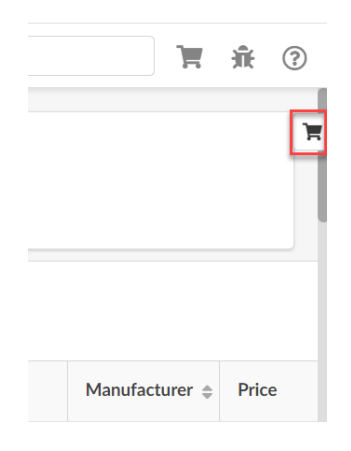

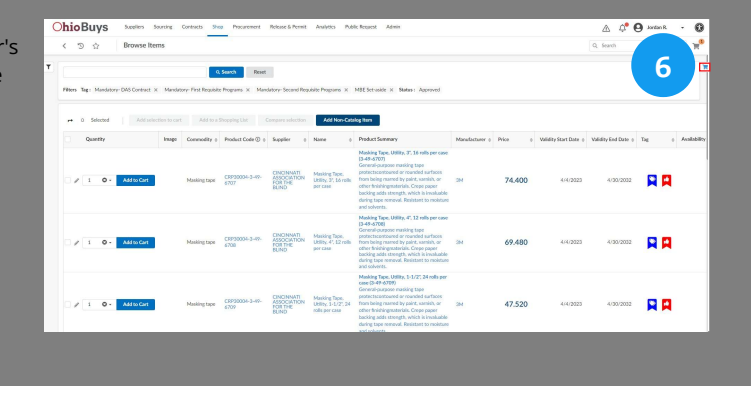

#### Checkout

7. Click Checkout.

Checkout

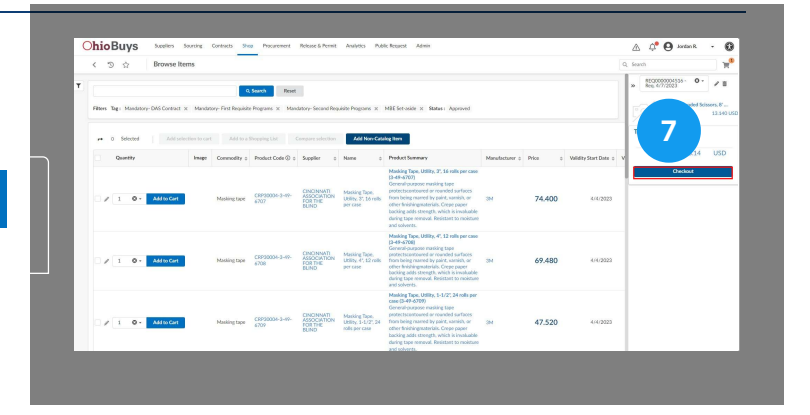

# Add Amazon Items using Search 360

8. Amazon Punchout catalog items can be added using the keyword search via Search 360. These items will appear like regular hosted catalog items, except there will be no pencil or trash icons. They cannot be modified; they can only be compared or added to the cart. Begin by clicking the **X** icon to remove the default filters.

Mandatory- DAS Contract X Mandatory- First Requisite Programs X Mandatory- Second Requisite Programs X MBE Set-aside

|      | <      | Э     | $\dot{\Omega}$ |           | Brow   | se l          | 0              |                                       | м                    | anago Rules                     |                                          |                                                                                                    |                         |               | Q. Search                     |           | 黄素                    | 0    |
|------|--------|-------|----------------|-----------|--------|---------------|----------------|---------------------------------------|----------------------|---------------------------------|------------------------------------------|----------------------------------------------------------------------------------------------------|-------------------------|---------------|-------------------------------|-----------|-----------------------|------|
|      |        |       |                |           |        |               | ð              |                                       |                      |                                 |                                          |                                                                                                    |                         |               |                               |           |                       |      |
|      |        |       |                |           |        |               |                | 0.50                                  | rch Reset            |                                 |                                          |                                                                                                    |                         |               |                               |           |                       |      |
|      | Filter | , Te  | n Me           | ndatory   | DAS Co | ntract 📧      | Mandatory      | First Requisite Pro                   | grams × Mandate      | ry-Second Requisite P           | X anugo                                  | MBE Set-uside × Status : Approved                                                                                       |                         |               |                               |           |                       |      |
|      |        |       |                |           |        |               |                |                                       |                      |                                 |                                          |                                                                                                    |                         |               |                               |           |                       |      |
|      |        | 0     | Sele           | bod       | I P    | Add selection | n to cart      | Add to a Shop                         | ping Lint Corr       | pare selection                  | Add Non-Cas                              | talog item                                                                                                    |                         |               |                               |           |                       |      |
|      |        |       | Qu             | udty      |        |               | Image          | Commodity o                           | Product Code () :    | Supplier 1                      | Name o                                   | Product Summary                                                                                                    | State Contract Number o | IndexNumber o | Manufacturer o                | Price 0   | Validity Start Date + | 156  |
|      |        |       |                |           |        |               |                |                                       |                      |                                 | #10<br>Window                            | #10 Window Envelope - Athens BOX OF                                                                                     |                         |               |                               |           |                       |      |
|      |        | / 0   | 1              | 0         | - 64   | d to Cart     | x              | Window<br>envolopes                   | 000-0732             | DEPARTMENT OF<br>REHABILITATION | - Adhens<br>BCIK OF<br>SOD               | 500 (DOD-0902)<br>#10 Window Envelope - Athens BCM OF<br>500                                                            | 09001-3                 |               | 09                            | 23.890    | 11/25/2019            |      |
|      |        |       |                |           |        |               |                |                                       |                      |                                 | Janitorial<br>& Lown                     |                                                                                                    |                         |               |                               |           |                       |      |
|      |        |       | 1              | 0         | M      | d to Cart     |                | cleaning<br>services for<br>parks and | C#730517-1           | GOODWILL<br>EASTER SEALS        | Care<br>Services,<br>Boadside            | Rest Areas 1-01 & 1-02 (CRP30617-1)<br>Janitorial & Lawn Care Services, Roadside                                        | C8P30617                | DOT814        | Goodwill<br>Easter Seals      | 907.000   | 7/1/2022              |      |
|      |        |       |                |           |        |               |                | outdoor public<br>venues              |                      | MAMPALLEY                       | Rest<br>Areas 1-<br>31 & 1-<br>32        | Rest Areas 1-31 & 1-32, 2364 US 30 EB<br>and 2267 US 30 WB, Calvo, CH 45820                                             |                         |               | Mani Wiley                    |           |                       |      |
|      |        |       |                |           |        |               |                | Cleaning                              |                      |                                 | Rest<br>Area                             | Rest Area Junitorial & Laws Care Services<br>(CSP20621-1)                                                               |                         |               |                               |           |                       |      |
|      |        | / 1   | 1              | 0         | Ad     | d to Cert     |                | parks and<br>outdoor public<br>venues | C8990521-1           | TWIN CEDARS<br>SERVICES INC     | Janitorial<br>& Lawn<br>Care<br>Services | Lantarial Services, Raadalde Rest Araas B-<br>25 & B-36, 1-75 NB MM, 27.45 & 50 MM<br>27.46, Liberty Township, CH 45044 | CRP30621                | D07842        | Twin Cedars<br>Services, Inc. | 2,038.000 | 7/1/2022              |      |
|      |        |       |                |           |        |               |                | Cleaning services for                 |                      |                                 | Rost<br>Area                             | Rest Area Junitorial & Laws Care Services<br>(CRP20621-2)                                                               |                         |               |                               |           |                       |      |
|      |        | / 1   | 1              | 0         | A      | d to Cart     |                | parks and<br>outdoor public<br>venues | CR#90621-2           | TWIN CEDARS<br>SERVICES INC     | Suntorial<br>& Lawn<br>Care<br>Services  | Janitorial Services, Primitive Roschide Rost.<br>Area 8-03 US Route 52 EB MM 50:03,<br>New Richmond, OH 45137           | C#P30621                | D01842        | Twin Cedars<br>Services, Inc. | 60.000    | 7/1/2022              |      |
| _    |        | _     |                |           | _      |               |                | 0                                     |                      |                                 | Rest                                     |                                                                                                    |                         | _             |                               |           |                       | _    |
| 1200 | Masin  | e 100 | 40.04          | ite Levit | Sasan  | ettings]Pie   | pe settings.EH | LPECINE 70 +1                         | 75s-1.00MB(April 171 | s sous ( v ) a (No cordig       | nation contre                            | <b>st patt)</b> Check accessibility (Site map) Legal m                                                                  | writes]                 |               |                               |           | 060                   | \$10 |

# Item(s) Search

9. Enter in the desired Amazon item in the keyword search field and click **Search**.

Q Search

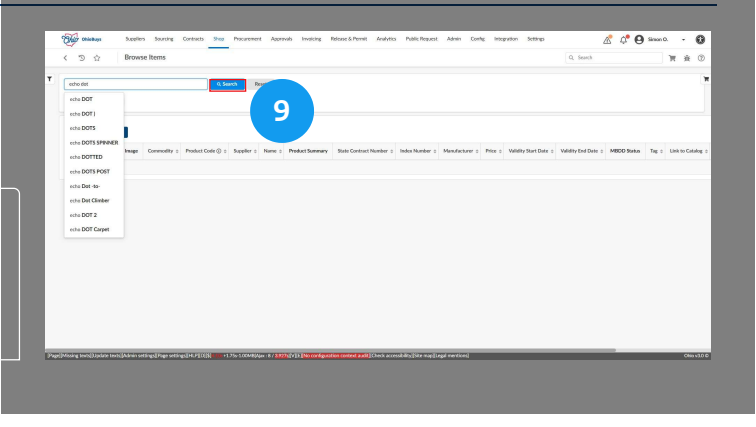

# Add Item(s) to Cart

10. Update the quantity of your desired item and click Add to Cart

| 1 C - Add to Cart       |   |     |             | echo dot<br>Ispanot kral San Kaping.         |
|-------------------------|---|-----|-------------|----------------------------------------------|
| ayunna Otah Mat         | 1 | 0 - | Add to Cart |                                              |
| (meaning) (thrut portio |   |     |             | engernati Osah Allas<br>(maami Bitrat postos |

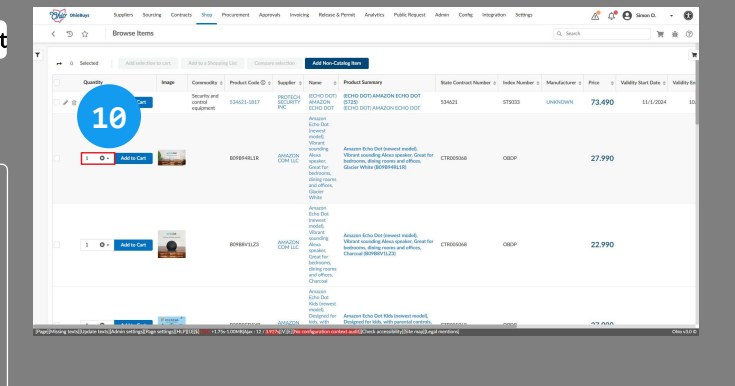

# Checkout

1. Click Checkout to complete the requisition process.

#### 🔺 Note

When checking out items from Amazon added in this manner, users may only submit their purchase as a Pcard purchase. Users should not be combining these items in a purchase requisition with items from any other Supplier.

If you have questions or need additional assistance, please contact the OBM Financial Support Services to create a help desk ticket for OhioBuys: 1-877-644-6771 OR OBM.ContactCenter@obm.ohio.gov.

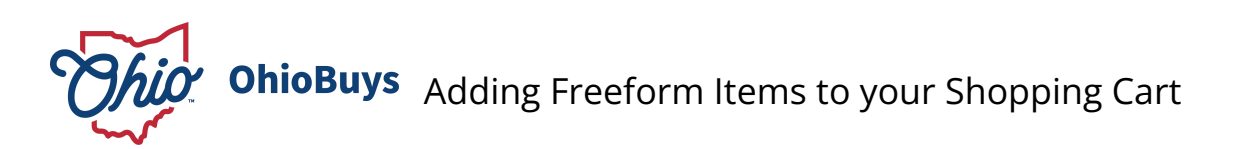

Updated: 05/05/2025 08:43 PM

Version: 16.0

# Purpose & Profiles

This job aid covers the process for creating a freeform item and submitting a purchase requisition containing a freeform item. Profiles: Requesters, Requisitioners

# Used When

Reference this when creating a new purchase requisition using freeform line items.

A Freeform line item refers to a line item created by the user, rather than an item selected from either a Supplier's Hosted or Punchout catalog.

Reset

Q Search

#### Shop: Browse Items

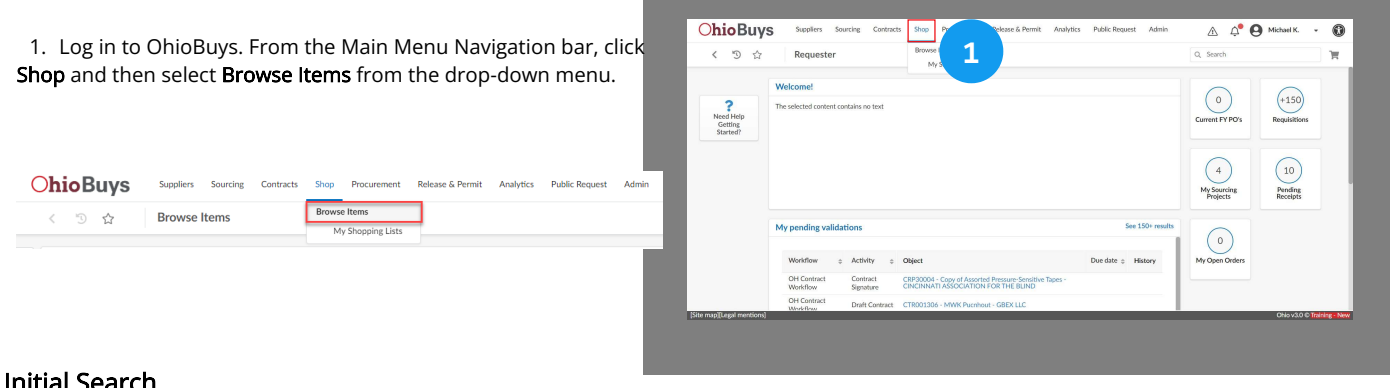

# **Initial Search**

2. Before creating a freeform item, users should first perform a search for the item to determine whether it appears in any of the high-priority contracts associated with the default item tags. Enter a search term in the Keywords Search field and then click Search.

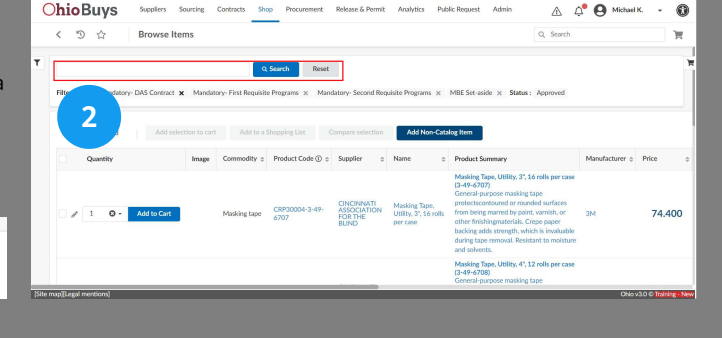

# **Clear Filters and Search**

3. If no results are displayed, users should then clear the default OhioBuys filters and search for the item to determine whether or not it appears in any other hosted or punchout catalogs. Click the X icon next to the default filter tags to remove the filters.

Filters Tag : Mandatory- DAS Contract X Mandatory- First Requisite Program

Q Search

|       | 3                |             |               |                     | Q, Search        | Reset   |                       |                |             |                     |                      |       | ×           |
|-------|------------------|-------------|---------------|---------------------|------------------|---------|-----------------------|----------------|-------------|---------------------|----------------------|-------|-------------|
| Filte | rs Tag: Manda    | tory- DAS ( | Contract x Ma | ndatory- First Requ | isite Programs 🗙 | Mandati | ory- Second Requisite | Programs × MB  | E Set-aside | × Status : Approve  | ed Search Products : |       |             |
| Me    | diation Services | ×           |               |                     |                  |         |                       |                |             |                     |                      |       |             |
|       | dd Non-Catalog   | tem         |               |                     |                  |         |                       |                |             |                     |                      |       |             |
| 6     | Quantity         | Image       | Commodity 0   | Product Code ()     | o Supplier o     | Name o  | Product Summary       | Manufacturer o | Price o     | Validity Start Date | Validity End Date o  | Tag 0 | Availabilit |
| 0     | Record(s)        |             |               |                     |                  |         |                       |                |             |                     |                      |       |             |
|       |                  |             |               |                     |                  |         |                       |                |             |                     |                      |       |             |
|       |                  |             |               |                     |                  |         |                       |                |             |                     |                      |       |             |
|       |                  |             |               |                     |                  |         |                       |                |             |                     |                      |       |             |
|       |                  |             |               |                     |                  |         |                       |                |             |                     |                      |       |             |

# **Keywords Search**

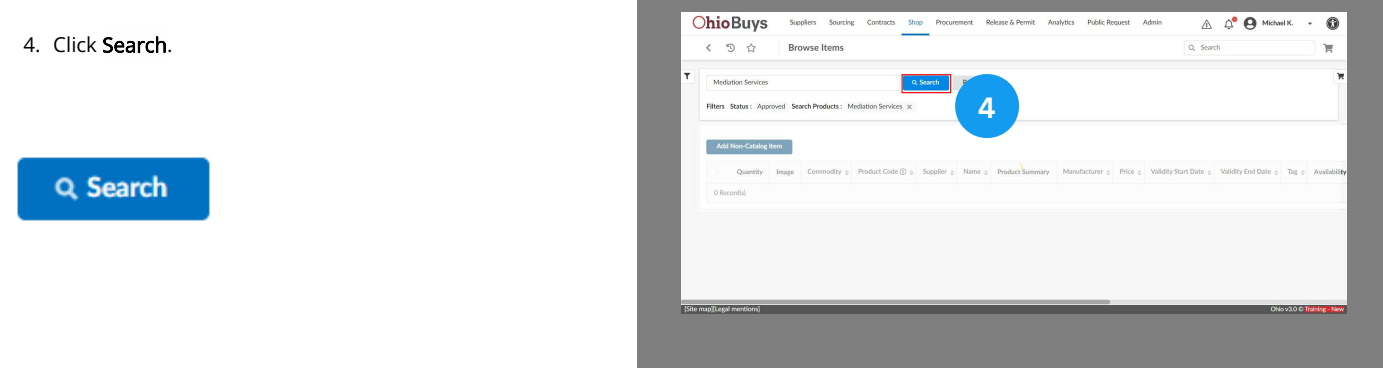

# Add Non-Catalog Item

5. After confirming that you are unable to find what you are looking for in OhioBuys, or if the contract you are ordering from does not have a price list, you can proceed with creating a freeform line item. Click **Add Non-Catalog Item**.

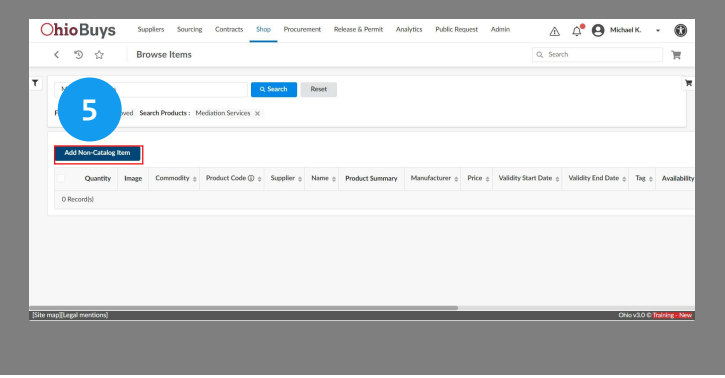

#### Add Non-Catalog Item

#### A Note

Some contracts in OhioBuys do not have a price list associated with them. If this is the case, you will need to add freeform line items to a purchase requisition in order to purchase from that contract.

As a reminder, you can see if a contract has a price list in OhioBuys by opening a contract from the Browse Contracts page and navigating to the Price List tab. If the Price List tab does not contain any items, then you will need to add freeform line items to a purchase requisition in order to purchase from that contract.

# **Required Fields**

6. Complete the required fields for the item indicated by a red asterisk.

| T Mediation Ser  | Describe the item |               | Select Supplier                    | 3                    |
|------------------|-------------------|---------------|------------------------------------|----------------------|
|                  |                   |               |                                    |                      |
| Filters Status : | A ID              |               | Supplier                           |                      |
|                  | Name"             | tem Code      | Order Supplier (1)                 |                      |
|                  |                   |               |                                    |                      |
| 6                | Ordered Qty () *  |               | Supplier Contact                   |                      |
|                  | AMT O-            |               | •                                  | e o Tag o Availabili |
| O Records)       | Commodity*        | Profile ID    | Supplier Location (1)              |                      |
|                  |                   | •             |                                    |                      |
|                  | Products types*   | MBE Set Aside | Itre Nee-Default Surplier Location |                      |
|                  | Delawa Date       | · · · · · ·   |                                    |                      |
|                  |                   |               | Dealers Available                  |                      |
|                  | Product Code      |               | Controlling Board Number ()        |                      |
|                  |                   |               | Ψ.                                 |                      |

# Mandatory Freeform Item Fields

| Name*              | Item Code     |
|--------------------|---------------|
| Ordered Qty (1)*   |               |
| Commodity*         | Profile ID    |
| Products types*    | MBE Set Aside |
| Yes Delivery Date* | ©             |
|                    |               |

Enter the Name of the good or service you would like to request. The Name should be a short description of the good or service.

Enter the Ordered Quantity and adjust the Unit of Measure as needed.

- If you plan to encumber to OAKS and enter receipts against the PO, then you must use a Unit of Measure other than "AMT".
- If the purchase order is likely to result in multiple invoices, users should not use a quantity-based unit of measure (i.e., a unit of measure other than 'AMT') and a quantity of one. The use of "force pricing" is not allowed and invoices billing a partial quantity with a quantity-based unit of measure (e.g., Each) and one as the quantity will be rejected.

Enter and select the associated **Commodity**. You should select the most applicable commodity code as possible.

 If you are having trouble finding the correct commodity in OhioBuys, you can also visit the UNSPSC website (<u>https://www.unspsc.org/search-code</u>) to search for a commodity. Note that if a commodity code you wish to select is not currently in OhioBuys, you will need to submit a help desk ticket in order for it to be added.

#### Select the Product type (e.g., Product or Services).

If this purchase is supposed to be an MBE Set Aside or EDGE purchase, select using the **MBE Drop-Down** menu. Agencies should denote on the PO line comments if vouchers referencing that line item should be flagged as MBE set-aside.

- M indicates the item is an MBE item
- E indicates the item is an EDGE item
- N indicates the item is neither MBE, nor EDGE

Select the Delivery Date (or date range for Services).

• In addition, please note that the Delivery Date field for a line item will disappear if the Product types is changed from Product to Services.

# Supplier & Order Supplier

7. If you know the **Supplier** that will provide the item enter their name in the Supplier field. If you know the **Order Supplier** (i.e., the Supplier location that will fulfill the order) select it in the Order Supplier field.

| Select Supplier  |   |
|------------------|---|
| Supplier         |   |
| Order Supplier 🛈 | • |
|                  | • |

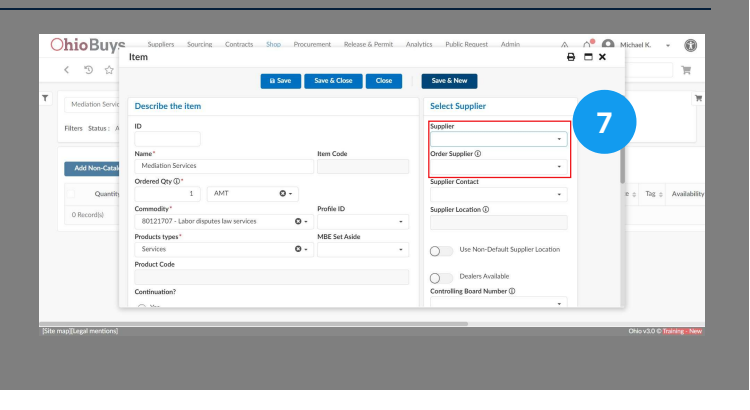

If available, users should also enter the **Supplier Contact**, which is the person at the Supplier who will be responsible for the order.

Supplier Contact

#### 🔺 Note

Only Suppliers registered in OhioBuys will appear when searching in the Supplier field.

# Pricing

8. Scroll down and enter the **Pricing** for the item. If you do not know the item's price, and will be performing a Quick Quote, leave this field blank.

| Pricing             |     |  |
|---------------------|-----|--|
| 100                 | USD |  |
| Total Amount        |     |  |
| 0.000               |     |  |
| Supplier Quote ID ( |     |  |
|                     |     |  |

| T Mediation Ser        | vic O No                                                                  |                       |                            |
|------------------------|---------------------------------------------------------------------------|-----------------------|----------------------------|
| Filters                | Pricing                                                                   | Define delivery place |                            |
| 8                      | Total Amount<br>0.000                                                     | Ship to<br>Ship to    |                            |
| Quan                   | Supplier Quote ID ()                                                      |                       | e o Tag o Availabili       |
| O RECORDS              | Do you want to apply a Speed Chart?           Vies <ul> <li>No</li> </ul> | Attn                  |                            |
|                        | Speed Chart can be applied Ø                                              |                       |                            |
| Site map[Legal mention | 10)                                                                       |                       | Ohio v3.0 © Training - Net |

# Select applicable contract number

9. Scroll down and enter the **Contract** number for the item if one is applicable.

| * |
|---|

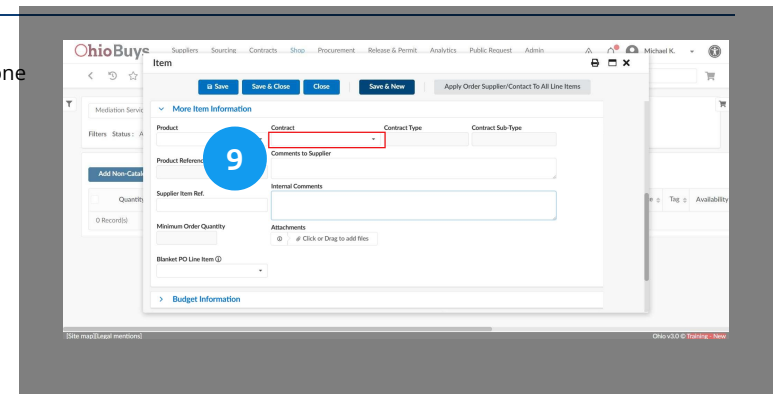

#### 🔺 Note

Only signed contracts will appear in the Contracts field in the line item information for freeform purchase requisitions.

On requisitions referencing ACS contracts combining IT and non-IT items, agencies should reference the NIT contract on both the IT and non-IT line items. The IT line items (i.e., those using an IT account code) will receive an IT R&P via the requisition existing workflow.

Users can leverage freeform requisitions to pre-stage some purchase orders. To do so, these requisitions may reference contracts in "Awaiting Effective Date" status that are not awarded by DAS. After starting and saving a freeform purchase requisition line, Awaiting Effective Date contracts will appear in the Contracts field for selection.

# Save & Close

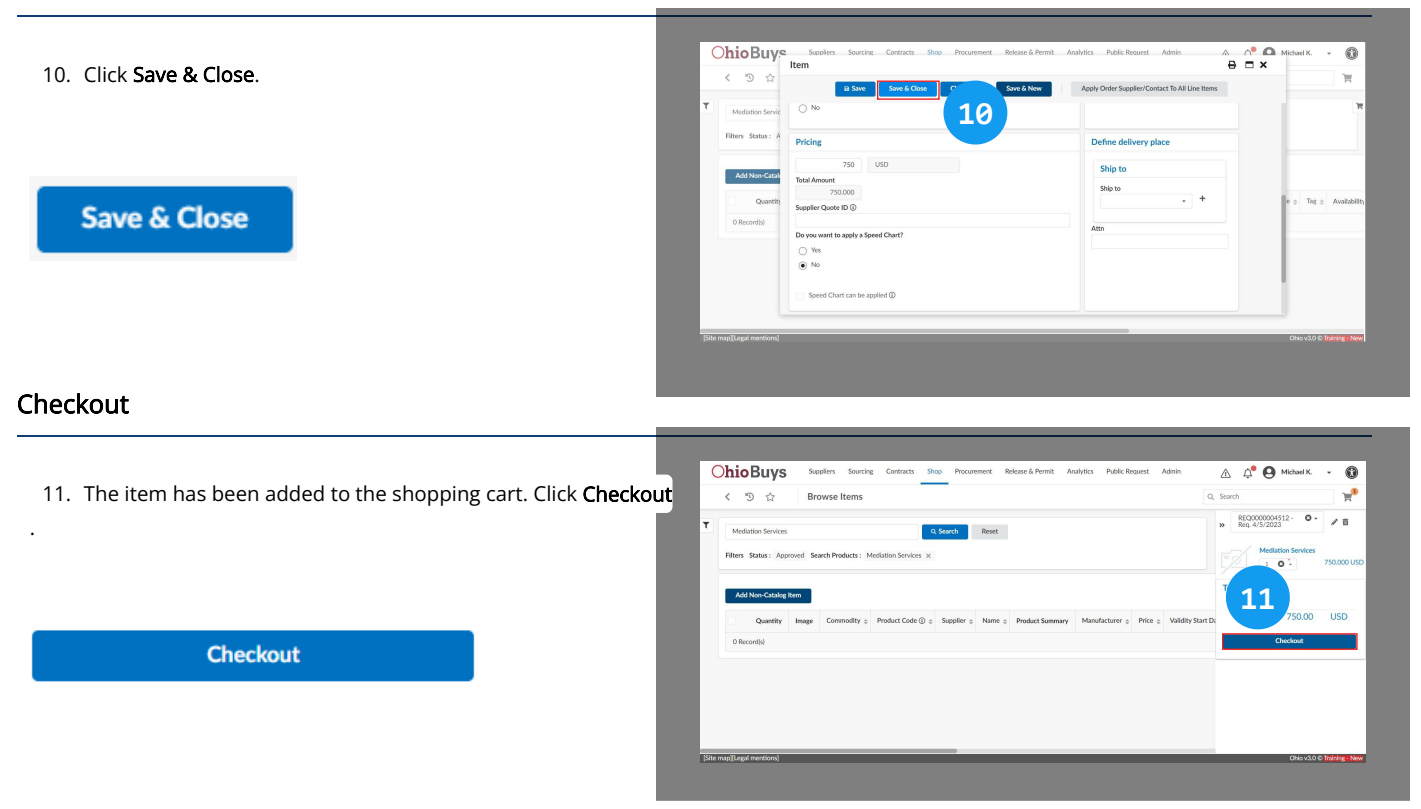

#### 🔺 Note

After your requisition has been submitted for review, you can check its approval status at any time.

If you would like to print the details of your requisition, click the Print ( 🖶 ) icon in the top right of the page.

To view the main agency approvers for your requisition, expand the **Workflow Main Approvals** section on the Header tab of the purchase requisition.

| <ul> <li>Workflow Main A</li> </ul> | pprovals    |                 |            |                   |         |                |                        |         |                              |
|-------------------------------------|-------------|-----------------|------------|-------------------|---------|----------------|------------------------|---------|------------------------------|
| Purchase Requisition 0              | Activity 0  | Approval Type 0 | Approved 0 | Name 0            | Order 0 | Performed by 0 | Validated on (UTC-5) 0 | ID 0    | Agency                       |
| Reg. 2/23/2023                      | Procurement | 37              |            | Chapa<br>Jarrod   | 10      |                |                        | 1629466 | DPS-Dept of Public<br>Safety |
| Reg. 2/23/2023                      | Procurement | 37              |            | Whalen<br>Kelli   | 10      |                |                        | 1629467 | DPS-Dept of Public<br>Safety |
| Req. 2/23/2023                      | Procurement | 37              |            | Dripps<br>Jeffrey | 10      |                |                        | 1629470 | DPS-Dept of Public<br>Safety |
| 3 Record(s)                         |             |                 |            |                   |         |                |                        |         |                              |

On the **Workflow** tab, you can see where your requisition is in the approval process. Steps in green are completed steps, while steps in orange are in progress. As action is taken on your requisition, the Approval History section on the bottom of this page will be updated with the names of the individuals who have taken action on the purchase requisition.

You will receive an email notification whether your purchase requisition is rejected or fully-approved. Once a purchase requisition is fully-approved, a purchase order will automatically be created and sent to the associated Supplier.

If you have questions or need additional assistance, please contact the OBM Financial Support Services to create a help desk ticket for OhioBuys: 1-877-644-6771 OR OBM.ContactCenter@obm.ohio.gov.

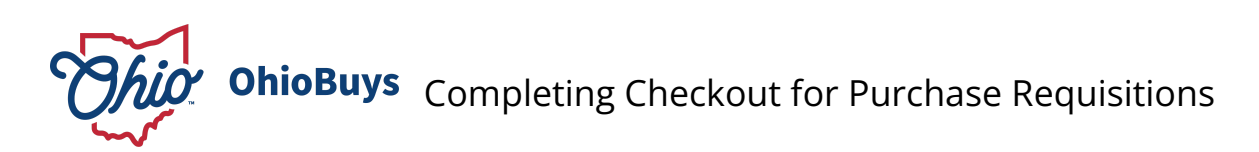

Updated: 03/26/2025 07:07 PM

Version: 5.0

# Purpose & Profiles

This job aid covers the process for completing the checkout process for a Standard purchase requisition.

Profiles: Requesters, Requisitioners

# Used When

Reference this after adding purchase requisition items to your cart and beginning the checkout process.

# **Purchase Requisition Header**

1. To begin the Checkout process, users should first complete the Purchase Requisition Header. Users must fill in all mandatory fields marked with a red asterisk, such as the **Requisition Label**, **Type** and **Receiving Required** fields. Users should also fill in any nonmandatory fields as appropriate.

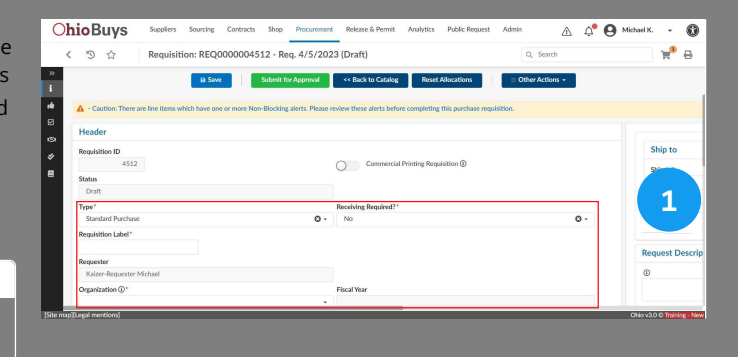

#### 🔺 Note

Users may see two types of alerts on both the purchase requisition header, and the line items at the bottom of the page.

- O Action Required: There are line items that have one or more Blocking Alerts.
- A Caution: Missing order supplier for line item(s).

**Blocking** alerts prevent the user from moving forward in a process. This means submitting, saving, approving, and rejecting cannot be completed until the alert is addressed.

**Non-Blocking** (i.e., caution or info) alerts serve as a warning and are usually a request for additional information or documentation. These alerts allow the user to move forward in a process; however, these alerts can become blocking alerts for other users or approvers. It is important to review the issues related to these alerts and resolve them if possible.

For more information and information on specific alerts, please refer to the Resolving Alerts Job Aid on the <u>OhioBuys training</u> website.

# Mandatory Purchase Requisition Header Fields

| Commercial Printing Requisition ③ |
|-----------------------------------|
|                                   |
|                                   |
| Receiving Required?*              |
| No 🕲 -                            |
|                                   |
|                                   |
|                                   |
|                                   |
| Fiscal Year                       |
|                                   |
| Budget Date*                      |
| ₩ 7/25/2024                       |
|                                   |

- **Type**: Update this field to indicate if this is a special kind of purchase requisition (e.g., Pcard, After-the-Fact, etc.) otherwise leave it as **Standard**.
- **Receiving Required**: Indicate if you would like to require a receipt for this purchase requisition in OhioBuys. This field defaults to "No". If you select Yes, a receipt must exist in OhioBuys in order for any Supplier submitted invoices to be processed.
- **Requisition Label**: Enter your agency's agreed upon naming convention. If your agency does not have a naming convention, use a brief description of the items and your initials (e.g. John Doe buys office supplies so the label is "Office Supplies JD").
- Organization, which is the department or division of your agency that this requisition is for. This field may be pre-populated depending on your access. For example, if your profile is set up with access to one main organization or if you have identified a favorite main organization, this will default. Selecting your Organization will also automatically populate the **Business Unit** field.
- **Budget Date**: By default, this field populates with the date the requisition is created, but it can be future dated to create a purchase requisition for the next fiscal year. If a Controlling Board Number is going to be required for the purchase requisition, ensure the Budget Date is greater than or equal to the ECB Waiver Date.

#### 🔺 Note

Users with the Requisitioner (On Behalf of) profile are also able to update the **Requester** field if the purchase requisition is being created for another user. In order to make this update, users must first select their Organization and then click **Save**. Users will then be able to update the Requester field only with users that are within their scope.

# Ship To and Bill To

|                                          |                                         | O            | nioBuys supplers     | Sourcing Contracts Shop  | Procurement Rolease & I | Parmit Analytics Public Reque | st Admin    | A             | 스 슈º 🕒 Michael K 🔞 |
|------------------------------------------|-----------------------------------------|--------------|----------------------|--------------------------|-------------------------|-------------------------------|-------------|---------------|--------------------|
| 2. Scroll to the right to enter the Shir | <b>To</b> address. <b>Bill To</b> addre | ess.         | 🗇 🏠 Requisiti        | ion: REQ0000004513 - Ref | q. 4/5/2023 (Draft)     |                               |             | Q, Search     | ¥ <sup>₽</sup> ⊕   |
| _, _, _, _, _, _, _, _, _, _, _, _, _, _ | ,                                       | >><br>i<br># | 2                    | 8 Save                   | Submit for Approval     | Kenet A<br>Reset A            | docations 0 | her Actions + | _                  |
|                                          |                                         | 0            | Ship to              |                          |                         |                               |             | Bill To       |                    |
| Ship to                                  |                                         | Bill To      | Ship to'             | +                        |                         |                               | +           | BUR To 1      | _                  |
| Ship to" +                               |                                         | Bill To*     | Description -        |                          |                         |                               |             |               |                    |
|                                          |                                         |              | ©                    |                          |                         |                               |             |               |                    |
|                                          |                                         |              | Comments to Supplier |                          |                         |                               |             |               |                    |
|                                          |                                         |              |                      |                          |                         |                               |             |               |                    |

#### 🔺 Note

- The Ship To and Bill To fields will automatically populate if users have set up the Default Settings on their profiles for these fields.
- OhioBuys will only display options for the Ship To and Bill To fields that are registered with the State. Users can request to have an order shipped to an ad-hoc shipping address by clicking the + icon, and manually entering the address information.

| Ship to |     |
|---------|-----|
| Ship to |     |
|         | • + |
|         |     |

• Enter the Address Label (a nickname for the address), Address Line 1, City, State/Province, Zip Code, and Country. Then click Save & Close.

| Autress morma      | non(i)                              |                |
|--------------------|-------------------------------------|----------------|
| Address Code       |                                     |                |
| Address Label ③    |                                     |                |
| Address Line 1 (i) |                                     |                |
| Address Line 2     | ss, a place, a monument or coordina | Address Line 3 |
| Zip Code           | City                                |                |
| Country            | State/Province ①                    |                |

- Address autocomplete is available when typing an address into Address Line 1, so addresses will be automatically suggested based on what has been entered into the field.
- Users must remember to complete the country field when using a one-time delivery address.
- After you have added the one-time delivery address, you must select it from the drop-down menu in the **Ship To** field. To do this, enter the Address Label for your address and then select the associated address from the drop-down menu. Note that each new addresses created in this manner will have ADHOC in front of it.
- When using a one-time shipping address, the purchase will be routed for additional approval by the users Agency Admin.

# **Request Description**

3. Fill in the **Request Description** field with an explanation of what the purchase is for.

| <b>Request Description</b> |  |  |
|----------------------------|--|--|
| (i)                        |  |  |
|                            |  |  |
|                            |  |  |

| **                | >> Submit for Approval << Back to Catalog Reset |       |  | Reset Allocations | t Allocations = Other Actions + |  |   |                |           |
|-------------------|-------------------------------------------------|-------|--|-------------------|---------------------------------|--|---|----------------|-----------|
|                   |                                                 |       |  |                   |                                 |  |   |                |           |
|                   | 2                                               |       |  |                   |                                 |  |   |                |           |
|                   | uest Descripti                                  | on    |  |                   |                                 |  |   |                |           |
| *                 | 0                                               |       |  |                   |                                 |  |   |                |           |
| 8                 |                                                 |       |  |                   |                                 |  |   |                |           |
|                   | Comments to Sup                                 | plier |  |                   |                                 |  |   |                |           |
|                   |                                                 |       |  |                   |                                 |  |   |                |           |
|                   |                                                 |       |  |                   |                                 |  |   |                |           |
|                   |                                                 |       |  |                   |                                 |  |   |                |           |
|                   |                                                 |       |  |                   |                                 |  |   |                |           |
|                   |                                                 |       |  |                   |                                 |  |   |                |           |
| Site map Thread r | rentions]                                       |       |  |                   |                                 |  | _ | Ohio v3.0 © 17 | ining - N |

#### 🔺 Note

Information in the Request Description field will **not** be visible to Suppliers.

# **Comments to Supplier**

**Comments to Supplier** 

4. Fill in the **Comments to Supplier** field with any applicable comments to the Supplier.

| < "9     | Requisition: REQ0000004512 - Req. 4/5/2023 (Draft)     | Q, Search       |  |
|----------|--------------------------------------------------------|-----------------|--|
| »        | B Save Submit for Approval << Back to Catalog Reset Al | Other Actions + |  |
| 1        |                                                        |                 |  |
| 8        |                                                        |                 |  |
| 9        | Request Description                                    |                 |  |
| <i>"</i> | 0                                                      |                 |  |
|          | distion Services for DPS in May 2023.                  |                 |  |
|          | 4                                                      |                 |  |
|          | ments to Supplier                                      |                 |  |
|          |                                                        |                 |  |
|          |                                                        |                 |  |
|          |                                                        |                 |  |
|          |                                                        |                 |  |
|          |                                                        |                 |  |
|          |                                                        |                 |  |

# 🔺 Note

Users should include instructions on how to submit invoices in the Comments to Supplier field.

#### Save

5. Click Save.

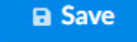

| **      | a Save Approval << Back to Catalog Reset Allocations | = Other Actions + |  |
|---------|------------------------------------------------------|-------------------|--|
| 1<br>10 | 5                                                    |                   |  |
| Ø       | Request Description                                  |                   |  |
| 0       | 0                                                    |                   |  |
| ē       | Mediation Services for DPS in May 2023.              |                   |  |
|         | Comments to Supplier                                 |                   |  |
|         | Please contact the Requester.                        |                   |  |
|         |                                                      |                   |  |
|         |                                                      |                   |  |

#### 🔺 Note

Following the initial creation of the purchase requisition and adding any items to the cart, users will encounter the following pop-up message whenever they click **Save** or **Save & Close** on the purchase requisition Header:

Your transaction has been saved. Click Cancel to save your existing COA values and the updates you have made. Click OK to clear all existing COA values, except for the Account and Organization fields.

- If you have not entered any Budget Information (i.e., chart of accounts codes) on the purchase requisition line item(s), or if you would like to erase all previously entered Budget Information across all line items, click **OK**.
- If you have already entered Budget Information, or would like to retain the existing budget information that was used on the line items (e.g., a duplicated PR or a change order) click **Cancel**.
#### Additional Purchase Requisition Options

The following options can be found in the collapsible menus below the purchase requisition header. They are not mandatory, but can be applied to your purchase requisition when appropriate:

| ~ | Additional Agency Approvers |   |
|---|-----------------------------|---|
|   |                             | • |

• Additional Agency Approvers: Users can optionally choose to add additional approvers who will be the first to review their purchase requisition. If the user selects multiple users in this field, all of them will need to approve the requisition before it moves forward. Additional Agency Approvers, if applied, are generally the only approvers that might need to approve a Pcard purchase before it becomes a purchase order.

| <ul> <li>Purchasing Options</li> </ul> |                 |                 |                                                           |
|----------------------------------------|-----------------|-----------------|-----------------------------------------------------------|
| Single Source                          | Put PR On Hold? | Do Not Encumber | Sudden and accidental direct physical damage to property? |
| Sole Source                            |                 |                 |                                                           |
| Request DAS to Source                  |                 |                 |                                                           |

• Purchasing Options: From this section, you can indicate if a DAS sourcing event is required, as well as if the purchase requisition is Single Source or Sole Source. In addition, you can also note if the purchase requisition should be put on hold, and/or if it should not be encumbered. Indicate any relevant selections using the associated radio buttons.

| Add Attachment<br>Keywords | Attachments -  | Internal, S | Supplier, and | Justification (i) |  |
|----------------------------|----------------|-------------|---------------|-------------------|--|
| Keywords                   | Add Attachment |             |               |                   |  |
|                            | Keywords       |             |               |                   |  |
| Q Search Reset             |                |             | Q Search      | Reset             |  |

- Attachments Internal, Supplier and Justification: By clicking the Add Attachment button users can upload documentation relevant to the purchase requisition. In certain cases, uploading justification documentation may be required to submit the purchase requisition.
  - *Internal Attachments*: Documentation, visible to State users, kept with the purchase requisition (e.g., internal emails, Supplier quotes) helpful for future reference or approvals.
  - *Justification Documents*: Documentation that can help clear some quoting alerts or otherwise explain the rationale behind why a purchase is being made (e.g., justifying why the chose supplier is selected on the requisition).
  - Supplier Documents: Documentation sent to the Supplier with the purchase order.

~

## Line Items

6. Line items can be found at the bottom of the purchase requisition. Click the **Pencil** icon to review the line item details and make updates as needed.

| Add a line | Del    | ete Lines | Copy S  | electe |
|------------|--------|-----------|---------|--------|
| ➡ 0 Se     | lected | Set Allo  | cations |        |
|            |        |           |         |        |
|            | #      | Ref.      |         | ÷      |
|            |        |           |         |        |

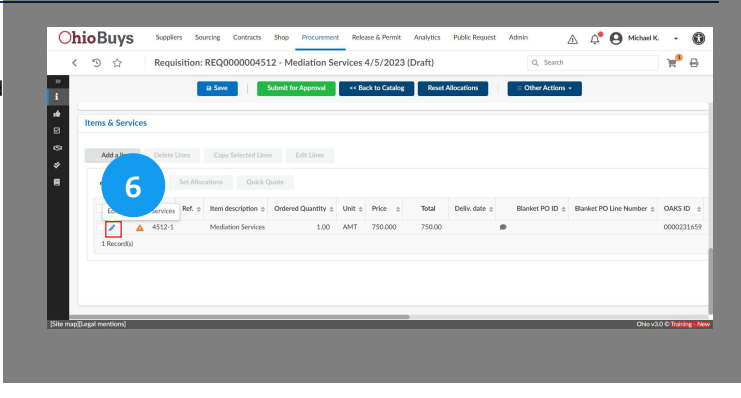

## 🔺 Note

If there are multiple line items that require updates, users can make bulk edits by clicking the **Checkbox (** ) icon(s) and then clicking the **Edit Lines** button.

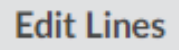

### Line Item Alerts

7. The line item information is displayed. Additional alerts may appear on the line item to guide users on how to fill out the line item fields.

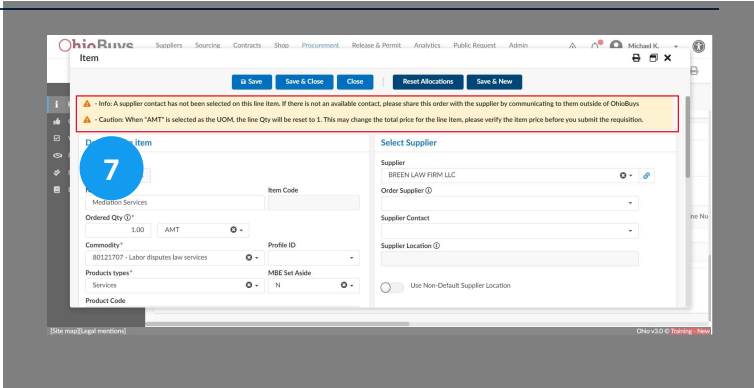

When reviewing the line item details for an individual line item, you can update information in the following sections:

| Describe the item    |                    |     |               |     |
|----------------------|--------------------|-----|---------------|-----|
| ID                   |                    |     |               |     |
| 6421                 |                    |     |               |     |
| Name*                |                    |     | Item Code     |     |
| Mediation Services   |                    |     |               |     |
| Ordered Qty ()*      |                    |     |               |     |
| 1.00                 | AMT                | Θ-  |               |     |
| Commodity*           |                    |     | Profile ID    |     |
| 80121707 - Labor dis | putes law services | 0 - |               | •   |
| Products types*      |                    |     | MBE Set Aside |     |
| Services             |                    | 0 - | N             | 0 - |
| Product Code         |                    |     |               |     |
|                      |                    |     |               |     |
| Continuation?        |                    |     |               |     |
| O Yes                |                    |     |               |     |
| ○ No                 |                    |     |               |     |
|                      |                    |     |               |     |
|                      |                    |     |               |     |

**Describe the Item**: You are able to update the Ordered Quantity and Delivery Date fields as needed. Users can also use the MBE Set Aside field to indicate if the item qualifies as an MBE Set Aside purchase (note that this field will be automatically checked if the item is from a contract where Market Type = MBE or if the item was associated to an MBE Set Aside solicitation).

| Select Supplier                                                                |     |   |
|--------------------------------------------------------------------------------|-----|---|
| Supplier                                                                       |     |   |
| BREEN LAW FIRM LLC                                                             | © - | 6 |
| Order Supplier (1)                                                             |     |   |
| BREEN LAW FIRM LLC                                                             | © - | 6 |
| Supplier Contact                                                               |     |   |
| V BREEN DAVID                                                                  | © - |   |
| Supplier Location ③                                                            |     |   |
| СНК                                                                            |     |   |
|                                                                                |     |   |
| Use Non-Default Supplier Location Dealers Available                            |     |   |
| Use Non-Default Supplier Location Dealers Available Controlling Board Number ① |     |   |

**Select Supplier**: In some scenarios, you can select a Supplier Contact if the Supplier has multiple order contacts listed on their profile. Note that when making purchases referencing certain contracts, the Order Supplier field will populate automatically. You should also update the Supplier Location field according to the information that Supplier has listed in OAKS.

| Pricing                |              |
|------------------------|--------------|
| 750.0000               | USD          |
| Total Amount           |              |
| 750.000                |              |
| Supplier Quote ID (i)  |              |
|                        |              |
| Do you want to apply a | Speed Chart? |
| ◯ Yes                  |              |
| O No                   |              |
|                        |              |
| Speed Chart can be     | applied (1)  |

**Pricing**: You are able to adjust the price for hosted and punchout catalog items, as needed. Whenever you adjust the price, you will also need to specify a Supplier Quote ID and upload a copy of the quote as a justification document. The price can also be adjusted after conducting a quick quote within OhioBuys. Please refer to the <u>Create and Release a Quick Quote Solicitation Job Aid</u> for instructions on how to conduct a quick quote.

| Ship to                                                                |     |   |
|------------------------------------------------------------------------|-----|---|
| Ship to                                                                |     |   |
| P005432 DPS INVESTIGATIVE UNIT 6650 W SNOWVILLE RD SUITE X BRECKSVILLE | © - | + |
| DPS INVESTIGATIVE UNIT                                                 |     |   |
| 5650 W SNOWVILLE RD SUITE X                                            |     |   |
| 44141 BRECKSVILLE                                                      |     |   |
| Dhio                                                                   |     |   |
| JNITED STATES                                                          |     |   |

Define Delivery Place: If desired, you can define a different delivery place for each item.

#### 🔺 Note

If there is a need to update the Order Supplier, Supplier Contact, and Delivery Date fields across multiple line items, users should input these fields on the first line item, then click **Save**.

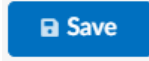

After saving, click Apply Order Supplier/Contact To All Line Items to automatically update the Order Supplier, Supplier Contact, and Delivery Date for all line items from that Supplier. Note that this will have no effect on other line items that are from different Suppliers.

Apply Order Supplier/Contact To All Line Items

## Chartfields

8. If there is a need to apply chartfields, users can do so by scrolling to the the bottom of the line item, and expanding the **Budget Information** collapsible header. For more information on chartfields, please refer to Entering Chartfield Information.

#### 🔺 Note

Chartfield information can also be updated across multiple line items using the Edit Lines button.

|   | ×                          | ermit<br>n Informatio | n              |         |     |            |         |               |         |                  |        |            |            |    |
|---|----------------------------|-----------------------|----------------|---------|-----|------------|---------|---------------|---------|------------------|--------|------------|------------|----|
|   | Budget Ir     + Allocatio  | To be alk             | cated<br>0.000 | USD     |     |            |         |               |         |                  |        |            |            | 1  |
|   | Duplicate o                | ID o                  | Fund Code      | Account | ALI | Department | Program | Grant/Project | Project | Service Location | Report | Agency Use | ISTV Xiref | v  |
|   | ø                          | 12929                 |                | •       |     |            |         |               |         | •                |        |            | •          | 65 |
|   | 1 Record(s)                |                       |                |         |     |            |         |               |         |                  |        |            |            | ł  |
| L | <ul> <li>Contra</li> </ul> | ct Funding            |                |         |     |            |         |               |         |                  |        |            |            |    |

#### Save & Close

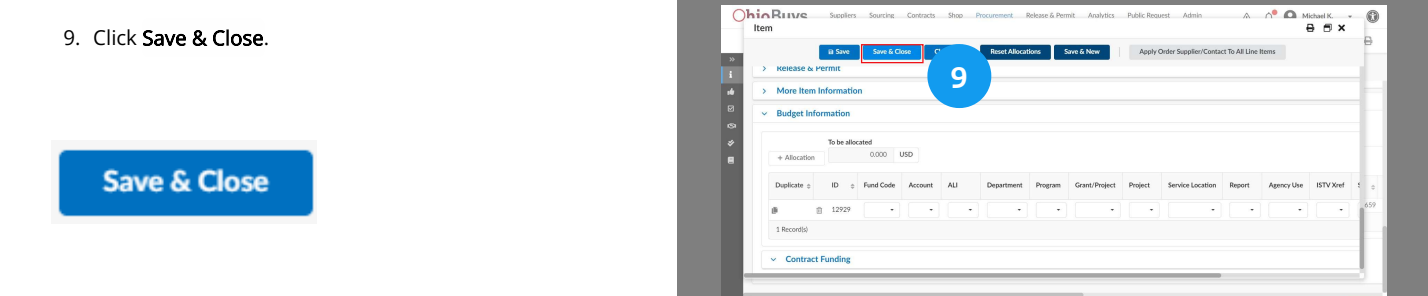

As a reminder, when making any updates to the requisition Header following the addition of any line item chartfield information, please be aware of the pop-up window that appears when saving. Click **OK** only if you intend to remove all chartfield information from the line items Otherwise, click **Cancel**.

## Submit for Approval

10. Continue making updates to any remaining line items as outlined in the previous steps. When you have successfully completed the mandatory and optional fields, as well as resolved any applicable alerts, click **Submit for Approval**.

Workflow Main Approvals

| JNIOBUYS Suppliers Sourcing                     | Contrac     | ts Shop Procurement Release & Permit Analytic  | is Public Request Admin 🖉 🖓 🔮 Michael K. 🔹 🔮     |  |  |  |  |  |  |
|-------------------------------------------------|-------------|------------------------------------------------|--------------------------------------------------|--|--|--|--|--|--|
| く 当 会 Requisition: REQ                          | 000000      | 4512 - Mediation Services 4/5/2023 (Draft)     | Q. Search 🗧 🗧                                    |  |  |  |  |  |  |
| B Sav                                           | •           | Submit for Approval << Back to Catalog Re      | = Other Actions +                                |  |  |  |  |  |  |
| A - Caution: There are line items which have or | e or more l | Non Please review these sleets before complete | ing this number multiling                        |  |  |  |  |  |  |
|                                                 |             | 10                                             |                                                  |  |  |  |  |  |  |
| Header                                          |             | TO                                             |                                                  |  |  |  |  |  |  |
| Requisition ID                                  |             |                                                | Ship to                                          |  |  |  |  |  |  |
| 4512                                            |             | Commercial Printing Requisition ()             | Sha ta'                                          |  |  |  |  |  |  |
| Status                                          |             | 0                                              | Ship to "                                        |  |  |  |  |  |  |
| Draft                                           |             |                                                | BRECKSVILLE                                      |  |  |  |  |  |  |
| Type*                                           |             | Receiving Required?*                           | DPS INVESTIGATIVE UNIT                           |  |  |  |  |  |  |
| Standard Purchase                               | 0 -         | No Or                                          | 6650 W SNOWVILLE RD SUITE X<br>44141 BRECKSVILLE |  |  |  |  |  |  |
| Requisition Label*                              |             |                                                | Ohio                                             |  |  |  |  |  |  |
| Mediation Services 4/5/2023                     |             |                                                | UNITED STATES                                    |  |  |  |  |  |  |
| Requester                                       |             |                                                |                                                  |  |  |  |  |  |  |
| Kaizer-Requester Michael                        |             |                                                |                                                  |  |  |  |  |  |  |
| Organization () *                               |             | Fiscal Year                                    |                                                  |  |  |  |  |  |  |
| DPS100000 Directors Office CDSB                 | 0 -         | 2023 - State of Ohio                           | Desuest Decedeties                               |  |  |  |  |  |  |
| e map[[Legal mentions]                          |             |                                                | Ohio v3.0 © Training - Ne                        |  |  |  |  |  |  |

## Submit for Approval

#### A Note

In some scenarios, a Requisitioner or Quick Quote Procurement User will want to complete the Quick Quote process prior to submitting a requisition. The action that is taken at this point is dependent on the details of the purchase requisition and your agency's procurement policies. For more information, search for Quick Quotes and refer to the associated materials.

After the requisition has been submitted for review, users can check its approval status at any time.

If you would like to print the details of your requisition, click the Print ( 🖶 ) icon in the top right of the page.

To view the main agency approvers for your requisition, expand the Workflow Main Approvals section on the Header tab of the purchase requisition.

| Purchase Requisition \$ | Activity 0  | Approval Type \$ | Approved \$ | Name              | Orde | r ¢ | Performed by \$ | Validated on (UTC-5) $\Leftrightarrow$ | ID     | ٥ | Agency                       | ٥ |
|-------------------------|-------------|------------------|-------------|-------------------|------|-----|-----------------|----------------------------------------|--------|---|------------------------------|---|
| Req. 2/23/2023          | Procurement | 37               |             | Chapa<br>Jarrod   |      | 10  |                 |                                        | 162946 | 6 | DPS-Dept of Public<br>Safety |   |
| Reg. 2/23/2023          | Procurement | 37               |             | Whalen<br>Kelli   |      | 10  |                 |                                        | 162946 | 7 | DPS-Dept of Public<br>Safety |   |
| Req. 2/23/2023          | Procurement | 37               |             | Dripps<br>Jeffrey |      | 10  |                 |                                        | 162947 | 0 | DPS-Dept of Public<br>Safety |   |
| 3 Record(s)             |             |                  |             |                   |      |     |                 |                                        |        |   | 4                            | ¢ |

On the Workflow tab, you can see where your requisition is in the approval process. Steps in green are completed steps, while steps in orange are in progress. As action is taken on your requisition, the Approval History section on the bottom of this page will be updated with the names of the individuals who have taken action on the purchase requisition.

You will receive an email notification whether your purchase requisition is rejected or fully-approved. Once a purchase requisition is fully-approved, a purchase order will automatically be created and sent to the associated Supplier.

If you have questions or need additional assistance, please contact the OBM Financial Support Services to create a help desk ticket for OhioBuys: 1-877-644-6771 OR OBM.ContactCenter@obm.ohio.gov.

# **OhioBuys** Submitting a Pcard Purchase

Updated: 03/28/2025 04:04 PM

Version: 14.0

# Purpose & Profiles

This job aid covers submitting a Pcard purchase requisition within OhioBuys.

**Profiles**: Requesters, Requisitioners

## Used When

Reference this when creating a purchase requisition that will be paid using a Pcard.

#### 🔺 Note

The maximum transaction purchase amount using a Pcard is \$5,000, unless otherwise approved by the OBM Payment Card Administrator. If a user attempts to create a Pcard transaction in OhioBuys above \$5,000, the following blocking alert will be displayed: "Pcard Amount in excess of \$5,000." A Pcard purchase under the \$5,000 maximum will not require justification documents nor supplier quotes. Additionally, if a Pcard purchase under \$5,000 is submitted without adding any Additional Agency Approvers, it immediately becomes a Pcard order and is sent to the associated Supplier. Agencies should check with their Agency Admins to see when Additional Agency Approvers should be added.

Users from the Department of Transportation are able to create Pcard purchases over \$5,000 in certain cases. When creating a Pcard purchase, DOT users will see the Pcard Exception slider appear on the Header section of the purchase requisition.

| Requisition ID |     |                                 |
|----------------|-----|---------------------------------|
| 143270         |     | Commercial Printing Requisition |
| Status         |     |                                 |
| Draft          |     | Pcard Exception?                |
| Type "         |     | Receiving Required?*            |
| Pcard Purchase | © - | No                              |

If the Pcard purchase is over \$5,000, DOT users should engage the Pcard Exception slider.

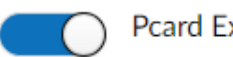

Pcard Exception?

# Complete the Purchase Requisition Header

1. After adding items to your shopping cart, begin the checkout process by updating the **Type** field to **Pcard Purchase**.

| Type*                     |     |
|---------------------------|-----|
| Standard Purchase         | © - |
| Pcard Purchase            |     |
| Schedule Lines            |     |
| Emergency Purchase        |     |
| After the Fact Purchase   |     |
| Non-State After the Fact  |     |
| Direct PO                 |     |
| Non-State PR              |     |
| Blanket/Encumbrance Order |     |
| Non-Standard Purchase     |     |

| く ⑤ ☆ Requisition: REQI                         | 0000004548 - Req. 4/17/2023 (Dr.                 | ift)                                                   | Q, Search         | ¥. 8 |
|-------------------------------------------------|--------------------------------------------------|--------------------------------------------------------|-------------------|------|
| a Save                                          | Submit for Approval << Back to                   | Catalog Reset Allocations Create Solicitation          | = Other Actions - |      |
| A - Caution: There are line items which have on | e or more Non-Blocking alerts. Please review the | se alerts before completing this purchase requisition. |                   |      |
| Head                                            |                                                  |                                                        |                   |      |
|                                                 |                                                  |                                                        |                   |      |
|                                                 |                                                  | Commercial Printing Requisition @                      |                   |      |
| St.                                             |                                                  |                                                        |                   |      |
| Type '                                          |                                                  | Receiving Required?"                                   |                   |      |
| Standard Purchase                               | 0 -                                              | No                                                     | 0 -               |      |
| Requisition Label*                              |                                                  |                                                        |                   |      |
| Populating *                                    |                                                  |                                                        |                   |      |
| Training DASRequisitioner01                     | 0 -                                              |                                                        |                   |      |
| Organization (3*                                |                                                  | Fiscal Year                                            |                   |      |
|                                                 | •                                                |                                                        |                   |      |
| Business Unit                                   |                                                  | Budget Date*                                           |                   |      |
|                                                 |                                                  | <i>□</i> 4/1//2023                                     |                   |      |
|                                                 |                                                  |                                                        |                   |      |
|                                                 |                                                  |                                                        |                   |      |

## Purchase Requisition Header Information

| Header                          |     |                                     |
|---------------------------------|-----|-------------------------------------|
| Requisition ID<br>4568          |     | Commercial Printing Requisition (1) |
| Status                          |     |                                     |
| Draft                           |     |                                     |
| Туре*                           |     | Receiving Required?*                |
| Standard Purchase               | 0 - | No 🕲 🗸                              |
| Requisition Label*              |     |                                     |
|                                 |     |                                     |
| Requester                       |     |                                     |
| Kaizer Mike                     |     |                                     |
| Organization ()*                |     | Fiscal Year                         |
| DPS100000 Directors Office CDSB | 0 - | 2023 - State of Ohio                |
| Business Unit*                  |     | Budget Date*                        |
| DPS01 - Dept of Public Safety   | 0 - | iiii 4/21/2023                      |
|                                 |     |                                     |
|                                 |     |                                     |

- Enter the **Requisition Label** using your agency's agreed upon naming convention. If your agency does not have a naming convention, use a brief description of the items and your initials.
- Select your **Organization**, which is the department or division of your agency that this requisition is for. Selecting your **Organization** will also automatically populate the **Business Unit** field.
- Indicate if you would like receiving to be required in OhioBuys.
- Select the requisition's **Ship To** address. The **Bill To** address will be automatically updated with the Pcard billing address after the purchase requisition type has been updated.
- Update the Attn field with the name of the person who will be responsible for receiving the items, if applicable.
- If necessary, enter and select any Additional Agency Approvers. If multiple Additional Agency Approvers are selected, all of these users will need to approve your purchase requisition before it is processed into a purchase order.

- The Ship To field will automatically populate if users have set up the Default Settings on their profiles for this field.
- OhioBuys will only display options for the Ship To field that are registered with the State. Users can request to have an order shipped to an ad-hoc shipping address by clicking the + icon, and manually entering the address information.

| Ship to |     |
|---------|-----|
| Ship to |     |
|         | · + |
|         |     |

• Enter the Address Label (a nickname for the address), Address Line 1, City, State/Province, Zip Code, and Country. Then click Save & Close.

| Address Inform     | nation                                 |                |
|--------------------|----------------------------------------|----------------|
| Address Code       |                                        |                |
| Address Label 🛈    |                                        |                |
| Address Line 1 (i) |                                        |                |
| Search for an ad   | dress, a place, a monument or coordina | . 🕭            |
| Address Line 2     |                                        | Address Line 3 |
| Zip Code           | City                                   |                |
| Country            | State/Province ①                       |                |
|                    | •                                      |                |

- Address autocomplete is available when typing an address into Address Line 1, so addresses will be automatically suggested based on what has been entered into the field.
- Users **must** remember to complete the country field when using a one-time delivery address.
- After you have added the one-time delivery address, you must select it from the drop-down menu in the **Ship To** field. To do this, enter the Address Label for your address and then select the associated address from the drop-down menu. Note that each new addresses created in this manner will have ADHOC in front of it.
- When using a one-time shipping address, the purchase will be routed for additional approval by the users Agency Admin.

## Creating and Managing Purchase Requisitions in OhioBuys Submitting a Pcard Purchase

| DOT Note                             |                                                                                                    |
|--------------------------------------|----------------------------------------------------------------------------------------------------|
| When creating a<br>Header. After cor | Pcard purchase for DOT, additional mandatory and optional fields will appear on the purchase requisition npleting the Organization field, the following fields will become visible in the <b>DOT</b> section: |
|                                      | ~ DOT                                                                                                    |
|                                      | DOT District *                                                                                                    |
|                                      | • DOT County*                                                                                                    |
|                                      | •<br>DOT Project Number                                                                                                    |
|                                      |                                                                                                    |
|                                      | DOTAgreement                                                                                                    |
|                                      | PID T                                                                                                    |
|                                      | ITPR Number                                                                                                    |
|                                      |                                                                                                    |
| DOT Distric                          | <b>t</b> (mandatory): Select your district or division as appropriate from the drop-down menu.                                                                                                    |

- **DOT County** (mandatory): Select the appropriate DOT County from the drop-down menu. This selection should correspond with the county associated with the items being purchased, and is not necessarily the Pcard holder's own home county.
- DOT Project Number: If appropriate, type to enter your DOT Project Number in this field.
  - If the requisition will have one of the following report codes : LBM7, LBP7, LBN7, 4BR7, or 4AC7 then the Project Number field will become a mandatory field. If a project number starts with F, then the project code (COA field) has to be CONV. If the project number starts with anything else then the project code needs to match the project number. (Project Number 010070/Project Code DOT-010070)
- DOT Agreement Number: If appropriate, type to enter a DOT Agreement number.
   This field will be for Personal Service Agreements, and users will obtain the agreement number outside of OhioBuys.
- PID: If appropriate, begin entering the PID number and then select it from the drop-down menu when it appears.
   Selecting a PID number will populate a State Job Number in the Chart of Accounts (COA) information for the requisition.
- ITPR Number: If appropriate, type to enter the ITPR number. An IT PR Number will be required if an IT Account Code is used.

For more information on completing the purchase requisition header and chartfields for DOT, please refer to the materials linked below:

Completing Checkout for a DOT Purchase Requisition

Entering Chartfield Information on a DOT Purchase Requisition

## Select Pcard

Pcard

Select applicable Pcard\*

My Pcard

2. Select your Pcard after navigating to the Pcard functional tab. The selected Pcard will be the one used for the billing of the purchase requisition.

|                       | Supposed Soc | intra connect | - Hocarcinen      | HERADE & FERRE    | Perarpical Found in | Appent Phillip      | A 4 8 W           | requisitioneros i. * |
|-----------------------|--------------|---------------|-------------------|-------------------|---------------------|---------------------|-------------------|----------------------|
| < <u>2</u>            | Requisition: | REQ0000045    | 18 - Req. 4/17/20 | 23 (Draft)        |                     |                     | Q, Search         | ¥" 8                 |
|                       | 85           | ave Sub       | nit for Approval  | · Back to Catalog | Reset Allocations   | Create Solicitation | = Other Actions + |                      |
|                       |              |               |                   |                   |                     |                     |                   |                      |
| Pcard                 |              |               |                   |                   |                     |                     |                   |                      |
| Select applicable Pca | rd*          |               |                   |                   |                     |                     |                   |                      |
| My Pcard              | 0.           |               |                   |                   |                     |                     |                   |                      |
|                       |              |               |                   |                   |                     |                     |                   |                      |
|                       |              |               |                   |                   |                     |                     |                   |                      |
|                       |              |               |                   |                   |                     |                     |                   |                      |
|                       |              |               |                   |                   |                     |                     |                   |                      |
|                       |              |               |                   |                   |                     |                     |                   |                      |
|                       |              |               |                   |                   |                     |                     |                   |                      |
|                       |              |               |                   |                   |                     |                     |                   |                      |
|                       |              |               |                   |                   |                     |                     |                   |                      |
|                       |              |               |                   |                   |                     |                     |                   |                      |
|                       |              |               |                   |                   |                     |                     |                   |                      |
|                       |              |               |                   |                   |                     |                     |                   |                      |
|                       |              |               |                   |                   |                     |                     |                   |                      |
|                       |              |               |                   |                   |                     |                     |                   |                      |
|                       |              |               |                   |                   |                     |                     |                   |                      |
|                       |              |               |                   |                   |                     |                     |                   |                      |
|                       |              |               |                   |                   |                     |                     |                   |                      |
|                       |              |               |                   |                   |                     |                     |                   |                      |
|                       |              |               |                   |                   |                     |                     |                   |                      |

#### 🔺 Note

If a user only has one Pcard this field will be automatically populated. If a user has more than one, the user will have to select the card from the dropdown menu. Refer to the User Options asset to find more information on how to add a pcard to your user profile.

0.

#### Save My Requisition

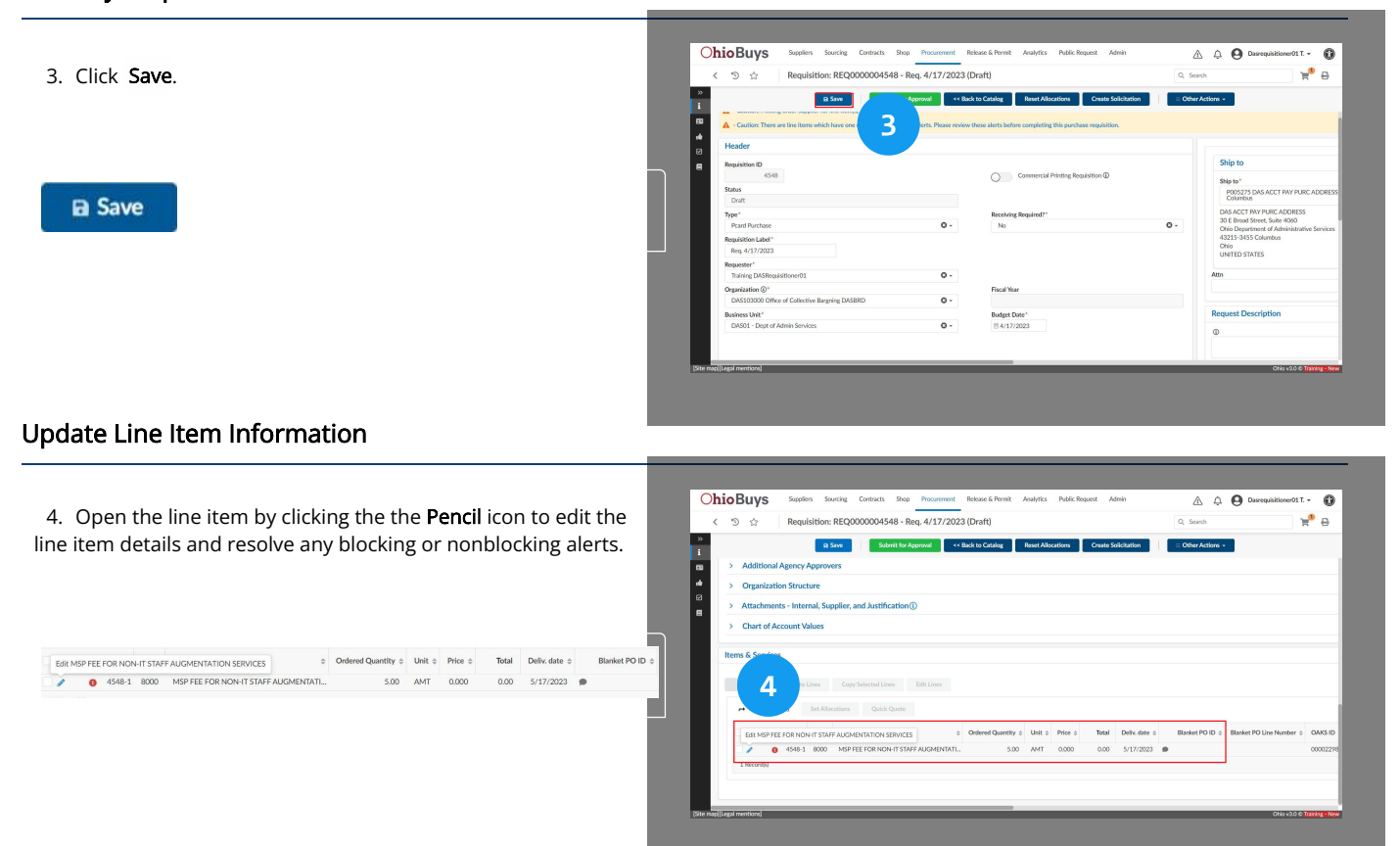

| tem                                                                                                   |                                                                                                    |                                                                                                    |                                                                             |                                                                                                    |
|----------------------------------------------------------------------------------------------------|----------------------------------------------------------------------------------------------------|----------------------------------------------------------------------------------------------------|-----------------------------------------------------------------------------|----------------------------------------------------------------------------------------------------|
|                                                                                                    |                                                                                                    | 🖬 Sav                                                                                                    | e Save & Close                                                              | Close Reset Allocations Save & New                                                                                                    |
| <ul> <li>Action Required: T</li> <li>Info: A supplier contained</li> <li>Caution: When "A"</li> </ul> | he "Order Supplier" field is missing fo<br>ntact has not been selected on this lin<br>MT" is selected as the UOM, the line ( | r this item. Please update this line<br>e item. If there is not an available<br>Qty will be reset to 1. This may ch | e item with the dealer<br>contact, please share<br>nange the total price fo | or supplier who will fullfill this order.<br>this order with the supplier by communicating to them outside of OhioBuys<br>or the line item, please verify the item price before you submit the requisition. |
| Describe the item                                                                                     |                                                                                                    |                                                                                                    |                                                                             | Select Supplier                                                                                                    |
| ID 6477                                                                                               |                                                                                                    |                                                                                                    |                                                                             | Supplier<br>INGENESIS INC                                                                                                    |
| Name*                                                                                                 | IT STAFF AUGMENTATION SERVI                                                                                                  | Item Code                                                                                                    |                                                                             | Order Supplier ①                                                                                                    |
| Ordered Qty ()*                                                                                       | AMT Or                                                                                                    |                                                                                                    |                                                                             | Supplier Contact                                                                                                    |
| Commodity                                                                                             |                                                                                                    | Profile ID                                                                                                    | C Find Area                                                                 | Supplier Location ①                                                                                                    |
| MBE Set Aside                                                                                         | ary personnel services                                                                                                    | •                                                                                                    | Fixed Asset                                                                 |                                                                                                    |
| N                                                                                                    | © -                                                                                                    |                                                                                                    |                                                                             | Use Non-Default Supplier Location                                                                                                    |
| Product                                                                                               |                                                                                                    |                                                                                                    |                                                                             | Dealers Available                                                                                                    |
| Delivery Date*                                                                                        |                                                                                                    |                                                                                                    |                                                                             | Controlling Board Number ①                                                                                                    |
| CSP900917-1                                                                                           |                                                                                                    |                                                                                                    |                                                                             |                                                                                                    |
| Continuation?                                                                                         |                                                                                                    |                                                                                                    |                                                                             |                                                                                                    |

- Select the **Order Supplier** and **Supplier Contact**. Note that the Order Supplier field is mandatory when submitting a Pcard purchase.
- If desired, select/update the Delivery Date.
- Click **Apply Order Supplier/Contact To All Line Items** to automatically update the Order Supplier, Supplier Contact, Delivery Date, and Attn for all line items from that Supplier. This will have no effect on other line items that are from different Suppliers.

Chartfield information is not required for Pcard purchases unless directed by your agency. Please consult with your agency admin to confirm whether or not your Pcard purchases require chartfield information.

## Submit Pcard Purchase Requisition

5. When you have successfully completed all mandatory and optional fields, as well as resolved any applicable alerts, click **Submit for Approval**.

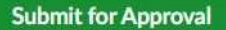

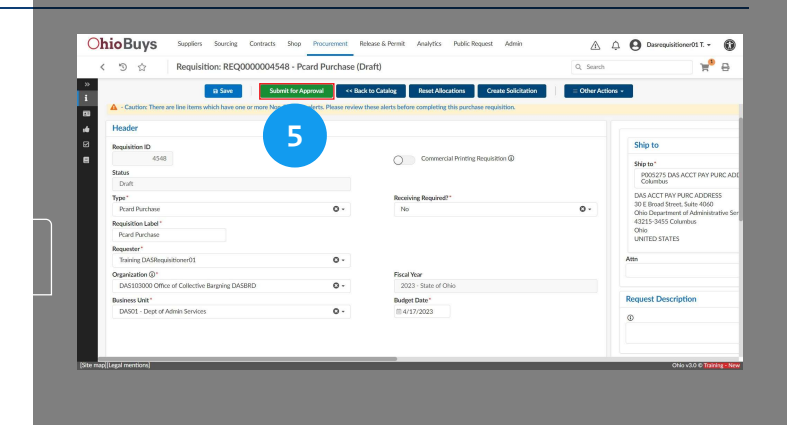

In some scenarios, a Requisitioner or Procurement User will want to complete the Quick Quote process prior to submitting a requisition. The action that is taken at this point is dependent on the details of the purchase requisition and your agency's procurement policies.

If a user has multiple Pcards, they will need to select which one should be applied prior to submitting the requisition. The Pcard can be selected on the Pcard tab.

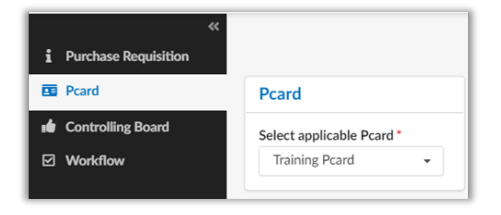

Please refer to Creating a Quick Quote Solicitation for more details on the quick quote process.

#### Creating a Quick Quote Solicitation

### View My Purchase Order

 Unless any Additional Agency Approvers have been assigned, the purchase order will be created. Click the hyperlink to open the associated purchase order within OhioBuys.

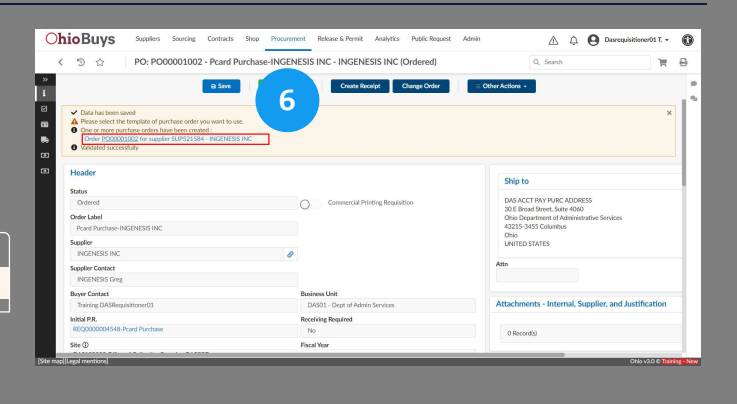

Order PO00001002 for supplier SUP521584 - INGENESIS INC

#### 🔺 Note

If you would like to print the details of your requisition, click the Print icon in the top right of the page.

On the Workflow tab, you can see where your requisition is in the approval process. Steps in green are completed steps, while steps in orange are in progress. As action is taken on your requisition, the Approval History section on the bottom of this page will be updated with the names of the individuals who have taken action on the purchase requisition.

If no Additional Approvers are added, and the purchase is below the Controlling Board Threshold, then a Pcard order will be automatically generated for the purchase requisition.

You will receive an email notification whether your purchase requisition is rejected or fully-approved. Once a purchase requisition is fully-approved, a purchase order will automatically be created and sent to the associated Supplier.

If you have questions and/or comments regarding a purchase requisition, click the Conversation Thread ( ) icon to use the messaging functionality and communicate with another State user, or click the Supplier Conversation Thread ( ) icon to communicate with both State users and the Supplier directly in the exception.

|   | Analytics | Public Request | Admin  | Config     | A  | Ų.                       | 8 м                    | lichael K.                | •                    | ٢ |
|---|-----------|----------------|--------|------------|----|--------------------------|------------------------|---------------------------|----------------------|---|
| ) |           | Q              | Search |            |    |                          | F                      | ۱.                        | € 🖶                  | ? |
|   |           |                |        |            | С  | onversa                  | tions                  |                           |                      | • |
|   |           |                |        |            | 1  |                          |                        |                           |                      |   |
|   |           |                |        |            |    |                          |                        |                           |                      |   |
|   |           |                | C      |            | on |                          |                        |                           |                      |   |
|   |           |                | R      | eceiving R | eq |                          |                        |                           |                      |   |
|   |           |                |        | No         |    |                          |                        |                           |                      |   |
|   |           |                |        |            |    | No                       | conver                 | sations                   | s yet                |   |
|   |           |                |        |            |    | <u>Start a</u><br>Discus | new inte<br>s with men | rnal conve<br>nbers of yo | ersation<br>our team |   |

Please refer to the Using the Notification Bell and Messaging in OhioBuys for more information on how to use the messaging feature.

#### Using the Notification Bell and Messaging in OhioBuys

If you have questions or need additional assistance, please contact the OBM Financial Support Services to create a help desk ticket for OhioBuys: 1-877-644-6771 OR <u>OBM.ContactCenter@obm.ohio.gov</u>.

# OhioBuys Completing Chartfield Information

Updated: 03/26/2025 07:27 PM

Version: 6.0

# • Purpose & Profiles

This job aid covers the process for reviewing and entering chartfield information on a purchase requisition in OhioBuys.

Profiles: Requester, Requisitioner, Agency Procurement Approver, Agency Fiscal Approver

## Used When

Reference this when there is a need to either add new chartfield information, or review existing chartfield information on a purchase requisition.

During the checkout process, Requesters, Requisitioners, and Agency Procurement Approvers, and Agency Fiscal Approvers can enter chartfield information for each line item. Requesters, Requisitioners, and Agency Procurement Approvers are not required to enter chartfield information; however, this information becomes mandatory at the Fiscal Agency Approver step of the Purchase Requisition approval workflow.

#### **Chart of Account Values**

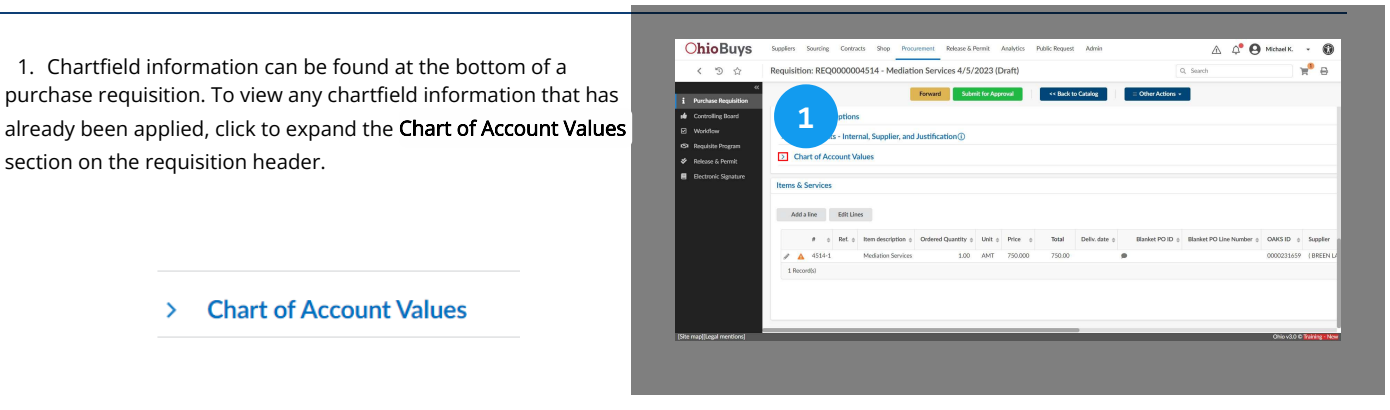

#### **Chart of Account Values Table**

2. Chartfield information associated with the line items is displayed.

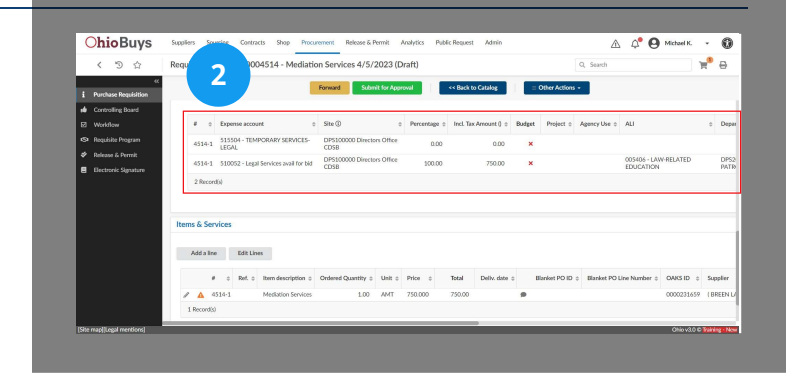

#### Chart of Account Values

| # \$     | Expense account                       | Site 🕄 🔶                           | Percentage \$ | Incl. Tax Amount () 🌲 | Budget | Project \$ | Agency Use \$ | ALI                                    | \$ |  |  |
|----------|---------------------------------------|------------------------------------|---------------|-----------------------|--------|------------|---------------|----------------------------------------|----|--|--|
| 4514-1   | 515504 - TEMPORARY<br>SERVICES-LEGAL  | DPS100000 Directors<br>Office CDSB | 66.67         | 500.00                | ×      |            |               | 019606 - LEGAL SERVICES<br>CORPORATION |    |  |  |
| 4514-1   | 510052 - Legal Services avail for bid | DPS100000 Directors<br>Office CDSB | 33.33         | 250.00                | ×      |            |               | 005406 - LAW-RELATED<br>EDUCATION      |    |  |  |
| 2 Record | 2 Record(s)                           |                                    |               |                       |        |            |               |                                        |    |  |  |

• The # column will correspond to the # column that appears on the Items grid, and denotes different line items

## **Open Line Items**

3. To view the chartfield information on a line item, or to add additional chartfield information, click the **Penci**l icon.

| A | Add a li | ne  |     | Edit Line | 25                  |                     |         |
|---|----------|-----|-----|-----------|---------------------|---------------------|---------|
|   |          | #   | \$  | Ref. \$   | Item description \$ | Ordered Quantity \$ | Unit \$ |
| 1 | A        | 451 | 4-1 |           | Mediation Services  | 1.00                | AMT     |

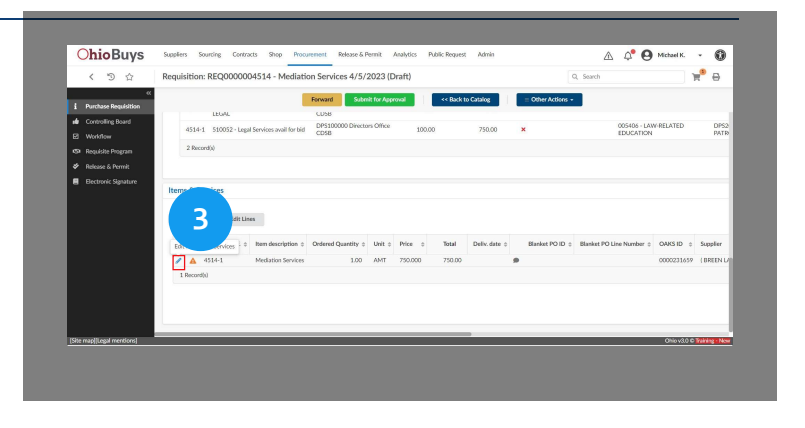

## **Enter Chartfield Information**

4. The chartfield information is displayed at the bottom of the Item pop-up window within the **Budget Information** section. Click one of the displayed fields to add or edit chartfield information.

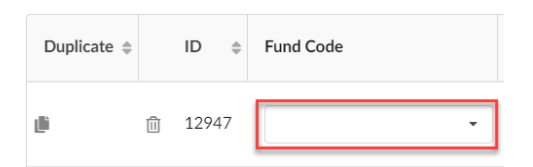

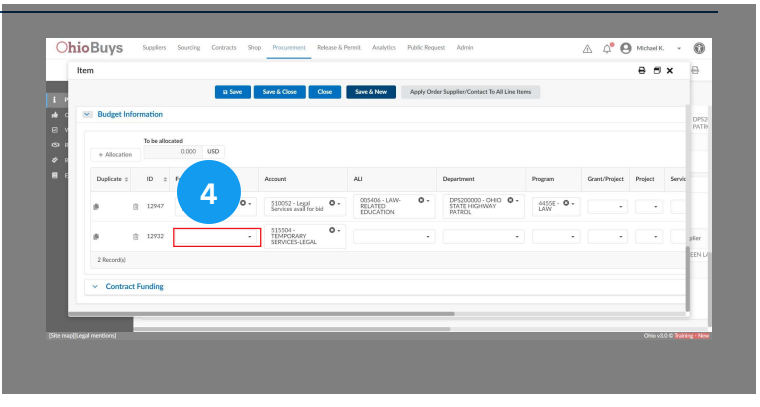

# Creating and Managing Purchase Requisitions in OhioBuys Completing Chartfield Information

| Duplicate 🌲 |   | ID ≑  | Fund Code             | Account                                       | ALI                                    |  |  |
|-------------|---|-------|-----------------------|-----------------------------------------------|----------------------------------------|--|--|
| <u>ال</u>   | 1 | 12947 | grf - GENERAL REVENUE | 510052 - Legal Services avail for bid         | 005406 - LAW-<br>RELATED<br>EDUCATION  |  |  |
| ۵.          | Û | 12932 | See All               | 515504 - 🛛 S -<br>TEMPORARY<br>SERVICES-LEGAL | 019606 - LEGAL SERVICES<br>CORPORATION |  |  |

To add chartfield information to the selected field, begin typing information. OhioBuys will automatically provide options based on your inputs. Once you have located your desired chartfield, select it from the drop-down menu.

#### 🔺 Note

User **must** select the chartfield from the drop-down menu (e.g., if you just type GRF in the Fund field and then tab over to the next field, the value will not be populated in the field).

#### **Remaining Chartfields**

5. Repeat these steps to populate the remaining fields.

#### 🔺 Note

#### + Allocation

Additional chartfield lines can be added by clicking the + Allocation button. Users can also copy existing chartfield lines using the **Duplicate** ( ) icon, or delete lines using the **Trashcan** ( ) icon.

| 1 P          |                               |       |            | B                        | Save | Save & Close Close                           | Save & New                 | Apply Ord    | er Supplieo'Contact To A                    | il Line Iter | 115                       |               |         |        |              |
|--------------|-------------------------------|-------|------------|--------------------------|------|----------------------------------------------|----------------------------|--------------|---------------------------------------------|--------------|---------------------------|---------------|---------|--------|--------------|
| 10 C         | <ul> <li>Budget In</li> </ul> | nfor  | nation     |                          |      |                                              |                            |              |                                             |              |                           |               |         |        | DP52<br>PATR |
| 50 R<br>47 R | + Allocatio                   | in    | To be allo | 0.000 USD                |      |                                              |                            |              |                                             |              |                           |               |         |        |              |
| 8 4          | Duplicate of                  |       | ID 0       | Fund Code                |      | Account                                      | 1                          |              | Department                                  |              | Program                   | Grant/Project | Project | Servic |              |
|              |                               | 8     | 12947      | GRF - GENERAL<br>REVENUE | ۰.   | 510052 - Legal O -<br>Services avail for bid | 2                          | 0.           | DPS200000 - OHIC<br>STATE HIGHWAY<br>PATROL | •••          | 4455E - <b>O -</b><br>UAW |               |         |        |              |
|              |                               | 8     | 12932      | GRF - GENERAL<br>REVENUE | ۰.   | 515504 - O -<br>TEMPORARY<br>SERVICES-LEGAL  | legal                      | 0            |                                             | •            |                           |               |         |        | plier        |
|              | 2 Record(s)                   |       |            |                          |      |                                              | 005502 - CO<br>005607 - CO | MMLEGAL EDUC | ATION OPPORTUNITY<br>JING LEGAL EDUCTN      |              |                           |               |         |        | EEN L/       |
|              | <ul> <li>Contra</li> </ul>    | ict F | unding     |                          |      |                                              |                            | See All      |                                             |              |                           |               |         | _      |              |
|              |                               |       |            |                          |      |                                              |                            |              |                                             |              |                           |               |         | _      |              |
|              |                               | E     |            |                          |      |                                              |                            |              | _                                           |              |                           |               |         |        |              |

#### 🔺 Note

- The Account field will populate automatically based on the item. Users may still need to manually update the Account field
- Whenever you are purchasing from an **ISTV** account, you need to select the correct account code in the Account field instead of the default code that is populated in the chartfield information

## **Department Field**

6. The **Department** field is unique and will only automatically display options that the user has added to their Favorite Departments on their profile.

| Department |   |
|------------|---|
|            | • |
|            |   |

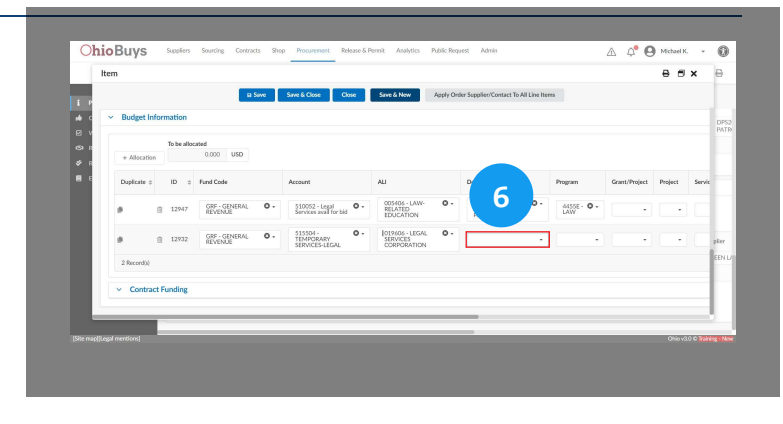

## Adding Non-Favorite Departments

| Department                | Program      |
|---------------------------|--------------|
| 1 •                       | 4455E - LAW  |
| DPS200000 - OHIO STATE HI | GHWAY PATROL |
| See All                   | ]            |
|                           | GENERAL      |

To apply a Department field not listed in a user's Favorite Departments, click See All.

| te of Ohio: Departme         | nt                |              |                          |      |  |
|------------------------------|-------------------|--------------|--------------------------|------|--|
|                              |                   |              | Close                    |      |  |
| Keywords                     |                   |              | Favorite Departments     |      |  |
|                              | Q, Search         | Reset        | Kaizer-Requester Michael | × 0- |  |
| Contract                     |                   |              |                          |      |  |
|                              | •                 |              |                          |      |  |
| Filters Favorite Departments | : Kaizer-Requeste | er Michael 🗙 |                          |      |  |
|                              |                   |              |                          |      |  |
| Label                        |                   |              |                          |      |  |
| DPS200000 - OHIO STA         | TE HIGHWAY PATI   | ROL          |                          |      |  |
|                              |                   |              |                          |      |  |

Clear the Favorite Departments filter by clicking the X icon. Then search for the correct department using the Keywords search, and select it using the **Checkbox** (

| Keywords                     |               |       | Favorite Departments |
|------------------------------|---------------|-------|----------------------|
| DPS2                         | Q Search      | Reset | · · · ·              |
| Contract                     |               |       |                      |
| •                            |               |       |                      |
| Filters Keywords: DPS2 X     |               |       |                      |
| Label                        |               |       |                      |
| DPS200000 - OHIO STATE       | HIGHWAY PATR  | OL    |                      |
| Label DPS200000 - OHIO STATE | HIGHWAY PATR( | DL    |                      |

# Creating and Managing Purchase Requisitions in OhioBuys Completing Chartfield Information

## **Split Allocations**

7. After adding appropriate chartfield information, scroll to the right to split the chartfield allocations.

|           |                                       |            |                  | In al. The Amount |
|-----------|---------------------------------------|------------|------------------|-------------------|
| ISTV Xref | Site 🛈                                |            | Budget Reference | (USD)             |
| •         | DPS100000<br>Directors Office<br>CDSB | 0 -        |                  | 750.000           |
| •         | DPS100000<br>Directors Office<br>CDSB | <b>O</b> - | •                | 0.000             |
|           |                                       |            |                  | ¢                 |

| i P              |                |                                                |    | II JANG       | June of Close | - Cole           | 3010 0110 |            | Contra Support |                                       |                  |         |            |
|------------------|----------------|------------------------------------------------|----|---------------|---------------|------------------|-----------|------------|----------------|---------------------------------------|------------------|---------|------------|
| ₽ v              |                |                                                |    |               |               |                  |           |            |                |                                       |                  |         | DP:<br>PA1 |
| 63 R             |                |                                                |    |               |               |                  |           |            |                |                                       |                  | 7       | Ŀ          |
| e et             |                | Program                                        |    | Grant/Project | Project       | Service Location | Report    | Agency Use | ISTV Xref      | Site ①                                | Badget Reference | Ľ /     | Ŀ          |
| 000 - CI         | 410 <b>0 -</b> | 4453E - LAW                                    | 0. |               | •             |                  |           |            |                | DPS100000<br>Directors Office<br>CDSB | •                | 750.000 | Ŀ          |
| 500 -<br>ELS OFF | o -            | 13781 -<br>LEGISLATIVE<br>INSPECTOR<br>GENERAL | 0. | •             | •             | •                | •         | •          | •              | DPS100000<br>Directors Office<br>CDSB | •                | 0.000   | pler       |
|                  |                |                                                |    |               |               |                  |           |            |                |                                       |                  | ٥       | EEN        |
|                  |                |                                                |    |               |               |                  |           |            |                |                                       |                  |         | E          |
|                  |                |                                                |    |               |               |                  |           |            |                |                                       |                  |         | а.         |
|                  |                |                                                |    |               |               |                  |           |            | _              |                                       |                  |         |            |

#### 🔺 Note

How a user allocates their chartfields will depend on the UOM selected for the line item.

- Items with a UOM of AMT will only display the option to make allocations by Amount in the Incl. Tax Amount (USD) field.
- Items with any UOM that is **NOT AMT** should be allocated using the **Percentage** field. Note that the Percentage field is not visible on line items with a unit of AMT.

| Site (i)                                    | Budget Reference | Percentage | Incl. Tax Amount<br>(USD) <sup>⊕</sup> |
|---------------------------------------------|------------------|------------|----------------------------------------|
| ADJ112030 Admin<br>Support Services<br>BEAR | •                | 51.00 %    | 1,326,051.000                          |

• OhioBuys allows allocations with a degree of precision up to 1/100th of a percent, and when allocating by amount, will round up or down to the nearest 1/100th of a percent.

| Unallocated Percentage $\Rightarrow$ | Remaining Quantity to be Allocated $\protect{Philosophi}$ |
|--------------------------------------|-----------------------------------------------------------|
| 1.00                                 | 0.0100                                                    |

• For items with a unit of measure other than AMT, a table displaying the remaining percentage/quantity to be allocated is visible at the top of the Budget Information section.

## Save & Close

8. After completing necessary updates to the chartfields, click **Save & Close**. Repeat this process for any additional line items as appropriate.

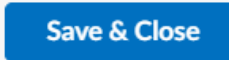

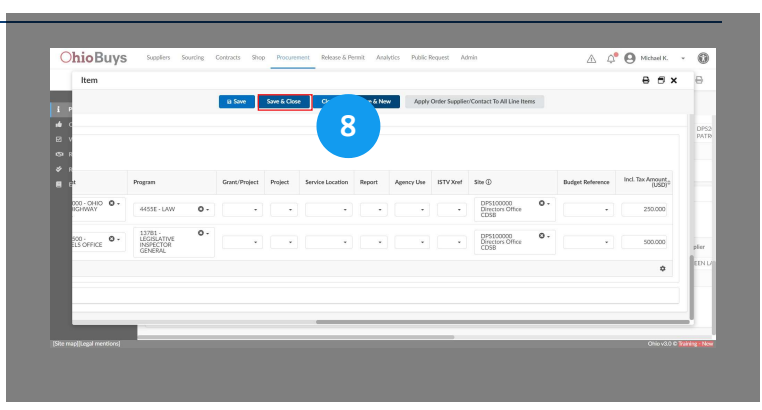

Users will encounter the following pop-up message whenever they click **Save** or **Save & Close** on the purchase requisition Header:

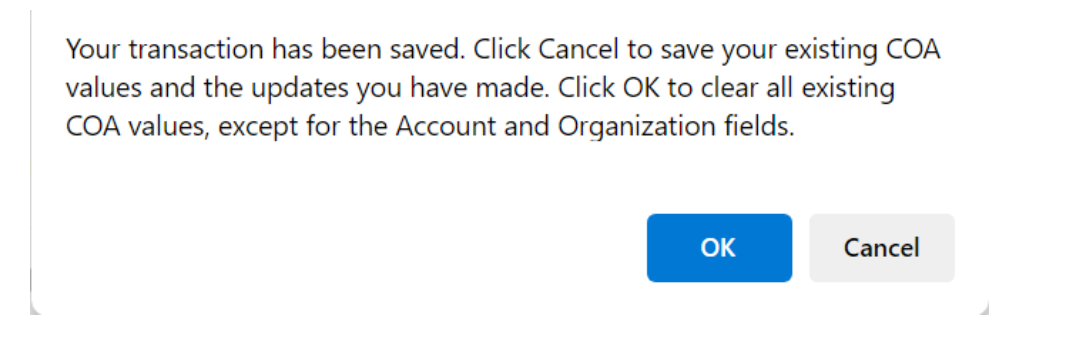

- In most cases, after entering chartfield information on the purchase requestion users should click Cancel in this pop-up.
- Users should only click **OK** if they intend to <u>erase all previously entered chartfield information across all line items on the purchase requisition</u>.

If you have questions or need additional assistance, please contact the OBM Financial Support Services to create a help desk ticket for OhioBuys: 1-877-644-6771 OR OBM.ContactCenter@obm.ohio.gov.

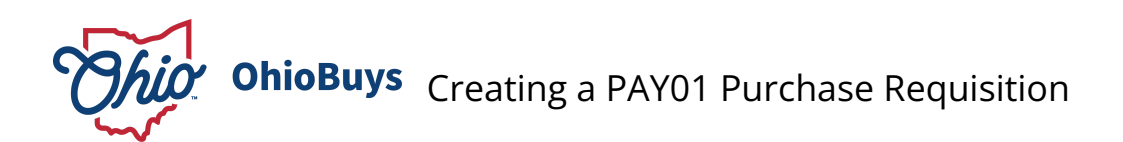

Updated: 03/26/2025 07:30 PM

Version: 6.0

# • Purpose & Profiles

This job aid covers the process for creating and submitting a PAY01 purchase requisition.

Profiles: Requesters, Requisitioners

## Used When

Reference this when creating a purchase requisition utilizing the PAY01 Business Unit.

#### 🔺 Note

If you are creating a PAY01 purchase requisition, you must manually make this indication when completing the checkout process in Ohio Buys. The PAY01 Business Unit will not default when creating the purchase requisition.

## Changing the Business Unit

| 1. On the Header section of the Purchase Requisition page         |    | This OhioBuys                                                                                                    | Suppliers Sourcing Contracts Shop Procurement Approvals<br>Analytics Public Request Admin Config Integration Settings                                                                                                    | Invoicing Release & Permit                                        | 🔆 🕒 Simon O, 👻 🔞                                     |
|-------------------------------------------------------------------|----|----------------------------------------------------------------------------------------------------|----------------------------------------------------------------------------------------------------|-------------------------------------------------------------------|------------------------------------------------------|
| avigate to the <b>Business Unit</b> field.                        |    | < つ ☆                                                                                                    | Requisition: REQ0000004858 - Req. 1/18/2024 (Draft)                                                                                                    | Q, Search                                                         | <b>T B A B O</b>                                     |
| Organization ①*<br>DAS101000 Administrative Support Divisn JRST40 | 0. | 45<br>1 Parchase Requisition<br>1 Term<br>1 Controlling Board<br>2 Workflow<br>1 States & Permit<br>2 Requisite Program<br>2 Requisite Program<br>2 Relasse & Permit<br>2 Records Report Regulation<br>2 Relasse & Permit | Box     Box     Box     Box     Constitution     Constitution     Consteanomemon     Constitution     Constitution     Constitution     C | Rest Allection         Creati Solication           0 -          1 | E Other Actions + Flocal Year Budget Date* 1/18/2024 |
| Business Unit*                                                    |    |                                                                                                    |                                                                                                    |                                                                   |                                                      |
| DAS01 - Dept of Admin Services                                    | 0- |                                                                                                    |                                                                                                    |                                                                   |                                                      |
|                                                                   |    | [Page][Missing texts][Update text<br>[Site map][Legal mentions]                                                                                                    | ts]]Admin settings  Page settings  H.P  D  5  === +0.36s 1.0048  Ajac : 4 / <b>2.493</b> .  V                                                                                                    | [E][No configuration context audit][Check access                  | ibility) Ohio v3.0 © Training - New                  |

## Selecting PAY01-Payroll

| 2. Select PAY01-Payroll from the drop-down menu.   |            | Thig ObloBuys                                                                                                    | Suppliers         Sourcing         Contracts         Shop         Procurement         Approvals           Avalytics         Public Request         Admin         Config         Integration         Settings | Invoicing Release & Permit                       | 🕂 🕒 Simon O. 🔹 🔞                     |
|----------------------------------------------------|------------|----------------------------------------------------------------------------------------------------|----------------------------------------------------------------------------------------------------|--------------------------------------------------|--------------------------------------|
|                                                    |            | く つ ☆                                                                                                    | Requisition: REQ0000004858 - Req. 1/18/2024 (Draft)                                                                                                    | Q, Search                                        | <b>H B A B</b> (7)                   |
| Business Unit*                                     |            | Purchase Requisition     Term     Controlling Board     More for the second second secon | ii Save Submit for Approval << Back to Catalog                                                                                                    | Reset Allocations Create Solicitation            | E Other Actions •                    |
| DAS01 - Dept of Admin Services                     | <b>0</b> - | S Requisite Program                                                                                                    | Diversity of the support Divisn JRST40 Business Unit*                                                                                                    | 0 -                                              | Budget Date*                         |
| CSA01 - DAS Central Service Agency<br>OAK01 - OAKS |            | <ul> <li>✓ Release &amp; Permit</li> <li>Electronic Signature</li> </ul>                                                                                                    | DASDI - Dept of Admin Services<br>CSA01 - DAS Central Service Agency<br>OAK01 - DAKS<br>PAYD01 - Payroll<br>P07701 - Rep Indus                                                                               | 0-                                               | 曲 1/18/2024                          |
| PAY01 - Payroll<br>PRT01 - State Printing          |            | [Page][Missing texts][Update tex<br>[Site map][Legal mentions]                                                                                                    | HTML*         Solid Thing           H3[Admin settings][Pige settings][HLP][D][\$]         +0.36-1.00M8[Ajax : 4 / 2473a][V                                                                                   | [[E]]No configuration context audit][Check acces | sibility) Ohio v3.0 © Training - New |

# Save Updates

3. Click **Save**. Complete the purchase requisition as appropriate.

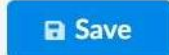

Т

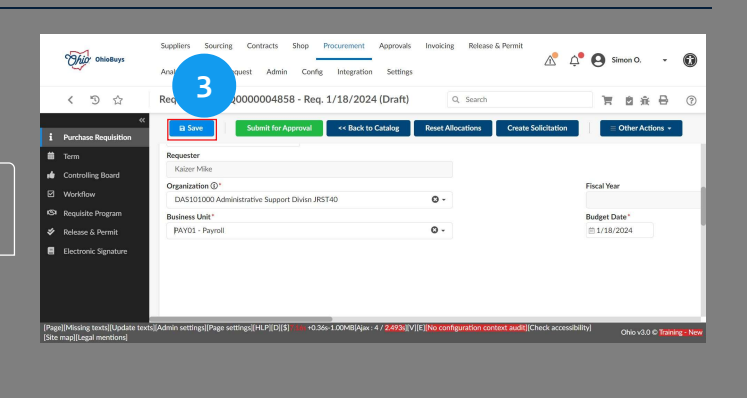

For Freeform line items for a PAY01 purchase requisition, additional steps are required. Click on the pencil icon for the line item.

# Pencil Icon : 🥒

Click See All underneath the Supplier field of the line item.

| I.                             | •                          |
|--------------------------------|----------------------------|
| #1 RADON TESTER                |                            |
| 0000008269<br>171 HALL RD 6011 | 8 ALIQUIPPA                |
| 1 800 CONFERENC                | E                          |
| 0000135241<br>VENDOR OBSOLET   | E USE 0000195790 99999 OBS |
|                                | Con All                    |

Select OHALL to change the Set ID filter from State to OHALL.

| STATE | 0 - |
|-------|-----|
|       |     |

Click Search. Suppliers will now be properly filtered for PAY01 purchases.

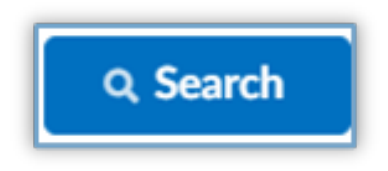

After PAY01 addition, complete the remainder of the requisition normally.

If you have questions or need additional assistance, please contact the OBM Financial Support Services to create a help desk ticket for OhioBuys: 1-877-644-6771 OR <u>OBM.ContactCenter@obm.ohio.gov</u>.

# Additional Purchasing Notes

### Topics

- Note on Continuation Purchases
- Note on Negative Line Items
- Note on Release & Permit Purchases

# Note on Continuation Purchases

**Guidance for Flagging Continuation Purchases** 

| Delivery Date*       |
|----------------------|
| iii 3/22/2023        |
| Product Code         |
|                      |
| Continuation Comment |
|                      |
|                      |
| Continuation Order   |
| Continuation Order   |
| •                    |
| Continuation?        |
| • Yes                |
| ⊖ No                 |
|                      |

If a purchase is a continuation of a previous purchase off of an STS contract, users must indicate this on the line item(s). Click **Yes** in the **Continuation?** field on each line item that is part of a continuation purchase. This will allow you to enter any relevant comments in the Continuation Comments field.

If the previous purchase was made in OhioBuys, search for the PO number in the **Continuation Order** field and select it from the drop-down menu. Then click **Save**.

- Users should also attach any supporting documentation referencing the original solicitation and/or purchase in the **Attachments** section on the purchase requisition header.
- A continuation on a purchase originating from an STS contract where the initial solicitation and purchase were made outside of OhioBuys will not show up in the Continuation Order field. This will cause the new PR to show up on the STS exception report.
- Classifying a purchase as a continuation will not allow an agency to bypass the STS purchase requirement that requires the solicitation of multiple suppliers.

# Note on Negative Line Items

**Guidance for Handling Negative Line Items** 

In OhioBuys, purchase requisition line items cannot have a negative dollar value. If a line item has a negative value, the purchase requisition will not be able to be processed into a purchase order.

Users should keep the following points of guidance top of mind when faced with negative line items:

- Under no circumstances should a user create freeform line items with a negative dollar value.
- If a user receives a quote for a negative line item from a Supplier, the user should adjust the price of a positive line item accordingly by the given negative dollar amount and include a note about the discount in the "Comments to Supplier" field. The user should not import or use the negative line item by itself in that purchase requisition.

• If a user encounters a negative line item when browsing a hosted catalog, they should submit a helpdesk ticket and include the contract number tied to that negative line item. The associated Contract Analyst for that contract will then work with the Supplier to correct and update the catalog item.

# Note on Release & Permit Purchases

#### Guidance for Creating Release & Permit Purchases

A Request to Purchase (RTP) should be created to place IT and non-IT sourcing and contracting requests with the DAS Office of Procurement Services (OPS).

Purchases from a State contract established by the Office of Procurement Services (OPS) do not require an RTP.\* If an agency is attempting to purchase items off an existing OPS State contract or making a purchase from a Requisite Procurement Program (e.g., OPI), they can proceed directly to creating a PR.

\*Except for services being requested under the Third-Party Administrator (TPA) for Facility Maintenance and Repair Projects contract (Index # GDC160 Contract #CSP905120-1) and competitive selection two phase prequal contracts, in which case an RTP is required.

#### Non-IT Purchases

If an agency is making a purchase that does not reference an existing OPS State contract, consider the total dollar amount of the purchase need. For purchases that do not reference an OPS State contract, users should proceed directly to creating a PR if the total value of the purchase need less than \$50,000.

If the purchase does not reference an OPS State contract and the total value of the purchase need is above these dollar thresholds, agencies are required to submit a RTP to start the purchasing process. In addition, if the total value of the purchase would result in your agency's Direct Purchase Authority (DPA) being exceeded with a particular supplier, an RTP is required.

There are a few exceptions to these guidelines. An RTP is not required if the purchase is covered by an existing non-IT Blanket Release & Permit (R&P), or if the purchase is exempt from DAS authority under the Ohio Revised Code.

#### IT Purchases

If an agency is making an IT purchase that does not reference an existing OPS State contract and need an IT R&P, the following needs to be considered:

- 1. Sole or Single Source create either a PR referencing an IT account code or Agency-administered contract using the IT checkbox to identify the contract as IT.
  - a. Attach supporting documentation and include the draft Controlling Board request if using Controlling Board purchase authority, or documentation to demonstrate compliance with PM-01.
    - i. Create Agency-administered contract agencies can create an agency-administered contract in OhioBuys, flag it as an IT contract using the IT checkbox and populate the Contract Not to Exceed field on the Negotiated Terms tab of the contract. If the agency is requesting biennium Controlling Board approval as part of this contract, select the Biennium Fiscal Year 1 and Biennium Fiscal Year 2 and then enter the Biennium Fiscal Year Amount for each fiscal year. Once the contract is submitted, it will automatically route for the necessary IT approvals (e.g., IT SIM, IT SME, EITC Analysts, etc.). After IT has completed their review, an IT R&P number will be generated and will be linked on the Release & Permit field on the header of the contract. The Contract Responsible user will receive an email notification once the necessary approvals have been received.
- 2. If an agency has a procurement need that is not on an OPS contract or is not provided via a sole or single source provider over \$50,000.00, an RTP must be submitted to determine the appropriate procurement method. For example, a Request for proposal, Invitation to Bid, new DAS contract, or IT agency-released solicitation.

Please reference the below flowchart to help determine whether a RTP is necessary for a purchase.

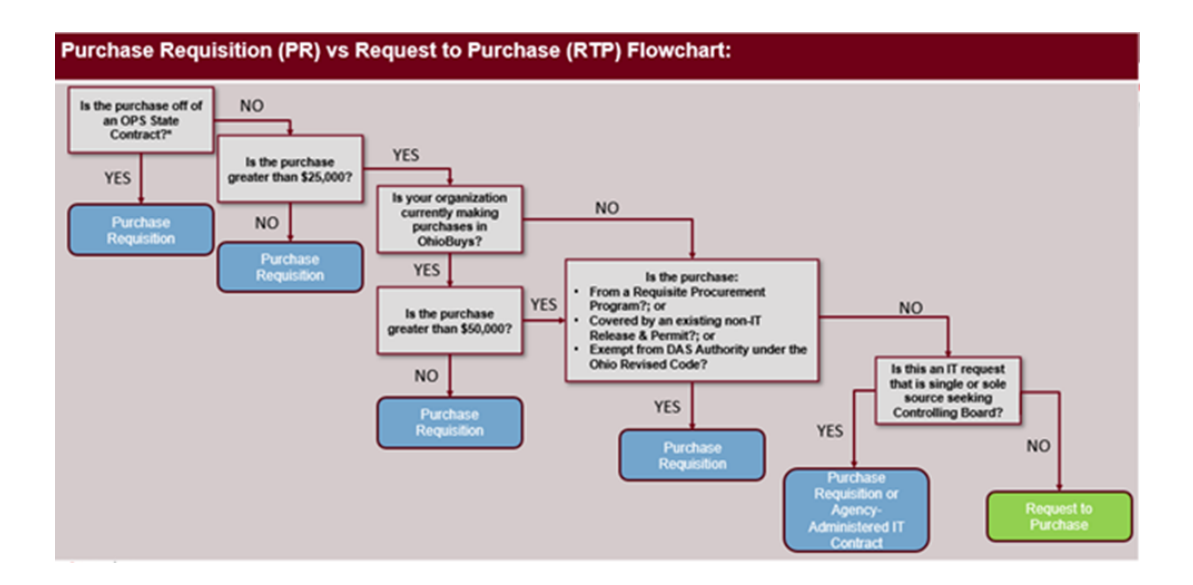

In the event that users start with a PR in OhioBuys, it will route through the appropriate requisition workflow and be assigned an R&P as a part of the PR workflow. In these cases, the PR will subsequently end up routing to the "DAS Released Requisition" step of the workflow. The requisitioner can add the Controlling Board Number while the PR is at this step, before submitting it to the Final Approver step.

If the agency creates an RTP or an IT agency-administered contract to obtain the release and permit, the agency can then create PRs at any time and reference their IT agency-administered contract or assigned R&P number and Controlling Board number (once the Controlling Board number is available in OhioBuys); however, expired R&Ps of all types cannot be selected on a PR. If an agency has an IT agency administered contract with an IT R&P, they can reference the contract on their line item and the system will automatically grab the R&P and bypass EITC reviews. In cases where the Controlling Board number is entered before reaching the "DAS Released Requisition" step, the workflow will bypass this step and the requisition will route to the Final Approver step.

# **Approving Purchase Requisitions**

## Topics

- Reviewing and Updating a Purchase Requisition (Requisitioners)
- Requester Supervisor Approving a Purchase Requisition
- Additional Agency Approver Approving a Purchase Requisition
- Agency Procurement Approver Approving a Purchase Requisition
- Agency Fiscal Approver Approving a Purchase Requisition
- Agency Final Approver Approving a Purchase Requisition

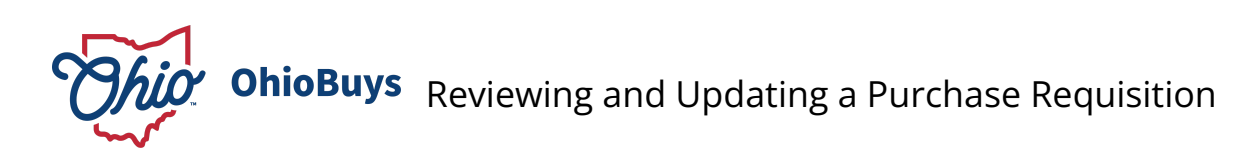

Updated: 03/27/2025 03:16 PM

Version: 9.0

# Purpose & Profiles

This job aid covers the process of reviewing a purchase requisition submitted by a Requester and completing updates to it before submitting it for agency approval.

Profiles: Requisitioners

## Used When

Reference this when reviewing and updating a purchase requisition.

## Selecting My Requisition

 Users will receive an email notification when they have a purchase requisition to review. It will also be visible on the OhioBuys homepage as an open workflow task in your
 My Pending Validations pane. To view all requisitions within your scope, click Procurement in the Main Menu Navigation Bar and select Browse Requisitions from the drop-down menu.

| Procurement      | Approvals      | Invoic |
|------------------|----------------|--------|
| Browse Requisit  | ions           |        |
| Create Req       | uisition       |        |
| Requisite Progra | am             |        |
| Browse Orders    |                |        |
| Pending Receipt  | S              |        |
| Browse Receipts  | S              |        |
| Create Reco      | eipt           |        |
| Browse Request   | To Purchase    |        |
| Create Req       | uest To Purcha | ase    |

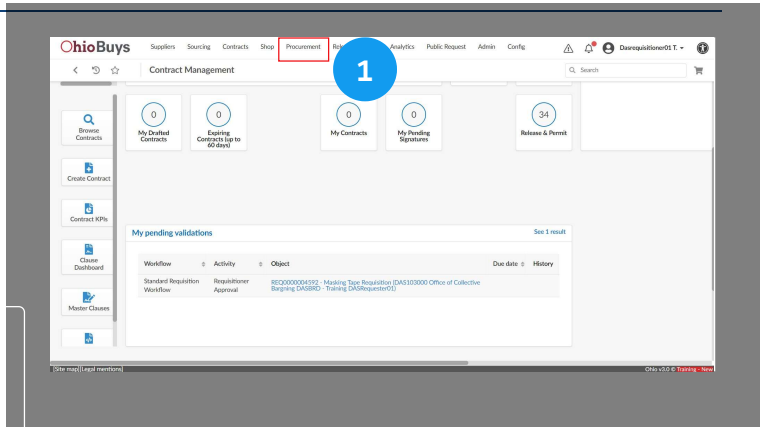

## **Review the Purchase Requisition**

2. Review the contents of the purchase requisition **Header** section, and make updates as appropriate.

| _       | < 2 Requisition: REQ0000004592 -               | Masking    | Tape Requisition (Requisitioner Approval)  | Q, Search 🛛 🐂 🗧                                                                                                    |  |  |  |
|---------|------------------------------------------------|------------|--------------------------------------------|----------------------------------------------------------------------------------------------------|--|--|--|
| »       | Save Forward Reject                            | Submit for | Approval << Back to Catalog Reset Allocati | ons Create Solicitation E Other Actions +                                                                                                    |  |  |  |
| 8       | Header                                         |            |                                            |                                                                                                    |  |  |  |
| *       | Requisition ID                                 |            |                                            | Ship to                                                                                                    |  |  |  |
| × .     | 4592                                           |            | Commercial Printing Requisition @          | Shin to "                                                                                                    |  |  |  |
| Ø       | Status                                         |            |                                            | P002119 Das asD BSC 27.5 HIGH ST FL 16 77.5 High Street Breen:                                                                                         |  |  |  |
| 6       | Requisitioner Approval                         |            |                                            | 16th floor Columbus                                                                                                    |  |  |  |
| #       | Type*                                          |            | Receiving Required?*                       | DAS AKO BASC 775 5 HGAI 5T FL 1.6<br>77 5 Haji Simer, Room 1675 140h Roo<br>Ba A Commission Tech Support<br>4215-6345 Columbus<br>ON6<br>UNITED STATES |  |  |  |
|         | Standard Purchase                              | 0 -        | No ••                                      |                                                                                                    |  |  |  |
|         | Requisition Label *                            |            |                                            |                                                                                                    |  |  |  |
|         | Masking Tape Requisition                       |            |                                            |                                                                                                    |  |  |  |
|         | Requester*                                     |            |                                            |                                                                                                    |  |  |  |
|         | Training DASRequester01                        | 0 -        |                                            | Attn                                                                                                    |  |  |  |
|         | Organization ()*                               |            | Fiscal Year                                |                                                                                                    |  |  |  |
|         | DAS103000 Office of Collective Bargning DASBRD | 0 -        | 2023 - State of Ohio                       | Request Description                                                                                                    |  |  |  |
|         | Business Unit*                                 |            | Budget Date*                               |                                                                                                    |  |  |  |
|         | DAS01 - Dept of Admin Services                 | ۰ 0        | ⊟4/28/2023                                 |                                                                                                    |  |  |  |
|         |                                                |            |                                            |                                                                                                    |  |  |  |
|         |                                                |            |                                            |                                                                                                    |  |  |  |
|         |                                                |            |                                            |                                                                                                    |  |  |  |
|         |                                                |            |                                            | Commonto do Comilias                                                                                                    |  |  |  |
| Site ma | ap([Legal mentions]                            |            |                                            | ONo v2.0 © Training                                                                                                    |  |  |  |

## **Reviewing the Purchase Requisition Header Information**

As a Requisitioner, users can make updates to any field in the **Header** section as part of their review. Note that if a user updates the **Organization** field, they must click **Save** and then click **Cancel** on the subsequent pop-up window that is displayed.

| Requisition ID                                                                      |     |                              |          |
|-------------------------------------------------------------------------------------|-----|------------------------------|----------|
| 4592                                                                                |     | Commercial Printing Requisit | tion (i) |
| Status                                                                              |     |                              |          |
| Requisitioner Approval                                                              |     |                              |          |
| Type*                                                                               |     | Receiving Required?*         |          |
| Standard Purchase                                                                   | 0 - | No                           | © -      |
| Requisition Label *                                                                 |     |                              |          |
| Masking Tape Requisition                                                            |     |                              |          |
| Requester*                                                                          |     |                              |          |
| Training DASRequester01                                                             | 0 - |                              |          |
|                                                                                     |     | Fiscal Year                  |          |
| Organization ()*                                                                    |     | 2023 - State of Ohio         |          |
| Organization ()*<br>DAS103000 Office of Collective Bargning DASBRD                  | 0 - |                              |          |
| Organization ①*<br>DAS103000 Office of Collective Bargning DASBRD<br>Business Unit* | 0.  | Budget Date*                 |          |

If the purchase requisition should be a Pcard Purchase, Requisitioners can apply their own Pcard by clicking the **Type** field and selecting **Pcard Purchase**.

| Type *            |     |
|-------------------|-----|
| Standard Purchase | © - |
| Pcard Purchase    |     |

Scroll to the right of the purchase requisition to review the information in the **Ship To** and **Bill To** tabs. These tabs include the shipping address and the billing address your goods and/or services will be sent to, respectively. Review the information in the **Request Description** tab. This tab includes information related to the requisition. Review the information in the **Comments to Supplier** tab. This tab includes comments for the supplier.

Scroll down and, if required, select and Additional Agency Approvers who will need to review the purchase requisition. Note that only one of the selected approvers needs to approve the purchase requisition for it to advance to a purchase order.

| <ul> <li>Additional Agency Approvers</li> </ul> |   |
|-------------------------------------------------|---|
|                                                 | • |

#### 🔺 Note

- Additional Agency Approvers are the only approvers that will act on the purchase if it is a Pcard purchase
- If you are unsure who these approvers should be, please consult with your Agency Admin

Scroll down on the purchase requisition to review the **Purchasing Options** and **Attachments** sections. You can expand on the section by clicking on the associated header. The following Purchasing Options are available:

- a. Single Source: indicates that the purchase is from one selected supplier, even though there are other suppliers that provide similar products
- b. Sole Source: Indicates that the selected supplier is the only one that can adequately fulfill the need outlined in the purchase requisition
- c. **Put PR on Hold?**: ?: If DAS Procurement review chooses not to release the procurement, they have the ability to put it on hold and do the procurement on behalf of the agency
- d. **Do Not Encumber**: Selecting this button will not encumber funds in OAKS for the purchase requisition; please note that if the Pcard slider is selected for a purchase requisition, this option will not be displayed and OAKS will automatically not encumber the purchase
- e. Sudden and accidental direct physical damage to property?: Indicates if the purchase is related to property damage, in which case the requisition will appear in a report sent to DAS Office of Risk Management

| <ul> <li>Purchasing Options</li> </ul> |                                          |                       |
|----------------------------------------|------------------------------------------|-----------------------|
| Single Source                          | Do Not Engumber                          | Put PR On Hold?       |
|                                        |                                          |                       |
| Sole Source                            | Sudden and accidental direct physical of | lamage to property? ① |
| Request DAS to Source                  |                                          |                       |

The Attachments section will display any attached documents. To add additional documents, click Add Attachment.

| <ul> <li>Attachme</li> </ul> | nts - I | Internal, Supplier, and Justification (i) |   |          |             |    |
|------------------------------|---------|-------------------------------------------|---|----------|-------------|----|
| Add Attachme                 | ent     |                                           |   |          |             |    |
| Keywords                     |         | Q. Search Reset                           |   |          |             |    |
| ➡ 0 Sele                     | ected   |                                           |   |          |             |    |
|                              |         | Title                                     | ¢ | Att.     | Contact     | \$ |
| Û                            | San     | Rendering of Design                       |   | <b>a</b> | KAIZER Mike |    |
| 1 Record(s)                  |         |                                           |   |          |             |    |

#### Review/Update a Line Item

3. Scroll down to the **Items and Services** section to view the line item(s) associated with the purchase requisition, including any blocking or non-blocking alerts associated with that item. Click on the **Pencil** icon to update the line item and resolve the alerts.

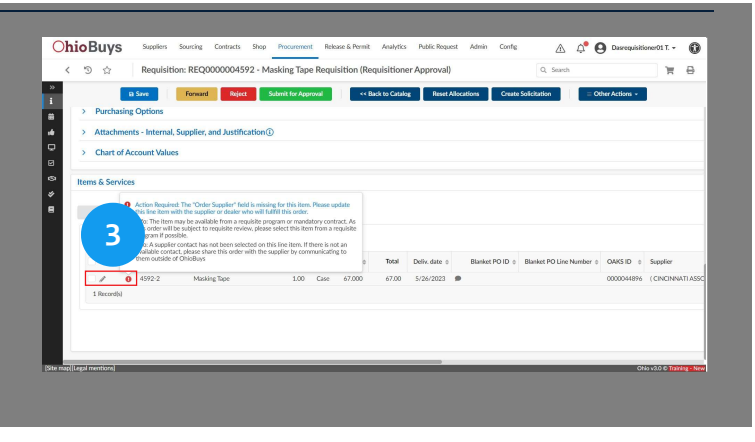

## Line Item Information

| Describe the item                            |     |               |    |            |
|----------------------------------------------|-----|---------------|----|------------|
| ID                                           |     |               |    |            |
| 6546                                         |     |               |    |            |
| Name*                                        |     | Item Code     |    |            |
| Masking Tape, Utility, 2", 24 rolls per case | 2   |               |    |            |
| Ordered Qty*                                 |     |               |    |            |
| 1.00 Case                                    | O - |               |    |            |
| Commodity*                                   |     | Profile ID    |    |            |
| 31201503 - Masking tape                      | Θ-  |               | -  | Fixed Asse |
| Products types*                              |     | MBE Set Aside |    |            |
| Yes                                          | Θ-  | N             | Θ- |            |
| Delivery Date*                               |     |               |    |            |
| iii 5/26/2023                                |     |               |    |            |
| Product Code                                 |     |               |    |            |
|                                              |     |               |    |            |
| Continuation?                                |     |               |    |            |
| ⊖ Yes                                        |     |               |    |            |
| ∩ No                                         |     |               |    |            |

Review the information in the **Describe the Item** section. Here users can update the **Ordered Quantity**, **Commodity**, **Product Type** and **Delivery Date** fields as appropriate.

| upplier                                             |     |   |
|-----------------------------------------------------|-----|---|
| CINCINNATI ASSOCIATION FOR THE BLIND                | Θ-  | Ø |
| Order Supplier ④                                    |     |   |
| CINCINNATI ASSOCIATION FOR THE BLIND                | 0 - | ø |
| upplier Contact                                     |     |   |
|                                                     | •   |   |
| upplier Location (1)                                |     |   |
|                                                     |     |   |
| Use Non-Default Supplier Location Dealers Available |     |   |
| ontrolling Board Number ④                           |     |   |
|                                                     | •   |   |

Review the information in the **Select Supplier** section. Update the **Order Supplier** (i.e., the location from which the Supplier will ship the order) and the **Supplier Contact** as appropriate.

#### 🔺 Note

Determine whether the item is a catalog item or a freeform item. If the item is a freeform item, the **Product Code** and/or **Item Code** fields in the Describe the Item section will be blank.

## More Item Information

Speed Chart can be applied ③

More Item Information

> Release & Permit

> Budget Information

4. If the line item is a freeform item, users should confirm that there is not an appropriate alternative item available in the OhioBuys hosted catalog. Scroll down and expand the **More Item Information** header.

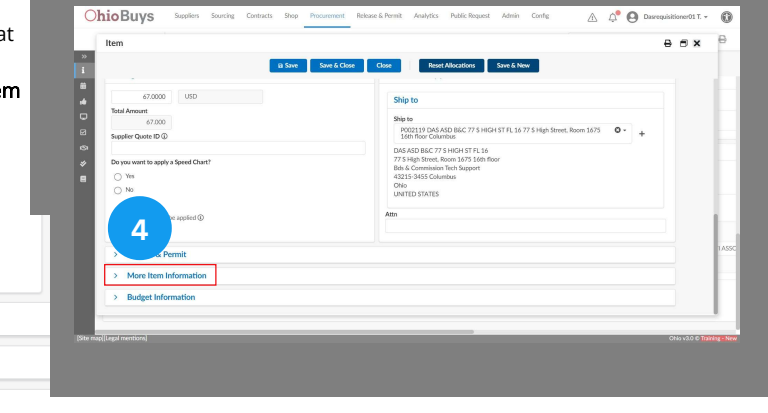

#### 🔺 Note

>

In order to update a freeform item to a catalog item, the **Order Supplier** field needs to be empty. If the field is already populated, then the populated information needs to be deleted and then the page needs to be saved. Once you click **Save**, then you will be able to search for a comparable good or service in the **Product** field.

## Product Search - See All

| <ul> <li>More Item Information</li> </ul>        |                              |
|--------------------------------------------------|------------------------------|
| Product -                                        | Contract Contract Type       |
| Masking Tape, Utility, 3", 16 rolls per case     | Comments to Supplier         |
| Masking Tape, Utility, 4", 12 rolls per case     |                              |
| Masking Tape, Utility, 1-1/2", 24 rolls per case |                              |
| Masking Tape, Utility, 2", 24 rolls per case     | Internal Comments            |
| Masking Tape, Premium, 2", 24 rolls per case     |                              |
| See All                                          | Attachments                  |
|                                                  | O Click or Drag to add files |

To conduct a more advanced search for an alternative item in the **Product** field, users should select **See All** from the drop-down menu.

|                                               |                          |                  |             |             |                                                                                                    |               |                     |               | ж (                    | 00     |
|-----------------------------------------------|--------------------------|------------------|-------------|-------------|----------------------------------------------------------------------------------------------------|---------------|---------------------|---------------|------------------------|--------|
|                                               |                          |                  |             |             | Close                                                                                                    |               |                     |               |                        |        |
|                                               |                          |                  |             | Q Search    | Reset                                                                                                    |               |                     |               |                        |        |
| MBDD Status                                   |                          |                  | 0           | ganization  |                                                                                                    |               |                     |               |                        |        |
|                                               |                          |                  | •           |             | -                                                                                                    |               |                     |               |                        |        |
| Market Type                                   |                          |                  |             |             |                                                                                                    |               |                     |               |                        |        |
|                                               |                          |                  | -           |             |                                                                                                    |               |                     |               |                        |        |
| Tag                                           |                          |                  |             |             |                                                                                                    |               |                     |               |                        |        |
| Mandatory- DAS Contract × Man                 | datory- First Requis     | ite Programs 🛛 🕹 | O -         |             |                                                                                                    |               |                     |               |                        |        |
| Mandatory- Second Requisite Program           | ns × MBE Set-a           | side ×           |             |             |                                                                                                    |               |                     |               |                        |        |
|                                               |                          |                  |             |             |                                                                                                    |               |                     |               |                        |        |
|                                               |                          | BLIND × Tag: M   | andatory- D | AS Contract | X Mandatory- First Requisite Programs                                                                                                    | Mandatory- Se | cond Requisite Prop | rams 🗙 MBE Se | t-aside × Status : Ar  | nnrove |
| Filters Supplier : CINCINNATI ASSOC           | <b>CIATION FOR THE I</b> |                  |             |             |                                                                                                    |               |                     |               |                        |        |
| Filters Supplier: CINCINNATI ASSO             | CIATION FOR THE .        |                  |             |             |                                                                                                    |               |                     |               |                        |        |
| Filters Supplier: CINCINNATI ASSO             | CIATION FOR THE          |                  |             |             |                                                                                                    |               |                     |               |                        |        |
| Filters Supplier: CINCINNATI ASSOU            | CIATION FOR THE          | Product Code ① 🕸 | Name \$     | Image       | Product Summary                                                                                                    | Supplier \$   | Manufacturer \$     | Price \$      | Validity Start Date \$ | Valio  |
| Filters Supplier: CINCINNATI ASSOL            | CIATION FOR THE          | Product Code ① 💠 | Name \$     | Image       | Product Summary<br>Masking Tape, Utility, 3°, 16 rolls per case                                                                                         | Supplier \$   | Manufacturer \$     | Price \$      | Validity Start Date \$ | Valie  |
| Filters Supplier: CINCINNATI ASSO<br>Quantity | CIATION FOR THE          | Product Code ① 🔅 | Name \$     | Image       | Product Summary<br>Masking Tape, Utility, 3", 16 rolls per case<br>(3-49-6707)<br>General-purpose masking tape                                          | Supplier \$   | Manufacturer \$     | Price \$      | Validity Start Date 💠  | Valie  |
| Filters Supplier: CINCINNATI ASSO             | Commodity \$             | Product Code ① 🖨 | Name \$     | Image       | Product Summary<br>Masking Tape, Utility, 3°, 16 rolls per case<br>(3-49-6707)<br>General-purpose masking tape<br>protectscontoured or rounded surfaces | Supplier \$   | Manufacturer \$     | Price \$      | Validity Start Date \$ | Valid  |

A pop-up **Browse Items** page will appear, and will automatically filter based on the Supplier on the original item. Users can search using the same options and filters as the regular Browse Items page. (keywords, MBDD Status, etc.)

| 1 3 - Add to Cart Masking tape CRP30004-3-49-<br>6710 | Masking<br>Tape,<br>Utility,<br>2", 24<br>rolls per<br>case | Masking Tape, Utility, 2", 24 rolls per case<br>(3-49-6710)<br>General-purpose masking tape<br>protectscontoured or rounded surfaces<br>from being marred by paint, varnish, or<br>other finishingmaterials. Crepe paper<br>backing adds strength, which is invaluable<br>during tape removal. Resistant to moisture<br>and solvents. |
|-------------------------------------------------------|-------------------------------------------------------------|----------------------------------------------------------------------------------------------------|
|-------------------------------------------------------|-------------------------------------------------------------|----------------------------------------------------------------------------------------------------|

If a suitable item is identified, click the **Checkbox** ( 🗌 ) icon to select it. The selected item will automatically overwrite the freeform item information.

#### 🔺 Note

If an update was made using the Product field, users should go back and repopulate the Order Supplier and Supplier Contact fields.

## **Review Budget Information**

 Scroll down and expand the Budget Information header to view the line item's budget/chartfield information and make updates as necessary. Ensure existing budget/chartfield information is accurate, or complete unpopulated fields as necessary. (e.g., Fund, Account, ALI, Department, Program) 

 Begins
 Seeking
 Date of a line
 Date of a line
 Date of a line
 Date of a line
 Date of a line
 Date of a line
 Date of a line
 Date of a line
 Date of a line
 Date of a line
 Date of a line
 Date of a line
 Date of a line
 Date of a line
 Date of a line
 Date of a line
 Date of a line
 Date of a line
 Date of a line
 Date of a line
 Date of a line
 Date of a line
 Date of a line
 Date of a line
 Date of a line
 Date of a line
 Date of a line
 Date of a line
 Date of a line
 Date of a line
 Date of a line
 Date of a line
 Date of a line
 Date of a line
 Date of a line
 Date of a line
 Date of a line
 Date of a line
 Date of a line
 Date of a line
 Date of a line
 Date of a line
 Date of a line
 Date of a line
 Date of a line
 Date of a line
 Date of a line
 Date of a line
 Date of a line
 Date of a line
 Date of a line
 Date of a line
 Date of a line
 Date of a line
 Date of a line
 Date of a line
 Date of a line
 Date of a line
 Date of a line
 Date of a line
 Date of a line
 Date of a line
 Date of a line
 Date of a line
 Date line
 Date line

Press the Enter key to continue.

| + Allocatio | n |       |                   |                   |            |            |               |             |
|-------------|---|-------|-------------------|-------------------|------------|------------|---------------|-------------|
| Duplicate c |   | ю о   | Fund Code         | Account           | AU         | Department | Program       | Grant/Projo |
|             |   |       |                   |                   |            |            | 10018-0440 0- |             |
|             | 8 | 33174 | 1010 - INMATE Q - | SO1000 - WORK O - | MINICEMENT |            | ADMIN FOCK    |             |

## Save Line Item Information

6. Click Save & Close.

Save & Close

| » |                              |              | a Save & Close                       | C Reset Allocat   | tions Save & New                                | Apply Order S | upplier/Contact To All Line Items            |               |         |   |  |  |
|---|------------------------------|--------------|--------------------------------------|-------------------|-------------------------------------------------|---------------|----------------------------------------------|---------------|---------|---|--|--|
|   |                              | _            |                                      | 6                 |                                                 |               |                                              |               |         |   |  |  |
| * | > Release                    | & Permit     |                                      |                   |                                                 |               |                                              |               |         |   |  |  |
| 8 | > More Ite                   | m Informatio | n                                    |                   |                                                 |               |                                              |               |         |   |  |  |
| 9 | <ul> <li>Budget I</li> </ul> | nformation   |                                      |                   |                                                 |               |                                              |               |         |   |  |  |
| * | + Allocati                   | on           |                                      |                   |                                                 |               |                                              |               |         |   |  |  |
|   | Duplicate                    | D ID 0       | Fund Code                            | Account           | ALI                                             | Department    | Program                                      | Grant/Project | Project | 5 |  |  |
|   |                              | 13174        | 1010 - INMATE O -<br>LEGALASSISTANCE | S01000 · WORK 0 · | 001698 - CASH<br>MANAGEMENT<br>IMPROVIMINT FIND | ] 🗔           | 10018 - OHIO<br>ADMIN<br>KNOWLEDGE<br>SYSTEM | -             | •       | ł |  |  |
|   | 1 Record(s)                  | 1 Record(s)  |                                      |                   |                                                 |               |                                              |               |         |   |  |  |
|   | ~ Contr                      | act Funding  |                                      |                   |                                                 |               |                                              |               |         | 1 |  |  |
|   | _                            |              |                                      |                   |                                                 | _             |                                              |               |         |   |  |  |
|   |                              |              |                                      |                   |                                                 | _             |                                              |               |         | f |  |  |

## Additional Purchase Requisition Tabs

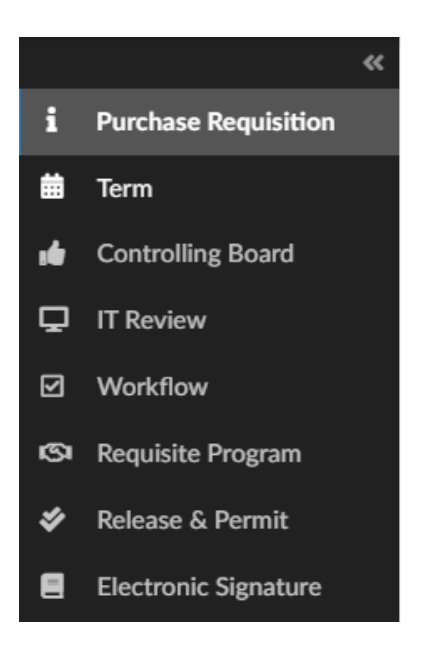

After updating the purchase requisition information, navigate to the tabs on the left to validate or change the purchase requisition information as necessary:

- <u>Term tab</u>: View associated terms (i.e., a milestone type or subscription type of term where purchase orders are released to the Supplier according to a set schedule) or create new terms by clicking Create Term
- <u>Controlling Board tab</u>: View the purchase requisition's Controlling Board or Direct Purchase Authority information. OhioBuys allows you to automatically check a purchase requisition's impact on your agency's Controlling Board Threshold and whether it is within your agency's direct purchase authority
- <u>Workflow tab</u>: View the current status and the approval history of the purchase requisition
- Requisite Program tab: View if the purchase requisition is undergoing review by a Requisite Procurement Program
- <u>Release & Permit tab</u>: View release and permit information associated with the purchase requisition
- <u>Electronic Signature tab</u>: Allows users to configure electronic document signatures associated with the purchase requisition (feature coming soon)

#### Submit for Approval

7. Once you have reviewed and updated the purchase requisition as necessary, click **Submit for Approval**.

Submit for Approval

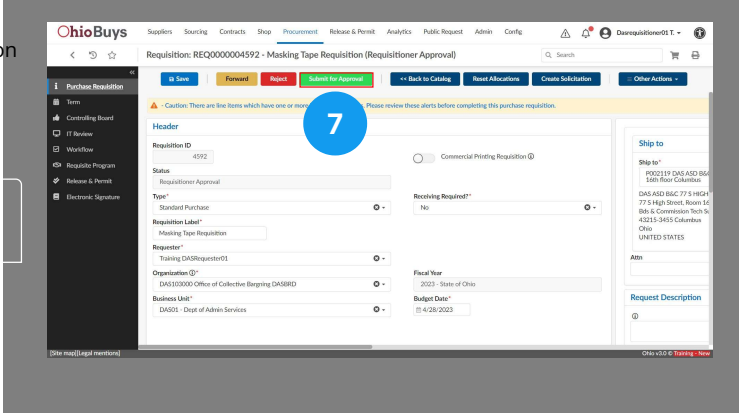

- Once you click Submit for Approval, the purchase requisition is validated.
- If the purchase requisition does not require additional approvals, it creates a purchase order.
- If the purchase requisition requires additional approvals, it continues along the approval process.
- If you click Reject, input a reason in the subsequent pop-up box; the requisition is then sent back to the Requester.

If you have questions or need additional assistance, please contact the OBM Financial Support Services to create a help desk ticket for OhioBuys: 1-877-644-6771 OR OBM.ContactCenter@obm.ohio.gov.
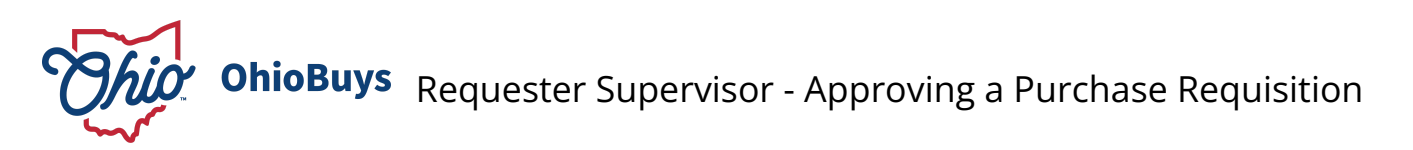

Updated: 03/27/2025 03:34 PM

Version: 8.0

# • Purpose & Profiles

This job aid covers how to approve a purchase requisition as a Requester Supervisor. **Profiles**: Requester Supervisor

Used When

Reference this when approving a purchase requisition as a Requester Supervisor.\

#### **My Pending Validations**

1. Requisitions requiring Supervisor approval will appear in the **My Pending Validations** section of your homepage. Click the **Object Hyperlink** to open it.

| pending val    | idatio | ns        |                                                                                              |             | See 1 res |
|----------------|--------|-----------|----------------------------------------------------------------------------------------------|-------------|-----------|
| Workflow       | \$     | Activity  | \$<br>Object                                                                                 | Due date \$ | History   |
| Standard Requi | sition | Requester | REQ0000004525 - DPS - Ingenesis Q4 FY23 (DPS732000<br>Fiscal Section 3 CDSB - WEHNER RONALD) |             |           |

|                                  | Welcome!                                                                                                    | -                      | $\bigcirc$            |                        |
|----------------------------------|----------------------------------------------------------------------------------------------------|------------------------|-----------------------|------------------------|
| Pied Help<br>Getting<br>Started' | The selected content contains no lest                                                                                                    | Current FY P           | 7's Requisitions      |                        |
|                                  |                                                                                                    | 0                      | •                     |                        |
|                                  |                                                                                                    | My Sourcin<br>Projects | 8 Pending<br>Receipts |                        |
|                                  | My pending validations See 1 res                                                                                                    | •                      |                       |                        |
|                                  | Workflow         0         Date date         History           Standard Requisition         Requester         BED0000000525-DP5-Internetic 04.FY23/DP5722000         History | My Open On             | lers                  |                        |
|                                  | Workflow Supervisor Final Section 3 COSE - WEINER BOOMLOP                                                                                                    |                        |                       |                        |
|                                  |                                                                                                    |                        |                       |                        |
|                                  | My Shanning Lists Go to po                                                                                                    |                        |                       | <br>Oliv 20 C Trible 1 |

#### DOT Note

Requester Supervisors in DOT can only update the **Request Description** and **Comments to Supplier** fields on the requisition Header, and the **Controlling Board** field on the line items. DOT approvers can also upload additional attachments. DOT approvers cannot update any other fields on a purchase requisition during the approval process. If additional edits are required, DOT approvers must reject the purchase requisition with instructions on how to update the purchase requisition.

#### **Reviewing the Purchase Requisition Header Information**

Review the information in the Header tab. This tab includes key information about the purchase requisition.

| Header                          |                                   |
|---------------------------------|-----------------------------------|
| Requisition ID<br>4525          | Commercial Printing Requisition ① |
| Status                          |                                   |
| Supervisor                      |                                   |
| Туре                            | Receiving Required?               |
| Standard Purchase               | No                                |
| Requisition Label               |                                   |
| DPS - Ingenesis Q4 FY23         |                                   |
| Requester                       |                                   |
| WEHNER RONALD                   |                                   |
| Organization ①                  | Fiscal Year                       |
| DPS732000 Fiscal Section 3 CDSB | 2023 - State of Ohio              |
| Business Unit                   | Budget Date                       |
| DPS01 - Dept of Public Safety   | 4/12/2023                         |

Scroll to the right of the purchase requisition to review the information in the **Ship To** and **Bill To** tabs. These tabs include the shipping address and the billing address your goods and/or services will be sent to, respectively. Review the information in the **Request Description** tab. This tab includes information related to the requisition. Review the information in the **Comments to Supplier** tab. This tab includes comments for the supplier.

| Ship to                                                                                             | Bill To                                                                                             |
|----------------------------------------------------------------------------------------------------|----------------------------------------------------------------------------------------------------|
| DPS INVESTIGATIVE UNIT<br>6650 W SNOWVILLE RO SUITE X<br>44141 BRECKSVILLE<br>Ohio<br>UNITED STATES | DPS INVESTIGATIVE UNIT<br>6650 W SNOWVILLE RO SUITE X<br>44141 BRECKSVILLE<br>Ohio<br>UNITED STATES |
| Attn                                                                                                |                                                                                                    |
| DPS Requester                                                                                       |                                                                                                    |
| Request Description                                                                                 |                                                                                                    |
| 0                                                                                                   |                                                                                                    |
| Payment for Ingenesis Non-IT Staff Aug for Q4 of FY23                                               |                                                                                                    |
|                                                                                                    | h                                                                                                   |
| Comments to Supplier                                                                                |                                                                                                    |
| Negotiated quote is attached                                                                        |                                                                                                    |
|                                                                                                    |                                                                                                    |

Scroll down on the purchase requisition to review the **Purchasing Options** and **Attachments** section. You can expand on the section by clicking on the associated header.

The **Purchasing Options** section indicates if the purchase requisition requires a DAS Sourcing Event, if it is Single or Sole Source, if it should be put on hold, if it should be encumbered, or if it is related to sudden and accidental direct physical damage to property. Use the displayed radio buttons to make your selections. If a DAS Sourcing Event is required, click the Request DAS to Source button to complete the associated request form, which will then be routed to DAS.

| <ul> <li>Purchasing Options</li> </ul> |                              |                                |  |
|----------------------------------------|------------------------------|--------------------------------|--|
| Single Source                          | Do Not Encumber              | Put PR On Hold?                |  |
| Sole Source                            | Sudden and accidental direct | physical damage to property? ① |  |
| Request DAS to Source                  |                              |                                |  |

Review any attached internal, Supplier, or justification attachments as necessary in the Attachments section.

| <ul> <li>Attachments - Internal, Supplier, and Justification(i)</li> </ul> |          |               |    |  |  |  |
|----------------------------------------------------------------------------|----------|---------------|----|--|--|--|
| ➡ 0 Selected                                                               |          |               |    |  |  |  |
| Title                                                                      | ⇔ Att.   | Contact       | \$ |  |  |  |
| Quote - ING20230412                                                        | <b>a</b> | WEHNER RONALD |    |  |  |  |
| 1 Record(s)                                                                |          |               |    |  |  |  |

Scroll down on the purchase requisition to the Items box to view the line item(s) associated with the purchase requisition.

| lte | ms  | & S    | ervice | s |          |                                     |                    |        |           |          |               |       |             |                          |            |                                |   |
|-----|-----|--------|--------|---|----------|-------------------------------------|--------------------|--------|-----------|----------|---------------|-------|-------------|--------------------------|------------|--------------------------------|---|
|     |     |        |        |   |          |                                     |                    |        |           |          |               |       |             |                          |            |                                |   |
|     | Ad  | id a l | ine    |   | Edit Lin | es                                  |                    |        |           |          |               |       |             |                          |            |                                |   |
|     |     |        |        | 0 | Ref. 😄   | Item description                    | Ordered Quantity o | Unit o | Price 0   | Total    | Deliv. date o | Blank | ket PO ID 🔅 | Blanket PO Line Number 🔅 | OAKS ID 🔅  | Supplier                       | 0 |
|     | 1   | 4      | 4525   | 1 | 8000     | HOURLY STAFFING FEE FOR NON-IT STAF | 1.00               | AMT    | 1,500.000 | 1,500.00 | 5/12/2023     |       |             |                          | 0000229814 | ( INGENESIS INC ) INGENESIS IN | с |
|     | 1 R | ecord  | 1(5)   |   |          |                                     |                    |        |           |          |               |       |             |                          |            |                                |   |

To review information related to the item, click the **Pencil** ( *P* ) icon next to the associated freeform line item. In this tab, users can see information about the item, supplier, and pricing. Once you have validated the item, click **Save & Close** to finalize the selection. In the Items box, the line item information updates to the line item information you have chosen.

| Describe the item                         |            | Select Supplier         |                      |
|-------------------------------------------|------------|-------------------------|----------------------|
| D                                         |            | Supplier                |                      |
| 6435                                      |            | INGENESIS INC           | G                    |
| Name                                      | Item Code  | Order Supplier ④        |                      |
| HOURLY STAFFING FEE FOR NON-IT STAFF AUGM | 30194      | INGENESIS INC           | G                    |
| Ordered Qty (1)                           |            | Supplier Contact        |                      |
| 1.00 AMT                                  |            | Ingenesis Greg          |                      |
| Commodity                                 | Profile ID | Supplier Location (i)   |                      |
| 80111600 - Temporary personnel services   |            | СНК                     |                      |
| MBE Set Aside                             |            |                         |                      |
| Ν                                         |            | Use Non-Defau           | It Supplier Location |
| Туре                                      |            |                         |                      |
| Product                                   |            | Dealers Availab         | le                   |
| Delivery Date                             |            | Controlling Board Numbe | r (i)                |
| 5/12/2023                                 |            |                         |                      |
| Product Code                              |            |                         |                      |
| CSP900917-2                               |            |                         |                      |
| Continuation?                             |            |                         |                      |
| O Yes                                     |            |                         |                      |
| ○ No                                      |            |                         |                      |

#### Approve

2. Review the purchase requisition. If it is justified, click **Approve** to send it to a Requisitioner for completion.

| Chose Fernand Najor                                                                           | Approve     Approve     Cother Actions -     Other Actions - |               |
|-----------------------------------------------------------------------------------------------|--------------------------------------------------------------|---------------|
| Caution: There are line items which have one or more Non-Blocking alerts. Please review these | a shart hadan considering the conclusion and differ          |               |
|                                                                                               | card borne comprising the percent requirement                |               |
| Header                                                                                        |                                                              |               |
| Perpublicen ID 2                                                                              | Commercial Printing Requilition @                            |               |
| 🖉 Status                                                                                      |                                                              |               |
| e Supervisor                                                                                  |                                                              |               |
| Type                                                                                          | Receiving Required?                                          |               |
| SERVER AND ADDRESS                                                                            | ND                                                           |               |
| Requisition Label                                                                             |                                                              |               |
| UPD-TRETESS Q4PT20                                                                            |                                                              |               |
| WEINER RONALD                                                                                 |                                                              |               |
| Organization (I)                                                                              | Final War                                                    |               |
| DPS732000 Fiscal Section 3 CD58                                                               | 2023 - State of Ohio                                         |               |
| Business Unit                                                                                 | Budget Date                                                  |               |
| DPS01 - Dept of Public Safety                                                                 | 4/12/2023                                                    |               |
|                                                                                               |                                                              |               |
|                                                                                               | C 1 1 1 1                                                    |               |
| Ste map(legal mentions)                                                                       | OD IN 1989                                                   | Ohio v3.0 © 🏠 |
|                                                                                               |                                                              |               |

## 🔺 Note

Dojoct

Approve

If the purchase requisition is not justified, click **Reject**. This sends the request back to the initial Requester for revisions. After rejecting a purchase requisition, you will be asked to type the reason for the rejection in a pop-up comment box. This will be sent along with the purchase requisition back to the Requester.

| Reject   |      |        |         |
|----------|------|--------|---------|
| Reason : |      |        |         |
|          | <br> |        |         |
|          |      |        |         |
|          |      | Cancel | Confirm |

If you have questions or need additional assistance, please contact the OBM Financial Support Services to create a help desk ticket for OhioBuys: 1-877-644-6771 OR <u>OBM.ContactCenter@obm.ohio.gov</u>.

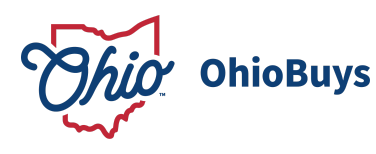

# Additional Agency Approver - Approving a Purchase

Requisition

Updated: 03/27/2025 03:33 PM

Version: 4.0

# Purpose & Profiles

This job aid covers the process of reviewing, updating, and approving or rejecting a purchase requisition as an Additional Agency Approver.

Profiles: Additional Agency Approvers

# Used When

Reference this when a user receives a notification that a purchase requisition requires their review.

#### **Open Pending Validations**

| 1. Log in to OhioBuys. From the My Pending Validations | s window     | See Chicateurs<br>< D ☆                      | Suplins Surchy Certacts Day Proventent Rebard Prest Aubrics PublicReport Admin<br>Regulationer                                                                                                    | C. Seach                                          |  |
|--------------------------------------------------------|--------------|----------------------------------------------|----------------------------------------------------------------------------------------------------|---------------------------------------------------|--|
| on the nonepage, click on the <b>Object</b> hyperlink. |              | <b>?</b><br>Need Help<br>Getting<br>Started? | Vinist Addition                                                                                                    | Current FY/POIs                                   |  |
| My pending validations                                 | See 1 result |                                              | My pending validations                                                                                                    |                                                   |  |
| Workflow                                               | e 💠 History  |                                              | Worksom         Carteries         Opport         Opport         Opp | My Sourcing<br>Property<br>1<br>Release & Porrnit |  |
|                                                        |              |                                              |                                                                                                    |                                                   |  |

#### **Reviewing the Purchase Requisition Header Information**

Review the information in the Header tab. This tab includes key information about the purchase requisition.

| Header                          |                                   |
|---------------------------------|-----------------------------------|
| Requisition ID<br>4525          | Commercial Printing Requisition ① |
| Status                          |                                   |
| Supervisor                      |                                   |
| Туре                            | Receiving Required?               |
| Standard Purchase               | No                                |
| Requisition Label               |                                   |
| DPS - Ingenesis Q4 FY23         |                                   |
| Requester                       |                                   |
| WEHNER RONALD                   |                                   |
| Organization (1)                | Fiscal Year                       |
| DPS732000 Fiscal Section 3 CDSB | 2023 - State of Ohio              |
| Business Unit                   | Budget Date                       |
| DPS01 - Dept of Public Safety   | 4/12/2023                         |

Scroll to the right of the purchase requisition to review the information in the **Ship To** and **Bill To** tabs. These tabs include the shipping address and the billing address your goods and/or services will be sent to, respectively. Review the information in the **Request Description** tab. This tab includes information related to the requisition. Review the information in the **Comments to Supplier** tab. This tab includes comments for the supplier.

| Ship to                                                                                             | Bill To                                                                                             |
|----------------------------------------------------------------------------------------------------|----------------------------------------------------------------------------------------------------|
| DPS INVESTIGATIVE UNIT<br>6650 W SNOWVILLE RD SUITE X<br>44141 BRECKSVILLE<br>ONIO<br>UNITED STATES | DPS INVESTIGATIVE UNIT<br>6650 W SNOWVILLE RD SUITE X<br>44141 BRECKSVILLE<br>Ohio<br>UNITED STATES |
| Attn                                                                                                |                                                                                                    |
| DPS Requester                                                                                       |                                                                                                    |
| Request Description                                                                                 |                                                                                                    |
| 0                                                                                                   |                                                                                                    |
| Payment for Ingenesis Non-IT Staff Aug for Q4 of FY23                                               | 4                                                                                                   |
|                                                                                                    |                                                                                                    |
| Comments to Supplier                                                                                |                                                                                                    |
| Negotiated quote is attached                                                                        | h                                                                                                   |

Scroll down on the purchase requisition to review the **Purchasing Options** and **Attachments** section. You can expand on the section by clicking on the associated header.

The **Purchasing Options** section indicates if the purchase requisition requires a DAS Sourcing Event, if it is Single or Sole Source, if it should be put on hold, if it should be encumbered, or if it is related to sudden and accidental direct physical damage to property. Use the displayed radio buttons to make your selections. If a DAS Sourcing Event is required, click the Request DAS to Source button to complete the associated request form, which will then be routed to DAS.

| <ul> <li>Purchasing Options</li> </ul> |                                          |                       |
|----------------------------------------|------------------------------------------|-----------------------|
| Single Source                          | Do Not Encumber                          | Put PR On Hold?       |
| Sole Source                            | Sudden and accidental direct physical of | lamage to property? ① |
| Request DAS to Source                  |                                          |                       |

Review any attached internal, Supplier, or justification attachments as necessary in the Attachments section.

Creating and Managing Purchase Requisitions in OhioBuys Additional Agency Approver - Approving a Purchase Requisition

| ~ | Attachments - Internal, Supplier, and Justification () |
|---|--------------------------------------------------------|
|   |                                                        |

| ➡ 0 Selected        |          |               |   |
|---------------------|----------|---------------|---|
| Title               | \$ Att.  | Contact       | ¢ |
| Quote - ING20230412 | <b>p</b> | WEHNER RONALD |   |
| 1 Record(s)         |          |               |   |

Scroll down on the purchase requisition to the Items box to view the line item(s) associated with the purchase requisition.

| Ite | ms &  | Se    | rvices |      |      |                                     |                                                          |        |           |          |               |                 |                          |            |                                |    |
|-----|-------|-------|--------|------|------|-------------------------------------|----------------------------------------------------------|--------|-----------|----------|---------------|-----------------|--------------------------|------------|--------------------------------|----|
|     | ٨٨٨   | a lie |        | Edia | Line |                                     |                                                          |        |           |          |               |                 |                          |            |                                |    |
|     | 7000  |       | ie -   | EUIC | Line | 5                                   |                                                          |        |           |          |               |                 |                          |            |                                |    |
|     |       | 1     | r 0    | Ref. | 0    | Item description 0                  | Ordered Quantity $\ \ \ \ \ \ \ \ \ \ \ \ \ \ \ \ \ \ \$ | Unit o | Price 0   | Total    | Deliv. date 🔅 | Blanket PO ID 🔅 | Blanket PO Line Number 🔅 | OAKS ID 0  | Supplier                       | 0  |
|     | /     |       | 4525-1 | 8000 | 0    | HOURLY STAFFING FEE FOR NON-IT STAF | 1.00                                                     | AMT    | 1,500.000 | 1,500.00 | 5/12/2023     |                 |                          | 0000229814 | ( INGENESIS INC ) INGENESIS II | ٩C |
|     | 1 Rec | ord(s | 5)     |      |      |                                     |                                                          |        |           |          |               |                 |                          |            |                                |    |

To review information related to the item, click the **Pencil** (  $\mathscr{P}$  ) icon next to the associated freeform line item. In this tab, users can see information about the item, supplier, and pricing. Once you have validated the item, click **Save & Close** to finalize the selection. In the Items box, the line item information updates to the line item information you have chosen.

| em                                        |            |                          |                     |
|-------------------------------------------|------------|--------------------------|---------------------|
|                                           |            | Save Save & Close        | Close               |
| Describe the item                         |            | Select Supplier          |                     |
| ID                                        |            | Supplier                 |                     |
| 6435                                      |            | INGENESIS INC            | S                   |
| Name                                      | Item Code  | Order Supplier ①         |                     |
| HOURLY STAFFING FEE FOR NON-IT STAFF AUGM | 30194      | INGENESIS INC            | S                   |
| Ordered Qty ③                             |            | Supplier Contact         |                     |
| 1.00 AMT                                  |            | Ingenesis Greg           |                     |
| Commodity                                 | Profile ID | Supplier Location ③      |                     |
| 80111600 - Temporary personnel services   |            | СНК                      |                     |
| MBE Set Aside                             |            |                          |                     |
| Ν                                         |            | Use Non-Default          | t Supplier Location |
| Туре                                      |            |                          |                     |
| Product                                   |            | Dealers Available        | 2                   |
| Delivery Date                             |            | Controlling Board Number | ()                  |
| 5/12/2023                                 |            |                          |                     |
| Product Code                              |            |                          |                     |
| CSP900917-2                               |            |                          |                     |
| Continuation?                             |            |                          |                     |
| ⊖ Yes                                     |            |                          |                     |
| O No                                      |            |                          |                     |

Save & Close

#### **Click Submit for Approval**

2. If the requisition is justified and the details are satisfactory, click the **Submit for Approval** button to approve it.

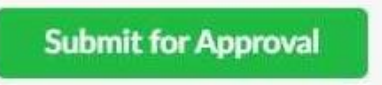

If the purchase requisition is not justified, or any aspect of the purchase requisition requires further revisions, click **Reject**. This sends the request back to the Requisitioner who worked on the requisition for revisions as needed.

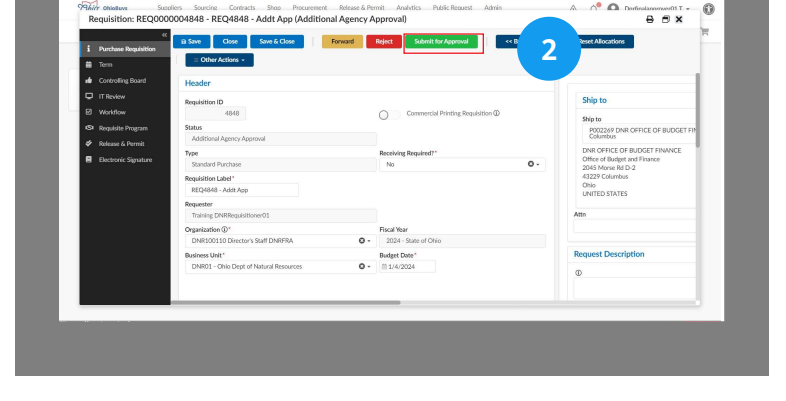

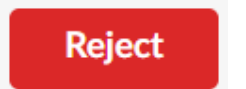

#### 🔺 Note

If you reject a purchase requisition, you will be asked to type the reason for the rejection in a pop-up comment box. These comments will be emailed to the Requester.

| Reason : |        |         |
|----------|--------|---------|
|          |        |         |
|          |        | la      |
|          | Cancel | Confirm |
|          |        |         |

#### 🔺 Note

If you are approving a Pcard purchase it will automatically be processed into a purchase order once you <u>and</u> all other assigned Additional Agency Approvers have approved.

If you have questions or need additional assistance, please contact the OBM Financial Support Services to create a help desk ticket for OhioBuys: 1-877-644-6771 OR <u>OBM.ContactCenter@obm.ohio.gov</u>.

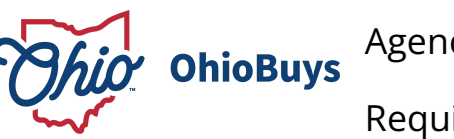

# Agency Procurement Approver - Approving a Purchase Requisition

Updated: 03/27/2025 03:28 PM

Version: 7.0

# Purpose & Profiles

This job aid covers how to approve a purchase requisition as an Agency Procurement Approver. **Profiles**: Agency Procurement Approver

## ┛ Used When

Reference this when approving a purchase requisition as an Agency Procurement Approver.

## **My Pending Validations**

1. Requisitions requiring Procurement approval will appear in the **My Pending Validations** section of your homepage. Click the **Object Hyperlink** to open it.

| y pending va                        | lidatio | ons                   |   |                                                                                                 |             | See 17 result |
|-------------------------------------|---------|-----------------------|---|-------------------------------------------------------------------------------------------------|-------------|---------------|
| Workflow                            | \$      | Activity              | ٥ | Object                                                                                          | Due date \$ | History       |
| Standard<br>Requisition<br>Workflow |         | Agency<br>Procurement |   | REQ0000004525 - DPS - Ingenesis Q4 FY23<br>(DPS732000 Fiscal Section 3 CDSB - WEHNER<br>RONALD) |             |               |

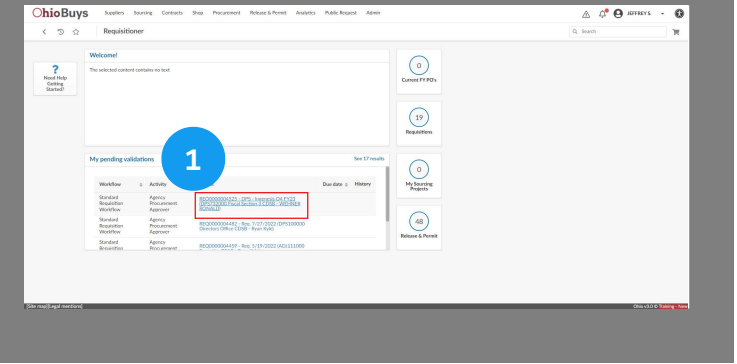

#### DOT Note

DOT Agency Procurement Approvers can only update the **Request Description** and **Comments to Supplier** fields on the requisition Header, and the **Controlling Board** field on the line items. DOT approvers can also upload additional attachments. DOT approvers cannot update any other fields on a purchase requisition during the approval process. If additional edits are required, DOT approvers must reject the purchase requisition back to the Requisitioner with instructions on how to update the purchase requisition.

#### **Reviewing the Purchase Requisition Header Information**

Review the information in the **Header** tab. This tab includes key information about the purchase requisition. If a user updates the **Organization** field, they must click **Save** and then click **Cancel** on the subsequent pop-up window that is displayed. If the purchase requisition should be a Pcard purchase, you must reject it back to the Requisitioner with instructions to apply their Pcard. If the initial Requester's Pcard should be applied, instruct the Requisitioner to also reject the purchase with those instructions contained in their comment to the Requester.

| Header                          |                                   |
|---------------------------------|-----------------------------------|
| Requisition ID                  |                                   |
| 4525                            | Commercial Printing Requisition ① |
| Status                          |                                   |
| Procurement Approval            |                                   |
| Туре                            | Receiving Required?*              |
| Standard Purchase               | No 🖸 -                            |
| Requisition Label*              |                                   |
| DPS - Ingenesis Q4 FY23         |                                   |
| Requester                       |                                   |
| WEHNER RONALD                   |                                   |
| Organization ()*                | Fiscal Year                       |
| DPS732000 Fiscal Section 3 CDSB | 🖸 🗸 2023 - State of Ohio          |
| Business Unit*                  | Budget Date*                      |
| DPS01 - Dept of Public Safety   | <b>3 -</b><br>iii 4/12/2023       |

Scroll to the right of the purchase requisition to review the information in the **Ship To** and **Bill To** tabs. These tabs include the shipping address and the billing address your goods and/or services will be sent to, respectively. Review the information in the **Request Description** tab. This tab includes information related to the requisition. Review the information in the **Comments to Supplier** tab. This tab includes comments for the supplier.

| Ship to                                                                                                    |                                                                            |
|----------------------------------------------------------------------------------------------------|----------------------------------------------------------------------------|
| Ship to * Proceeding Dis InvESTIGATIVE UNIT 6450 W SNOWVILLE RD SUITE X O * PRECISIVULE DPS INVESTIGATIVE UNIT Gestow SNOWVILLE RD SUITE X 44141 BRECISIVLLE ONIG UNITED STATES | PODS432 DP5 INVESTIGATIVE UNIT 6450 W SNOWVILLE RD SUITE X O + BRECKSVILLE |
| Attn                                                                                                    |                                                                            |
| DPS Requester                                                                                                    |                                                                            |
| Request Description © Psymmet for Ingenesis Non-IT Staff Aug for Q4 of FY23                                                                                                    |                                                                            |
| Comments to Supplier                                                                                                    |                                                                            |
| Negotiated quote is attached                                                                                                    |                                                                            |

Scroll down on the purchase requisition to review the **Purchasing Options** section. You can expand on the section by clicking on the associated header. As the Agency Procurement Approver you are responsible for selecting any **Purchasing Options** that should be applied to the purchase requisition:

- a. **Single Source**: indicates that the purchase is from one selected supplier, even though there are other suppliers that provide similar products
- b. Sole Source: Indicates that the selected supplier is the only one that can adequately fulfill the need outlined in the purchase requisition
- c. **Put PR on Hold?**: ?: If DAS Procurement review chooses not to release the procurement, they have the ability to put it on hold and do the procurement on behalf of the agency
- d. **Do Not Encumber**: Selecting this button will not encumber funds in OAKS for the purchase requisition; please note that if the Pcard slider is selected for a purchase requisition, this option will not be displayed and OAKS will automatically not encumber the purchase
- e. Sudden and accidental direct physical damage to property?: Indicates if the purchase is related to property damage, in which case the requisition will appear in a report sent to DAS Office of Risk Management

| <ul> <li>Purchasing Options</li> </ul> |                                |                               |  |
|----------------------------------------|--------------------------------|-------------------------------|--|
| Single Source                          | Do Not Encumber                | Put PR On Hold?               |  |
| Sole Source                            | Sudden and accidental direct p | hysical damage to property? ① |  |
| Request DAS to Source                  |                                |                               |  |

Scroll down on the purchase requisition to the **Items** box to view the line item(s) associated with the purchase requisition.

| Items & Servie | ces     |           |                       |            |                    |                      |             |    |
|----------------|---------|-----------|-----------------------|------------|--------------------|----------------------|-------------|----|
| Add a line     | Delete  | Lines     | Copy Selected Lines   | Edit Lines |                    |                      |             |    |
| ➡ 1 S          | elected | Set Alloo | Cations Quick Quote   |            |                    |                      |             |    |
| •              | # \$    | Ref. \$   | Item description      | ¢          | Ordered Quantity A | Unit \$              | Supplier    | \$ |
| •              | 4525-1  | 8000      | HOURLY STAFFING FEE F | 1.00       | AMT                | ( INGENESIS INC ) IN | GENESIS INC |    |

As an Agency Procurement Approver you may need to update the **Order Supplier** if one has not already been selected. This can be accessed by clicking the **Pencil** ( *Pencil* ( *Pencil* ) icon next to the line item. Review the information about the item, supplier, and pricing and select an **Order Supplier** from the drop-down menu if necessary. Once you have validated the item, click **Save & Close** to finalize the selection. In the Items box, the line item information updates to the line item information you have chosen.

|                    |                                                                                                    |                                           | Select Supplier                   |   |
|--------------------|----------------------------------------------------------------------------------------------------|-------------------------------------------|-----------------------------------|---|
| P                  |                                                                                                    |                                           | Supplier                          |   |
| 6435               |                                                                                                    |                                           | INGENESIS INC                     | G |
| Name*              |                                                                                                    | Item Code                                 | Order Supplier ①                  |   |
| HOURLY STAFFING    | FEE FOR NON-IT STAFF AUGME                                                                                          | 30194                                     | INGENESIS INC Or                  | S |
| Ordered Qty 🕕      |                                                                                                    |                                           | Supplier Contact                  |   |
| 1.00               | AMT 🖸 🗸                                                                                                    |                                           | Ingenesis Greg 🛛 📿 🗸              |   |
| Commodity          |                                                                                                    | Profile ID                                | Supplier Location ①               |   |
| 80111600 - Tempora | ry personnel services                                                                                               |                                           | • CHK                             |   |
| MBE Set Aside      |                                                                                                    |                                           |                                   |   |
| Ν                  | 0                                                                                                    | •                                         | Use Non-Default Supplier Location |   |
| Туре               |                                                                                                    |                                           |                                   |   |
| Product            |                                                                                                    |                                           | Dealers Available                 |   |
| Delivery Date*     |                                                                                                    |                                           | Controlling Board Number ①        |   |
| m 5/12/2023        |                                                                                                    |                                           | · · ·                             |   |
| Product Code       |                                                                                                    |                                           |                                   |   |
| CSP900917-2        |                                                                                                    |                                           |                                   |   |
| Continuation?      |                                                                                                    |                                           |                                   |   |
| ⊖ Yes              |                                                                                                    |                                           |                                   |   |
| O N                |                                                                                                    |                                           |                                   |   |
| O NO               |                                                                                                    |                                           |                                   |   |
| U №                | Order Supplier<br>INGENESIS<br>INGENESIS II<br>00002298140<br>100 NE 100                                            | •<br>INC<br>NC<br>-3<br>P410 STE 806 782  | 216 SAN ANTONIO                   |   |
| U №                | Order Supplier<br>INGENESIS<br>INGENESIS II<br>0000229814<br>100 NE LOO                                             | •<br>INC<br>NC<br>-3<br>P 410 STE 806 782 | 216 SAN ANTONIO                   |   |
| () №               | Order Supplier<br>INGENESIS<br>INGENESIS II<br>0000229814<br>100 NE LOO<br>INGENESIS II                             | •<br>INC<br>•3<br>P 410 STE 806 782<br>NC | 216 SAN ANTONIO                   |   |
| () No              | Order Supplier<br>INGENESIS<br>INGENESIS II<br>0000229814<br>100 NE LOO<br>INGENESIS II<br>0000229814<br>10231 KOTZ | • • • • • • • • • • • • • • • • • • •     | 216 SAN ANTONIO                   |   |

Creating and Managing Purchase Requisitions in OhioBuys Agency Procurement Approver - Approving a Purchase Requisition

#### Approve

2. Review the purchase requisition. If it is justified, click **Approve** button to send the purchase requisition to the next step in the approval workflow.

| bequisition: REQ0000004525 - DPS - Ingenesis Q4 FY               | 23 (Procurement Approval)                                                       | ee                                                             |  |  |  |
|------------------------------------------------------------------|---------------------------------------------------------------------------------|----------------------------------------------------------------|--|--|--|
| a Seve Close                                                     | Save & Close Tonward Reject Approve                                             | tog Reset Allocations Other Actions -                          |  |  |  |
| A - Caution There are line items which have one or more New Hard | bing alorts. Please review these alorts before consulation this surpluse recui- |                                                                |  |  |  |
| -                                                                |                                                                                 | 7                                                              |  |  |  |
| Header                                                           |                                                                                 | 4                                                              |  |  |  |
| Requisition ID                                                   |                                                                                 | ip to                                                          |  |  |  |
| 4525                                                             | Commercial Printing Republicion @                                               | Shin to'                                                       |  |  |  |
| Status .                                                         |                                                                                 | P005432 DP5 INVESTIGATIVE UNIT 6650 W SNOWVILLE RD SUITE X 0 - |  |  |  |
| Procurement Approval                                             |                                                                                 | MECKANTE 4                                                     |  |  |  |
| Type                                                             | Receiving Required**                                                            | DPS INVESTIGATIVE UNIT                                         |  |  |  |
| Standard Purchase                                                | No 0 -                                                                          | 44541 BRCKSVLLE                                                |  |  |  |
| Requisition Label*                                               |                                                                                 | One<br>UNITO STATES                                            |  |  |  |
| DPS - Ingenesis Q4 PY28                                          |                                                                                 | UNIEDSIAIES                                                    |  |  |  |
| Requestor                                                        |                                                                                 | Aza                                                            |  |  |  |
| WDHNER RDNALD                                                    |                                                                                 | DPS Requester                                                  |  |  |  |
| Organization (2)*                                                | Fiscal Nor                                                                      |                                                                |  |  |  |
| DP9732000 Fiscal Section 3 CD58                                  | O - 2023 - Sune of Ohio                                                         | Request Description                                            |  |  |  |
| Business Unit?                                                   | Budget Date '                                                                   |                                                                |  |  |  |
| DPS01 - Dept of Public Safety                                    | O - ⊟4/12/2023                                                                  | Comment for increases him 17 First days for Col at 1973        |  |  |  |
|                                                                  |                                                                                 | Paperson for improvementation and and the paper of the         |  |  |  |
|                                                                  |                                                                                 | Community in Examples                                          |  |  |  |
|                                                                  |                                                                                 | Comments to appren                                             |  |  |  |
|                                                                  |                                                                                 |                                                                |  |  |  |
|                                                                  |                                                                                 |                                                                |  |  |  |

#### 🔺 Note

Approve

If the requester's purchase requisition is not justified, click **Reject**. This sends the request back to the Requisitioner who worked on the requisition for revisions as needed. After rejecting a purchase requisition, you will be asked to type the reason for the rejection in a pop-up comment box. This will be sent along with the purchase requisition back to the requester.

| Reject   |        |         |
|----------|--------|---------|
| Reason : |        |         |
|          |        |         |
|          | Cancel | Confirm |

If you have questions or need additional assistance, please contact the OBM Financial Support Services to create a help desk ticket for OhioBuys: 1-877-644-6771 OR <u>OBM.ContactCenter@obm.ohio.gov</u>.

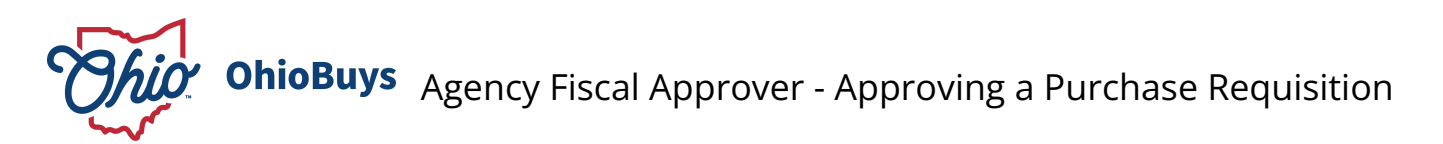

Updated: 03/27/2025 03:31 PM

Version: 8.0

# Purpose & Profiles

This job aid covers how to approve a purchase requisition as an Agency Fiscal Approver **Profiles**: Agency Fiscal Approver

## Used When

Reference this when approving a purchase requisition as an Agency Fiscal Approver

#### **My Pending Validations**

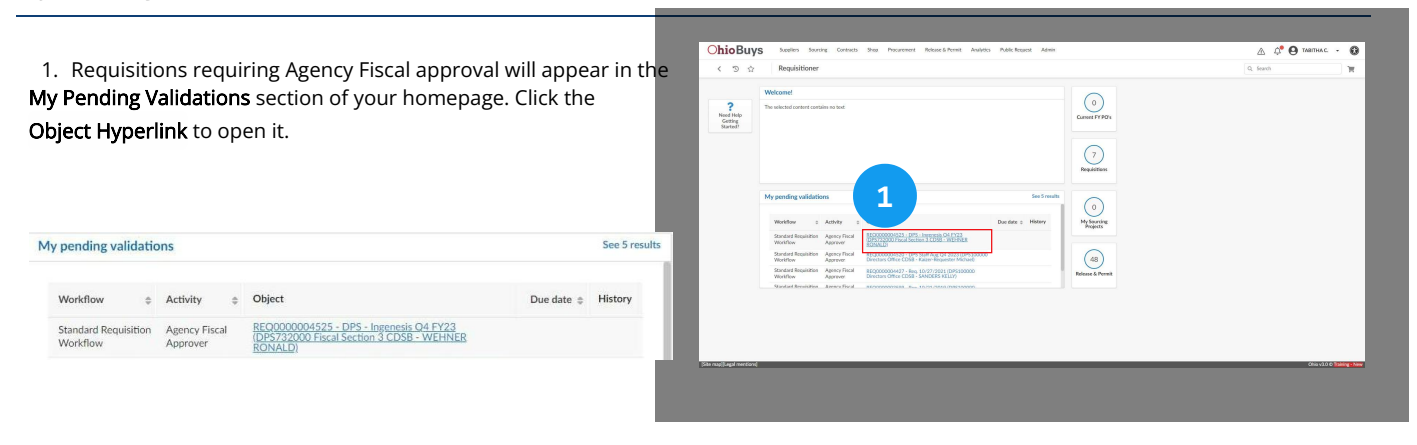

#### DOT Note

DOT Fiscal Approvers can only update the **Request Description** and **Comments to Supplier** fields on the requisition Header, and the **Controlling Board** field on the line items. DOT approvers can also upload additional attachments. DOT approvers cannot update any other fields on a purchase requisition during the approval process. If additional edits are required, DOT approvers must reject the purchase requisition back to the Requisitioner with instructions on how to update the purchase requisition.

DOT Purchase Requisitions are only allowed one chartfield line per item. Reject the purchase requisition if users have applied multiple lines to any items.

For additional detail on DOT chartfields, please refer to Entering Chartfield Information on a DOT Purchase Requisition.

#### **Reviewing the Purchase Requisition Header Information**

Review the information in the **Header** tab. This tab includes key information about the purchase requisition and contains the **Budget Date**, which can be edited by an Agency Fiscal Approver. If the purchase requisition should be a Pcard purchase, you must reject it back to the Requisitioner with instructions to apply their Pcard. If the initial Requester's Pcard should be applied, instruct the Requisitioner to also reject the purchase with those instructions contained in their comment to the Requester.

| Header                          |                                     |
|---------------------------------|-------------------------------------|
| Requisition ID                  |                                     |
| 4525                            | Commercial Printing Requisition (1) |
| Status                          |                                     |
| Fiscal Approval                 |                                     |
| Туре                            | Receiving Required?                 |
| Standard Purchase               | No                                  |
| Requisition Label               |                                     |
| DPS - Ingenesis Q4 FY23         |                                     |
| Requester                       |                                     |
| WEHNER RONALD                   |                                     |
| Organization (i)                | Fiscal Year                         |
| DPS732000 Fiscal Section 3 CDSB | 2023 - State of Ohio                |
| Business Unit                   | Budget Date*                        |
| DPS01 - Dept of Public Safety   | m 4/12/2023                         |
|                                 |                                     |

Scroll to the right of the purchase requisition to review the information in the **Ship To** and **Bill To** tabs. These tabs include the shipping address and the billing address your goods and/or services will be sent to, respectively. Review the information in the **Request Description** tab. This tab includes information related to the requisition. Review the information in the **Comments to Supplier** tab. This tab includes comments for the supplier.

| Ship to                                                                                         |                                                            |
|-------------------------------------------------------------------------------------------------|------------------------------------------------------------|
| Ship to<br>PO05422 DPS INVESTIGATIVE UNIT 6450 W SNOWVILLE RD SUITE X<br>BRECKSVILLE            | P005432 DPS INVESTIGATIVE UNIT 6650 W SNOWVILLE RD SUITE X |
| DPS PWYSTICATIVE UNIT<br>6509 V SIOWULE RD SUITE X<br>4444 BRECISYULLE<br>00i0<br>UNITED STATES |                                                            |
| Attn                                                                                            |                                                            |
| DPS Requester                                                                                   |                                                            |
|                                                                                                 |                                                            |
| Request Description                                                                             |                                                            |
| 0                                                                                               |                                                            |
| Payment for Ingenesis Non-IT Staff Aug for Q4 of FY23                                           |                                                            |
|                                                                                                 |                                                            |
| Comments to Supplier                                                                            |                                                            |
|                                                                                                 |                                                            |
| Negotiated quote is attached                                                                    |                                                            |

Scroll down on the purchase requisition to review the **Purchasing Options** section. You can expand on the section by clicking on the associated header. Use the radio buttons to determine whether or not to encumber the order.

| Single Source | Do Not Encumber              | Put PR On Hold?                |
|---------------|------------------------------|--------------------------------|
|               | Sudden and accidental direct | t nhusical damage to property? |

Click the **Chart of Account Values** header to review all of the chartfield information used in the purchase requisition. Agency Fiscal Approvers cannot edit the information at this time.

| × | Chart  | of / | Account Values          |   |                                 |                  |                     |                       |   |
|---|--------|------|-------------------------|---|---------------------------------|------------------|---------------------|-----------------------|---|
|   |        |      |                         |   |                                 |                  |                     |                       |   |
|   | #      | \$   | Expense account         | ¢ | Site (j)                        | \$<br>Percentage | Incl. Tax Amount () | Department            | 4 |
|   | 4525-1 |      | 501000 - WORK PERFORMED |   | DPS732000 Fiscal Section 3 CDSB | 100.00           | 1,500.00            | DPS210400 - SEC ASSMT |   |

#### **Reviewing Line Item and Chartfield Information**

Scroll down on the purchase requisition to the Items box to view the line item(s) associated with the purchase requisition.

| Items & Services    |                                      |                     |               |                               |          |               |
|---------------------|--------------------------------------|---------------------|---------------|-------------------------------|----------|---------------|
| Add a line Edit Lin | ies                                  |                     |               |                               |          |               |
| ➡ 0 Selected        | Set Allocations Quick Quote          |                     |               |                               |          |               |
| □ # ≑ F             | tef.    tem description              | Ordered Quantity \$ | Unit          | Supplier \$                   | Total    | Deliv. date 👙 |
| 🗌 🖉 🛕 4525-1 8      | HOURLY STAFFING FEE FOR NON-IT STAF. | . 1.00              | AMT 1,500.000 | (INGENESIS INC) INGENESIS INC | 1,500.00 | 5/12/2023     |
| 1 Record(s)         |                                      |                     |               |                               |          |               |

As an Agency Fiscal Approver you will need to review the **Supplier Location**, **Controlling Board Number**, **Application of a Speed Chart**, or **Budget Information**. Click the **Pencil** ( *Image Pencil*) icon next to the line item(s) to review and/or update the information.

Review the **Supplier Location** field. This field auto-populates with the Supplier's default Supplier Location. If you wish to use another option, you must click the **Use Non-Default Supplier Location** slider. In addition, the **Controlling Board Number** can be edited now.

| Supplier   |                   |              |      |
|------------|-------------------|--------------|------|
| INGEN      | ESIS INC          |              | Ø    |
| Order Su   | oplier (i)        |              |      |
| INGEN      | ESIS INC          |              | ø    |
| Supplier ( | Contact           |              |      |
| Ingene     | sis Greg          | e            | Э-   |
| Supplier L | ocation (i)       |              |      |
| СНК        |                   |              |      |
| 0          | Use Non-Default S | Supplier Loc | atio |
| 0          | Dealers Available |              |      |
| Controllir | g Board Number 🤅  | D            |      |

Scroll down on the line item page to the **Pricing** header to review the pricing. If you wish to add budget information using **Speed Charts**, select **Yes** under the option to apply a Speed Chart. For more information on applying speed charts, please refer to the <u>Applying Speed Charts</u> Job Aid.

|                        |                | <u>^</u> |
|------------------------|----------------|----------|
| 1,500.0000             | USD            | (1)      |
| Total Amount           |                |          |
| 1,500.000              |                |          |
| Supplier Quote ID 🕄    |                |          |
| ING123                 |                |          |
|                        | Freed Chart?   |          |
| Do you want to apply a | a speed Chart: |          |
| Do you want to apply a | a speed Chart: |          |
| Do you want to apply a | i speeu Chart: |          |
| Do you want to apply a | speed Chart:   |          |

Scroll to the bottom of the line item page and click the **Budget Information** header.

#### Budget Information

|              |   | To be alloc | ated             |              |     |                            |     |                          |    |                          |
|--------------|---|-------------|------------------|--------------|-----|----------------------------|-----|--------------------------|----|--------------------------|
| + Allocation | n |             | 0.000            | USD          |     |                            |     |                          |    |                          |
| Duplicate 🌲  |   | ID \$       | Fund Code        | 9            |     | Account                    |     | ALI                      |    | Department               |
| (i)          | Û | 12982       | GRF - C<br>REVEN | ENERAL<br>UE | 0 - | 501000 - WORK<br>PERFORMED | 0 - | 005406 - LAW-<br>RELATED | Θ- | DPS210400 - SEG<br>ASSMT |

Add or update the chartfield information as appropriate. Use the **+Allocation** to create additional chartfield strings for this line item. You can update fields in multiple chartfield strings on a line item by clicking the **Checkbox** ( ) icon to their left and then selecting **Edit Lines**. The chartfield information you enter is the same as what was previously entered in OAKS. Chartfield lines can be

duplicated by clicking the Copy ( 🍺 ) icon or deleted by clicking the Trashcan ( 🔟 ) icon.

- How a user allocates their chartfields will depend on the **UOM** selected for the line item. Users should only enter allocations for items with a **UOM** of **AMT** in the **Incl. Tax Amount (USD)** field. Items with any **UOM** that is **NOT AMT** should be allocated using the **Percentage** field.
- You must update the chartfield information for each line item individually.
- When purchasing from an internal Supplier you must fill in the ISTV Xref field. You must update the Account to an ISTV account code whenever an ISTV Xref is present.
- Account field: Users should click the See All option at the bottom of the dropdown to view only those account codes that are associated with the item's commodity code. (Users will see account codes that may not be linked with the commodity code if they just use the dropdown to select an account code.)
- Beginning with FY24 transactions, populating the Service Location field is mandatory on all purchases. If the budget date on a purchase requisition is on, or after 7/1/2023, Fiscal Approvers will be required to complete the Service Location field before they will be able to submit the purchase requisition.

Once you have validated the item, click **Save & Close** to finalize the selection. In the Items box, the line item information updates to the line item information you have chosen.

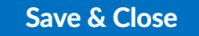

For additional details on adding or updating chartfield information, refer to the following document:

#### Completing Chartfield Information

#### Approve

2. Review the purchase requisition. If it is justified, click **Approve** button to send the purchase requisition to the next step the approval workflow.

| Beguidding PE0000004525 - DPE - In                                                                                                    | annetic Od EV22 (Sircal Anneuval)                                                    | 0, Seath                                                                  |  |  |  |  |  |  |
|----------------------------------------------------------------------------------------------------|--------------------------------------------------------------------------------------|---------------------------------------------------------------------------|--|--|--|--|--|--|
| Requiring Requiring 5 - 57 5 - 10                                                                                                    | general (et l'12) (i near Approval)                                                  | 80*                                                                       |  |  |  |  |  |  |
|                                                                                                    | e Close Save & Close Forward Reject Approve                                          | Moset Allocations Other Actions +                                         |  |  |  |  |  |  |
|                                                                                                    |                                                                                      |                                                                           |  |  |  |  |  |  |
| A Case in a case of the second second                                                                                                    | or the state state and a state reads reads and a state comparing the particular requ |                                                                           |  |  |  |  |  |  |
| - Header                                                                                                    |                                                                                      |                                                                           |  |  |  |  |  |  |
| P International International |                                                                                      | o to                                                                      |  |  |  |  |  |  |
| 4525                                                                                                    | Commercial Printing Requisition @                                                    |                                                                           |  |  |  |  |  |  |
| CP 202.5                                                                                                    | 0                                                                                    | Ship to                                                                   |  |  |  |  |  |  |
| Fiscal Approval                                                                                                    |                                                                                      | PROSECT DPS INVESTIGATIVE UNIT 6600 W SNOWVILLE RD SUITE X<br>BRECKSVILLE |  |  |  |  |  |  |
| Type                                                                                                    | Receiving Required!                                                                  | DPS INVESTIGATIVE UNIT                                                    |  |  |  |  |  |  |
| Standard Purchase                                                                                                    | No                                                                                   | 6650 W SNOWVILLE RD SUITE X<br>44341 BRECKSVILLE                          |  |  |  |  |  |  |
| Requisition Label                                                                                                    |                                                                                      | Ohio                                                                      |  |  |  |  |  |  |
| DPS - Ingenesis Q4 FY22                                                                                                    |                                                                                      | UNITED STATES                                                             |  |  |  |  |  |  |
| Requestor                                                                                                    |                                                                                      | Am                                                                        |  |  |  |  |  |  |
| WEHNER RONALD                                                                                                    |                                                                                      | DPS Requestor                                                             |  |  |  |  |  |  |
| Organization ()                                                                                                    | Fiscal Year                                                                          |                                                                           |  |  |  |  |  |  |
| DP5722000 Fiscal Section 3 CD58                                                                                                    | 2023 - State of Ohio                                                                 | Request Description                                                       |  |  |  |  |  |  |
| Business Unit                                                                                                    | Budget Outo"                                                                         | 0                                                                         |  |  |  |  |  |  |
| DFS01 - Dept of Public Safety                                                                                                    | 04/12/2023                                                                           | W<br>Promote for Internation Network State for Call of DV23               |  |  |  |  |  |  |
|                                                                                                    |                                                                                      | regeners to appendix reaction and reaging to the other                    |  |  |  |  |  |  |
|                                                                                                    |                                                                                      |                                                                           |  |  |  |  |  |  |
|                                                                                                    |                                                                                      | Comments to Supplier                                                      |  |  |  |  |  |  |
|                                                                                                    |                                                                                      |                                                                           |  |  |  |  |  |  |
|                                                                                                    |                                                                                      |                                                                           |  |  |  |  |  |  |
|                                                                                                    |                                                                                      |                                                                           |  |  |  |  |  |  |
| When work the and work and                                                                                                    |                                                                                      | 641-10 6 <b>1</b> 00                                                      |  |  |  |  |  |  |
| ann undelandin und no ve                                                                                                    |                                                                                      |                                                                           |  |  |  |  |  |  |

Approve

#### 🔺 Note

If the Requester's purchase requisition is not justified, select the **Reject** button. This sends the request back to the Requisitioner who worked on the requisition for revisions as needed. After rejecting a purchase requisition, you will be asked to type the reason for the rejection in a pop-up comment box. This will be sent along with the purchase requisition back to the Requester.

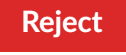

If COA validation fails, a red **Resubmit COA Validation** button will appear at the top of the purchase requisition and the associated Fiscal Agency Approver will receive both an email notification and a pending validation. This means that there was an error validating the chartfield information for this PR. Correct the chartfield information if necessary, then click **Resubmit COA Validation**. The PR will advance to the next step of the workflow. Please note if a purchase requisition fails COA validation, any fiscal approver in your agency for whom the purchase requisition is in scope can edit and resubmit COA validation.

#### **Resubmit COA Validation**

If you have questions or need additional assistance, please contact the OBM Financial Support Services to create a help desk ticket for OhioBuys: 1-877-644-6771 OR <u>OBM.ContactCenter@obm.ohio.gov</u>.

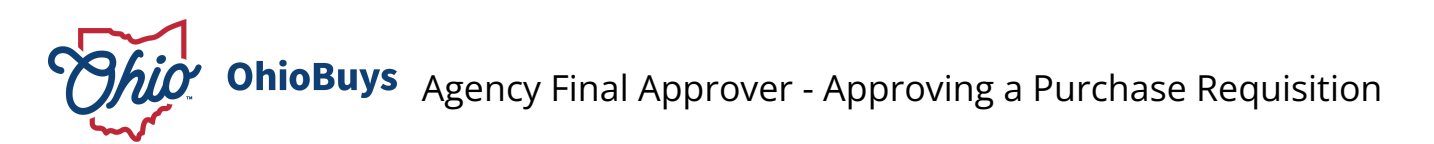

Updated: 03/27/2025 03:27 PM

Version: 8.0

# Purpose & Profiles

This job aid covers how to approve a purchase requisition as an Agency Final Approver **Profiles**: Agency Final Approver

## Used When

Reference this when approving a purchase requisition as an Agency Final Approver

#### **My Pending Validations**

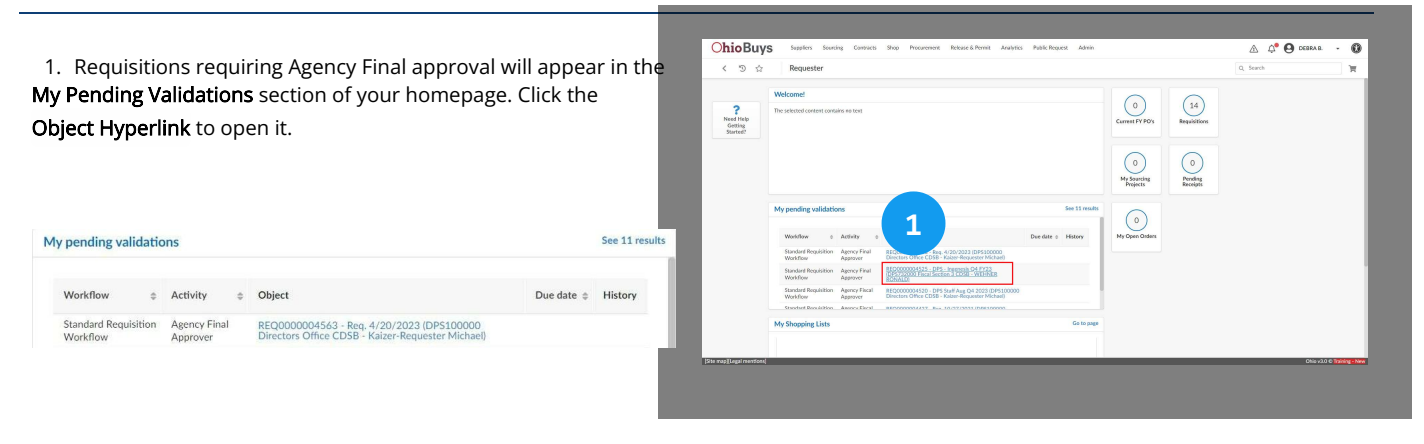

#### DOT Note

DOT Agency Final Approvers can only update the **Request Description** and **Comments to Supplier** fields on the requisition Header, and the **Controlling Board** field on the line items. DOT approvers can also upload additional attachments. DOT approvers cannot update any other fields on a purchase requisition during the approval process. If additional edits are required, DOT approvers must reject the purchase requisition back to the Requisitioner with instructions on how to update the purchase requisition.

#### **Reviewing the Purchase Requisition Header Information**

As the Agency Final Approver, you cannot make any edits to a purchase requisition. Review the information in the **Header** tab. This tab includes key information about the purchase requisition.

| Header                          |                                   |
|---------------------------------|-----------------------------------|
| Requisition ID<br>4525          | Commercial Printing Requisition @ |
| Status                          |                                   |
| Final Approval                  |                                   |
| Туре                            | Receiving Required?               |
| Standard Purchase               | No                                |
| Requisition Label               |                                   |
| DPS - Ingenesis Q4 FY23         |                                   |
| Requester                       |                                   |
| WEHNER RONALD                   |                                   |
| Organization ①                  | Fiscal Year                       |
| DPS732000 Fiscal Section 3 CDSB | 2023 - State of Ohio              |
| Business Unit                   | Budget Date                       |
| DPS01 - Dept of Public Safety   | 4/12/2023                         |
|                                 |                                   |

Scroll to the right of the purchase requisition to review the information in the **Ship To** and **Bill To** tabs. These tabs include the shipping address and the billing address your goods and/or services will be sent to, respectively. Review the information in the **Request Description** tab. This tab includes information related to the requisition. Review the information in the **Comments to Supplier** tab. This tab includes comments for the supplier.

| Ship to                                                                                             | Bill To                                                                                             |
|----------------------------------------------------------------------------------------------------|----------------------------------------------------------------------------------------------------|
| DPS INVESTIGATIVE UNIT<br>6650 W SNOWVILLE RD SUITE X<br>44141 BRECKSVILLE<br>ORIo<br>UNITED STATES | DPS INVESTIGATIVE UNIT<br>6650 W SNOWVILLE RD SUITE X<br>44141 BRECKSVILLE<br>Ohio<br>UNITED STATES |
| Attn                                                                                                |                                                                                                    |
| DPS Requester                                                                                       |                                                                                                    |
| Request Description                                                                                 |                                                                                                    |
| 0                                                                                                   |                                                                                                    |
| Payment for Ingenesis Non-IT Staff Aug for Q4 of FY23                                               |                                                                                                    |
| Comments to Supplier                                                                                |                                                                                                    |
| Negotiated quote is attached                                                                        |                                                                                                    |

Scroll down on the purchase requisition to the **Items** box to view the line item(s) associated with the purchase requisition. Click the **Pencil** ( *Pencil* ( *Pencil* ) icon next to the line item(s) to review the information and click **Close** when you are done.

| > Additional Agency Approvers                             |                     |                                                |          |                                                               |
|-----------------------------------------------------------|---------------------|------------------------------------------------|----------|---------------------------------------------------------------|
| > Organization Structure                                  |                     |                                                |          |                                                               |
| > Purchasing Options                                      |                     |                                                |          |                                                               |
| > Attachments - Internal, Supplier, and Justification (i) |                     |                                                |          |                                                               |
| > Chart of Account Values                                 |                     |                                                |          |                                                               |
| Items & Services                                          |                     |                                                |          |                                                               |
| Edit Lines                                                |                     |                                                |          |                                                               |
| # \$ Ref. \$ Item description \$                          | Ordered Quantity \$ | Unit $\Leftrightarrow$ Price $\Leftrightarrow$ | Total    | Deliv. date $\Leftrightarrow$ Blanket PO ID $\Leftrightarrow$ |
|                                                           | 1.00                | AMT 1,500.000                                  | 1,500.00 | 5/12/2023 🗩                                                   |

## Creating and Managing Purchase Requisitions in OhioBuys Agency Final Approver - Approving a Purchase Requisition

|                                                                              | CI         | Save & New Apply Or                             | der Supplier/C  |
|------------------------------------------------------------------------------|------------|-------------------------------------------------|-----------------|
| Describe the item                                                            |            | Select Supplier                                 |                 |
| ID                                                                           |            | Supplier                                        |                 |
| 6435                                                                         |            | INGENESIS INC                                   | G               |
| Name                                                                         | Item Code  | Order Supplier (1)                              |                 |
| HOURLY STAFFING FEE FOR NON-IT STAFF AUGM                                    | 30194      | INGENESIS INC                                   | G               |
| Ordered Qty (i)                                                              |            | Supplier Contact                                |                 |
| 1.00 AMT                                                                     |            | Ingenesis Greg                                  |                 |
| Commodity                                                                    | Profile ID | Supplier Location (1)                           |                 |
| 80111600 - Temporary personnel services                                      |            | СНК                                             |                 |
| MBE Set Aside                                                                |            |                                                 |                 |
| N                                                                            |            | Use Non-Default S                               | upplier Locatio |
|                                                                              |            |                                                 | upplier Locatio |
| Туре                                                                         |            |                                                 |                 |
| Type<br>Product                                                              |            | Dealers Available                               |                 |
| Type<br>Product<br>Delivery Date                                             |            | Dealers Available<br>Controlling Board Number ① | )               |
| Type Product Delivery Date 5/12/2023                                         |            | Controlling Board Number (                      | )               |
| Type<br>Product<br>Delivery Date<br>5/12/2023<br>Product Code                |            | Controlling Board Number (                      | )               |
| Type<br>Product<br>Delivery Date<br>5/12/2023<br>Product Code<br>CSP900917-2 |            | Controlling Board Number C                      | )               |
| Type Product Delivery Date 5/12/2023 Product Code CSP900917-2 Continuation?  |            | Controlling Board Number C                      | )<br>•          |

#### Approve

2. Review the information contained in the purchase requisition. If the requisition is justified and the details are satisfactory, click **Approve**.

| Requisition: REQUUUUU4525 - DP5 - Ingenesis Q4 FT23 (Fir                                                                                                    | al Approval)                                  | 8 S X |
|----------------------------------------------------------------------------------------------------|-----------------------------------------------|-------|
| S Close                                                                                                    | Forward Reject Approvepplag = Other Actions - |       |
| Cautian There are line items which have one or more Non-Blocking alert                                                                                                    | . Please swiew these alerts before completing |       |
|                                                                                                    |                                               |       |
| Header                                                                                                    |                                               |       |
| Requisition ID                                                                                                    |                                               |       |
| 4525                                                                                                    | Commercial Printing Requisition @             |       |
| Ø Status                                                                                                    |                                               |       |
| El Final Approval                                                                                                    |                                               |       |
| Тура                                                                                                    | Receiving Required?                           |       |
| Standard Purchase                                                                                                    | No                                            |       |
| Requisition Label                                                                                                    |                                               |       |
| DPS - Ingenesis Q4 FY23                                                                                                    |                                               |       |
| Requester                                                                                                    |                                               |       |
| WEHNER RONALD                                                                                                    |                                               |       |
| Organization (I)                                                                                                    | Fiscal Year                                   |       |
| DPS732000 Fiscal Section 3 CD58                                                                                                    | 2023 - State of Ohio                          |       |
| Basiness Unit                                                                                                    | Budget Date                                   |       |
| DPS01 - Dept of Public Safety                                                                                                    | 4/12/2023                                     |       |
|                                                                                                    |                                               |       |
|                                                                                                    |                                               |       |
|                                                                                                    |                                               |       |
| and the second second se |                                               |       |

If the purchase requisition is not justified, or any aspect of the purchase requisition requires further revisions, click **Reject**. This sends the request back to the Requisitioner who worked on the requisition for revisions as needed. If you reject a purchase requisition, you will be asked to type the reason for the rejection in a pop-up comment box. These comments will be emailed to the

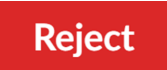

Requester.

Approve

If you have questions or need additional assistance, please contact the OBM Financial Support Services to create a help desk ticket for OhioBuys: 1-877-644-6771 OR <u>OBM.ContactCenter@obm.ohio.gov</u>.

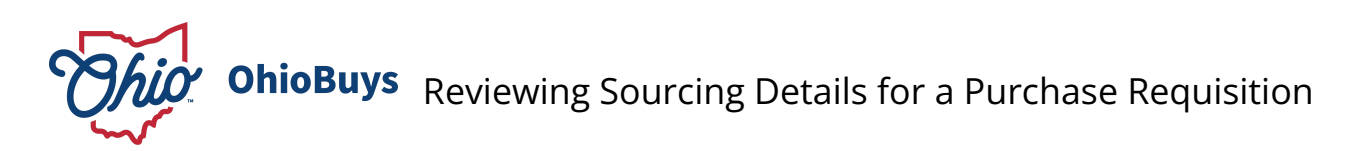

Updated: 03/27/2025 03:55 PM

Version: 4.0

# Purpose & Profiles

This job aid covers the process of reviewing the sourcing details associated with a purchase requisition in OhioBuys. **Profiles**: All OhioBuys users

## Used When

Reference this when there is a need to review the sourcing information associated with the pricing of an item on a purchase requisition.

#### 🔺 Note

You can access pricing information that was the result of a quick quote or other type of solicitation directly from the requisition. Please note that the process for accessing, approving or rejecting the purchase requisition remains unchanged.

If the quick quote has been performed incorrectly (e.g., less than three responses, the lowest price was not selected without adequate justification, etc.) please reject the purchase requisition and instruct the Requisitioner to redo the quick quote.

In order to review a quick quote, you will need to be included on the sourcing project team. If you are unable to access the quick quote please reach out to the user responsible for the solicitation and ask them to add you to the project team as an SME or Contributor.

For more information on sourcing project roles, please consult the following document:

#### Manage Solicitation Team Members and Roles

## Creating and Managing Purchase Requisitions in OhioBuys Reviewing Sourcing Details for a Purchase Requisition

#### Sourcing Link on Line Item

Sourcing

1. To access a quick quote associated with a purchase requisition scroll to the bottom of the purchase requisition to review the line item details. Click on the **Sourcing** hyperlink at the bottom right-hand corner of the page.

**MWK Mediation Services 12.13** 

| < *                  | ③ ☆ Requisition: RI         | EQ0000004827 - MWK Mediati          | on Services 12.13 (Requis     | itioner Approval)   | Q, Search           |                     | `₩ ⊕      |
|----------------------|-----------------------------|-------------------------------------|-------------------------------|---------------------|---------------------|---------------------|-----------|
| »                    | El Save                     | Forward Reject Approv               | << Back to Catalog            | Reset Allocations   | = Other Act         | tions +             |           |
|                      |                             |                                     |                               |                     |                     |                     |           |
|                      |                             |                                     |                               |                     |                     | (1)                 |           |
|                      |                             |                                     |                               |                     |                     |                     |           |
| Ð                    |                             |                                     |                               |                     |                     |                     |           |
| ISID 0               | Supplier                    | Order Supplier Address Line 1       | Order Supplier City      Name | s © Contract Type © | Contract Sub-Type © | Sourcing            |           |
| Ø <sup>0164503</sup> | (ASSETWORKS LLC) ASSETWORKS | LLC 998 OLD EAGLE SCHOOL RD STE 121 | 5 WAYNE                       |                     |                     | MWK Mediation Servi | pes 12.13 |
| 8                    |                             |                                     |                               |                     |                     |                     | ٥         |
|                      |                             |                                     |                               |                     |                     | Amount : 75         | .00 USD   |
|                      |                             |                                     |                               |                     |                     |                     |           |

#### Analyze and Award

2. Navigate to the Analyze and Award tab of the solicitation.

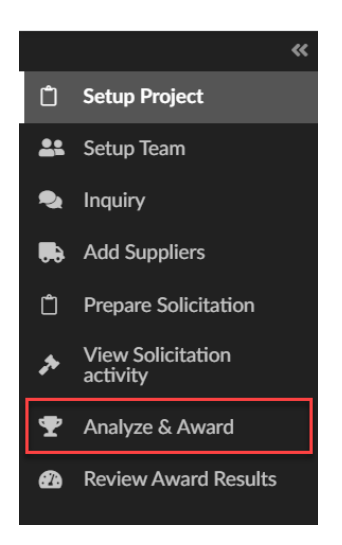

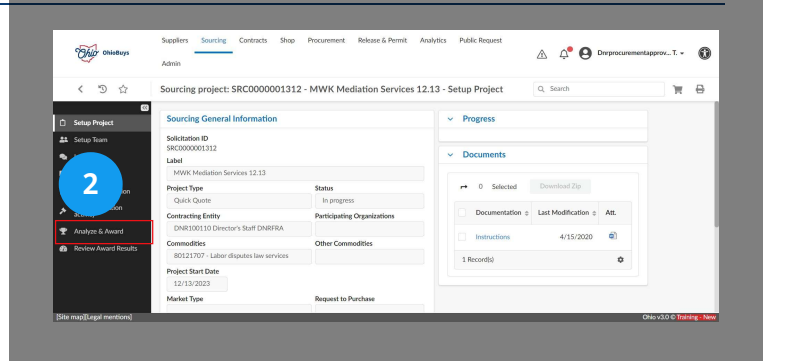

#### Scenarios

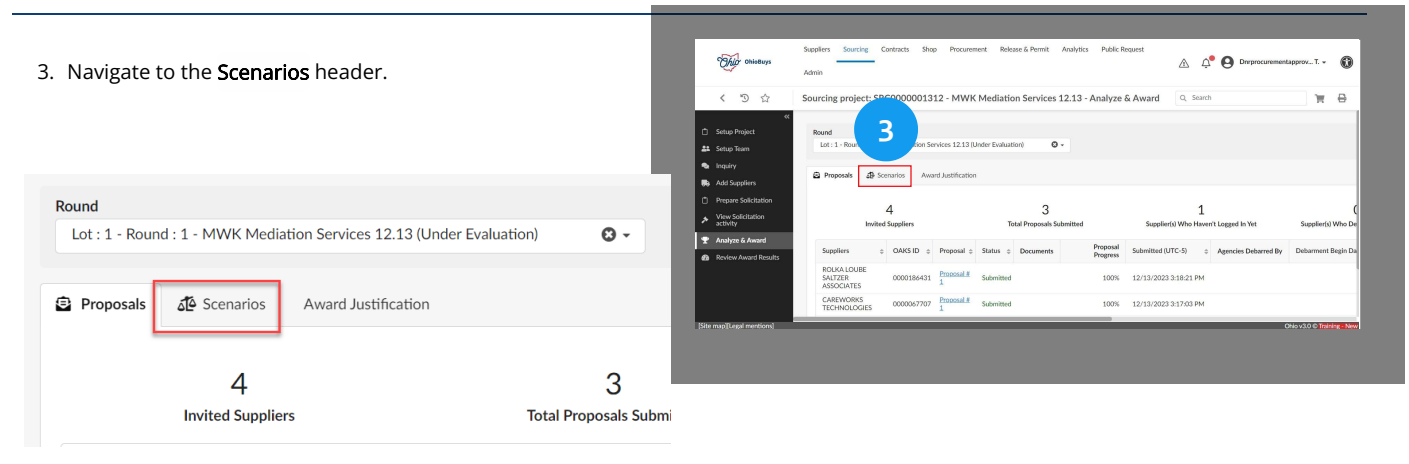

#### **Proposals Awarded**

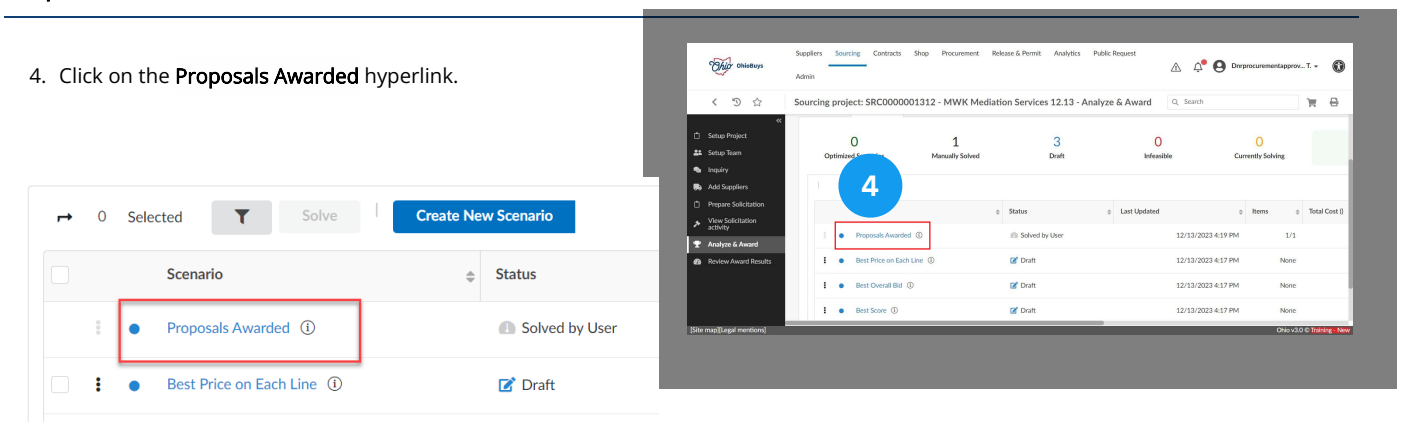

#### **Review Responses**

5. Scroll down to review Supplier responses. Note that the response highlighted in green is the lowest cost response. A **green check** (  $\checkmark$  ) next to a response indicates that proposal was selected.

|                    |                                                                                                    | Ε.                                                                                                    | 2C000000                                                                                                    | 1312                                                                                                    | - MW                                                                                                    | K Mediation Ser                                                                                                    | vices 12.                                                                                                    | 13 - Analyz                                                                                                    | te & A                                                                                                    | ward                                                                                                    | Q, Sea                                                                                                    | rch                                                                                                    |                                                                                                    |                                                                                                    | F                                                                                                    | ₽                                                                                                    |
|--------------------|----------------------------------------------------------------------------------------------------|----------------------------------------------------------------------------------------------------|----------------------------------------------------------------------------------------------------|----------------------------------------------------------------------------------------------------|----------------------------------------------------------------------------------------------------|----------------------------------------------------------------------------------------------------|----------------------------------------------------------------------------------------------------|----------------------------------------------------------------------------------------------------|----------------------------------------------------------------------------------------------------|----------------------------------------------------------------------------------------------------|----------------------------------------------------------------------------------------------------|----------------------------------------------------------------------------------------------------|----------------------------------------------------------------------------------------------------|----------------------------------------------------------------------------------------------------|----------------------------------------------------------------------------------------------------|----------------------------------------------------------------------------------------------------|
| «                  |                                                                                                    | 2                                                                                                    |                                                                                                    |                                                                                                    |                                                                                                    |                                                                                                    |                                                                                                    |                                                                                                    |                                                                                                    |                                                                                                    |                                                                                                    |                                                                                                    |                                                                                                    |                                                                                                    |                                                                                                    |                                                                                                    |
| tup Team           |                                                                                                    |                                                                                                    |                                                                                                    |                                                                                                    |                                                                                                    |                                                                                                    |                                                                                                    |                                                                                                    |                                                                                                    |                                                                                                    |                                                                                                    |                                                                                                    |                                                                                                    |                                                                                                    |                                                                                                    |                                                                                                    |
| uiry               | ✓ Re                                                                                                    | sponse                                                                                                    |                                                                                                    |                                                                                                    |                                                                                                    |                                                                                                    |                                                                                                    |                                                                                                    |                                                                                                    |                                                                                                    |                                                                                                    |                                                                                                    |                                                                                                    |                                                                                                    |                                                                                                    |                                                                                                    |
| d Suppliers        |                                                                                                    |                                                                                                    |                                                                                                    |                                                                                                    |                                                                                                    |                                                                                                    | ASSETW                                                                                                    | ORKS LLC Pro                                                                                                    | posal # 1                                                                                                    | (USD)                                                                                                    |                                                                                                    | CAREW                                                                                                    | ORKS TECHNO                                                                                                    | DLOGIES                                                                                                    | Proposa                                                                                                    |                                                                                                    |
| pare Solicitation  |                                                                                                    | Code                                                                                                    | Label                                                                                                    |                                                                                                    | Qty _                                                                                                    | Award                                                                                                    | Unit                                                                                                    | Amount                                                                                                    | 014                                                                                                    | 5100                                                                                                    | USD                                                                                                    | Unit                                                                                                    | Amount                                                                                                    | Otv                                                                                                    | Kare                                                                                                    | usr                                                                                                    |
| w Solicitation     |                                                                                                    |                                                                                                    |                                                                                                    | Ť                                                                                                    |                                                                                                    |                                                                                                    | price                                                                                                    |                                                                                                    | 40                                                                                                    |                                                                                                    |                                                                                                    | price                                                                                                    | Tanada                                                                                                    | 40                                                                                                    |                                                                                                    |                                                                                                    |
| alvze & Award      |                                                                                                    | 1                                                                                                    | Mediation<br>Services                                                                                                    | 1                                                                                                    | L.                                                                                                    | ASSETWORKS LLC                                                                                                    | 75.00                                                                                                    | ✓ 75.00                                                                                                    | 1                                                                                                    | 100.000                                                                                                    | 75.00                                                                                                    | 80.00                                                                                                    | 80.00                                                                                                    |                                                                                                    |                                                                                                    |                                                                                                    |
| view Award Results | Total                                                                                                    |                                                                                                    |                                                                                                    |                                                                                                    |                                                                                                    |                                                                                                    |                                                                                                    |                                                                                                    |                                                                                                    |                                                                                                    | 75.000                                                                                                    |                                                                                                    |                                                                                                    |                                                                                                    |                                                                                                    |                                                                                                    |
|                    | 1 Re                                                                                                    | cord(s)                                                                                                    |                                                                                                    |                                                                                                    |                                                                                                    |                                                                                                    |                                                                                                    |                                                                                                    |                                                                                                    |                                                                                                    |                                                                                                    |                                                                                                    |                                                                                                    |                                                                                                    |                                                                                                    |                                                                                                    |
|                    |                                                                                                    |                                                                                                    |                                                                                                    |                                                                                                    |                                                                                                    |                                                                                                    |                                                                                                    |                                                                                                    |                                                                                                    |                                                                                                    |                                                                                                    |                                                                                                    |                                                                                                    |                                                                                                    |                                                                                                    |                                                                                                    |
|                    |                                                                                                    |                                                                                                    |                                                                                                    |                                                                                                    |                                                                                                    |                                                                                                    |                                                                                                    |                                                                                                    |                                                                                                    |                                                                                                    |                                                                                                    |                                                                                                    |                                                                                                    |                                                                                                    |                                                                                                    |                                                                                                    |
|                    | ec<br>ang Project<br>ang Pean<br>Ang Pean<br>Ang Pe | et<br>po Project<br>Jao Taan<br>Jary<br>15 Suppliers<br>ang-Softwatten<br>mg-Softwatten<br>More & Award<br>Total<br>1 for | er Project<br>lor Transit<br>any<br>any Standardson<br>by Brain American<br>any Standardson<br>by Brain American<br>Brain American<br>Code<br>1<br>Brain<br>1<br>Brain<br>1 | er mont<br>to han<br>any<br>Shantana<br>any<br>Shartana<br>any<br>Shartana<br>Shartanaa<br>Shartana<br>Shartana<br>Shartana<br>Shartana<br>Shartana<br>Shartana<br>Sha | er herd<br>to "ban<br>they "Stands"<br>top Stands<br>they schedulen<br>top Stands<br>top Stands<br>top Stands<br>top Stands<br>top Stands<br>Text<br>Text<br>Text<br>1 Medicides<br>Text<br>1 Medicides<br>1 Medicides<br>1 M | e Prest<br>op Nan<br>Ary<br>Sharoka<br>par Sakatana<br>op Kanana<br>Par Baarda<br>Tanana<br>Par Baarda<br>1 Madadaka<br>1 Madadaka<br>1 | er hendt<br>op hans<br>wir:<br>Stands<br>par Galetalon<br>op 6 & deard<br>wer Aused Rouchs<br>Teat<br>Teat<br>Teat<br>Teat | e Protect<br>do Fana<br>sinov<br>Strandisti<br>para Solitation<br>solitation<br>Strandisti<br>Strandisti<br>Str | er hendt<br>log han<br>dry<br>Standt<br>apr Skadetal<br>of y<br>Standt<br>apr Skadetal<br>of y<br>Standt<br>apr Skadetal<br>Hendelike<br>New Averal Beaks<br>1 Medicike<br>1 Medicike<br>1 Medicike<br>1 ASSTVORS LLC Pro-<br>Asstructors SLC Pro-<br>Asstructors SLC Pro-<br>Asstructors SLC Pro-<br>Asstructors SLC Pro-<br>Asstructors SLC Pro-<br>Asstructors SLC Pro-<br>Asstructors SLC Pro-<br>Asstructors SLC Pro-<br>Pro-<br>Asstructors SLC Pro-<br>Asstructors SLC Pro-<br>Asstructors Pro-<br>Asstructors Pro-<br>Asstructor | • Point         • Point           • Or Not         • Point           • Or Not         • Point           • Point         • Point           • Point         • Code           • Point         • Code           • Point         • Code           • Point         • Code           • Point         • Code           • Point         • Point           • Point         • Point           • Point         • Point           • Point         • Point           • Point         • Point           • Point         • Point           • Point         • Point           • Point         • Point           • Point         • Point           • Point         • Point           • Point         • Point | e Particular<br>part Sector<br>part Advection<br>part Advection<br>part Advection<br>Part Advection<br>Par | 4         7           60 host<br>op host<br>op hos | 4         A           60 Francis<br>(AV)         Francisco<br>(AV)           200 Services<br>(AV)         Code :         Lifet :         CV :         Ansiet :         Main Annonet :         Code :         Lifet :         Code :         Lifet :         Code :         Ansiet :         Main Annonet :         Code :         Lifet :         Code :         Ansiet :         Main Annonet :         Code :         Lifet :         Code :         Lifet :         Code :         Ansiet :         Main Annonet :         Code :         Lifet :         Code :         Lifet :         Code :         Lifet :         Code :         Lifet :         Code :         Lifet :         Code :         Code :         Lifet :         Code :         Lifet :         Code :         Code :         Lifet :         Code :         Lifet :         Code :         Lifet :         Code :         Lifet :         Code :         Code : | • Ordit         • Ordit         • Ordit <t< td=""><td>• Point         • Point           • Or Statuto         • Point           • Point         • Control           • Point         • Control           • Point         • Control           • Point Advector         • Control           • Point Advector         • Mathematic International International Internation International Internation Inte</td><td>• Ordit         • Ordit         <t< td=""></t<></td></t<> | • Point         • Point           • Or Statuto         • Point           • Point         • Control           • Point         • Control           • Point         • Control           • Point Advector         • Control           • Point Advector         • Mathematic International International Internation International Internation Inte | • Ordit         • Ordit         • Ordit <t< td=""></t<> |

Alternatively, if you would like to review the contents of a proposal individually, you can open it on the Proposals section of the Analyze and Award tab by clicking on the Proposal hyperlink.

|            | 4                                    |            |                                                          |                 | 3          |                      | 1                     |                   |
|------------|--------------------------------------|------------|----------------------------------------------------------|-----------------|------------|----------------------|-----------------------|-------------------|
|            | Invited Suppliers                    |            | Total Proposals Submitted Supplier(s) Who Haven't Logged |                 |            |                      |                       |                   |
| <b>→</b> 0 | Selected <b>T</b>                    | 🖺 Downl    | oad selected p                                           | roposals        | Compare Qu | otes by Item         |                       |                   |
|            | Suppliers \$                         | OAKS ID 👙  | Proposal \$                                              | <u>Status</u> 🚖 | Documents  | Proposal<br>Progress | Submitted (UTC-5)     | Agencies Debarred |
|            | ROLKA LOUBE<br>SALTZER<br>ASSOCIATES | 0000186431 | <u>Proposal #</u><br>1                                   | Submitted       |            | 100%                 | 12/13/2023 3:18:21 PM |                   |
| 1          | CAREWORKS<br>TECHNOLOGIES            | 0000067707 | Proposal #<br>1                                          | Submitted       |            | 100%                 | 12/13/2023 3:17:03 PM |                   |
| Ē          | ASSETWORKS LLC                       | 0000164503 | Proposal #                                               | Submitted       |            | 100%                 | 12/13/2023 3:16:27 PM |                   |

Once the response opens, navigate to the Item tab.

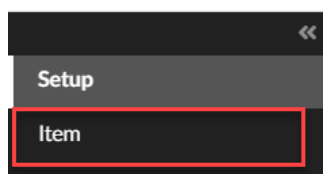

On this tab, users can review that supplier's detailed proposal, or download the proposal in Excel format.

| SD       |          | Total p | Tota<br>er currency<br>ISD 78.750 | 4<br>7<br>0  |               |           |               |               |                        |
|----------|----------|---------|-----------------------------------|--------------|---------------|-----------|---------------|---------------|------------------------|
| leywords |          | Sho     | w unansw                          | ered items o | only Q Search | Reset     |               |               |                        |
| Response |          | ed      |                                   |              |               |           |               |               |                        |
|          | 0 Select |         |                                   |              |               |           |               |               |                        |
| Code \$  | 0 Select | Label 🌲 | Qty \$                            | Unit 🗘       | Unit price \$ | Amount \$ | Deliv. date 🌲 | Deliv. date 🌲 | Supplier Attachments 🌩 |

## Award Justification Section

Ohio 0 Ą 6. To review the explanation for the award, return to the Analyze ≙ Adn and Award tab and navigate to the Award Justification section. ₽ 17 12.13 - Analyze & Award 'n 6 3 Round Lot : 1 - Round : 1 - MWK Mediation Services 12.13 (Under Evaluation) Θ-Scenarios Award Justification Proposals 3 4 Invited Suppliers Total Proposals Submi

#### Award Justification and Explanation

| 7. The Award Justification and Award Explanation fields are                             | II.          | Thir OnioBuys                                                                                                  | Septier Sourche Contracts Shop Procurement Rolesse & Pemit Analytics Public Recurst 🛆 🗘 🕒 Druppocursenet/approx. T.                                                                                                    |
|-----------------------------------------------------------------------------------------|--------------|----------------------------------------------------------------------------------------------------|----------------------------------------------------------------------------------------------------|
| displayed.                                                                              |              | <ul> <li>K 10 Gr</li> <li>Setup Project</li> <li>Setup Team</li> <li>Inquiry</li> <li>Add Suppliers</li> </ul> | Sourcing project: SRC000001312 - MWK Mediation Services 12.13 - Analyze & Award Q. Sourch R. De Construction Services 12.13 (Boter Sourcing) D. De Construction Services 12.13 (Boter Sourcing) D. De Construction |
| Proposals                                                                               |              | Prepare Solicitation View Solicitation View Solicitation Activity Analyze & Award                              | Addroguniter & Reportible & Second Insurance and regarable biddle:                                                                                                    |
| Award Justification* Award Explanation*                                                 |              | Review Award Results                                                                                           |                                                                                                    |
| Lowest Responsible & Responsible 🖉 - Selected lowest responsive and responsible bidder. | <i>i</i> , s | He map[Leps] mentions]                                                                                         | Overside States Nov                                                                                                    |
|                                                                                         |              |                                                                                                    |                                                                                                    |

#### 🔺 Note

For more information on Quick Quotes, please refer to the <u>Creating and Awarding Quick Quotes</u> book in Opus.

If you have questions or need additional assistance, please contact the OBM Financial Support Services to create a help desk ticket for OhioBuys: 1-877-644-6771 OR <u>OBM.ContactCenter@obm.ohio.gov</u>.

# **Multiple Agency Approvers**

Some agencies have chosen to implement multiple agency approvers at certain steps of the PR approval workflow. For example, an agency can choose to assign multiple users to an Agency Fiscal Approver rule (e.g., order 10), and with these multiple approvals enabled, all users will need to approve a PR before it advances to the next level (i.e., order 20) of that Agency Fiscal Approval rule.

#### When does a step require multiple approvals?

The simplest way to determine whether or not multiple approvers will be required at a step is to navigate to the **Workflow** tab of the PR and locate the current position in the workflow. As a reminder, the current step of the workflow is highlighted in **Orange** while completed workflow steps are highlighted in **Green**.

Steps where multiple approvers will be required will have the suffix "(all)" at the end of the step name. In the example below, we can see that the Agency Procurement Approver step includes the suffix, while the Agency Fiscal Approver step does not.

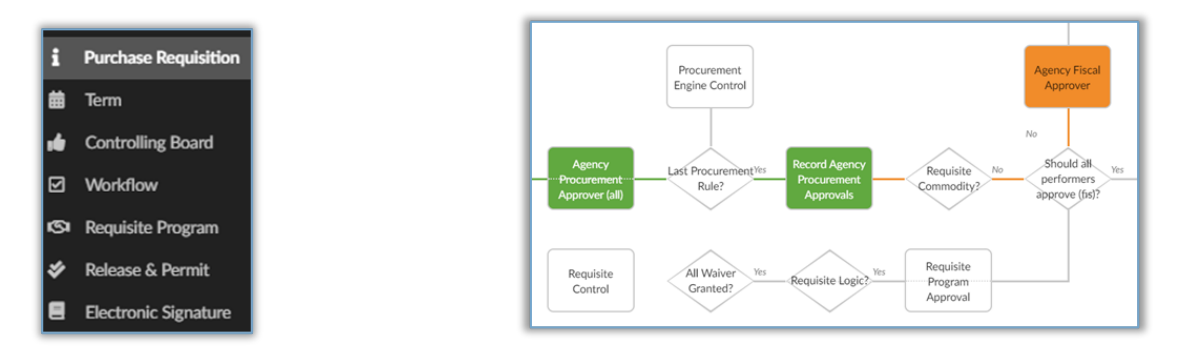

In this case, multiple users were required to approve the PR at the Agency Procurement Approver step, however only one of the possible Agency Fiscal Approvers will need to approve the PR to advance in the workflow. Users can also confirm whether multiple approvals will be required by navigating to the Approval History table at the bottom of the Workflow tab. Like the workflow, steps with the suffix "(all)" will require every assigned approver to approve, whereas steps without the suffix require just one approval. For more information on your agency's approval workflow, please consult with your Agency Admin.

| 4 | opproval history                    |                    |             |                       |                       |       |                  |
|---|-------------------------------------|--------------------|-------------|-----------------------|-----------------------|-------|------------------|
|   | Activity                            | Name               | Delegate to | Created on (UTC-4)    | Validated on (UTC-4)  | State | Due date (UTC-4) |
|   | Agency Fiscal Approver              | KIMES PAULA        |             | 6/29/2021 11:48:33 AM |                       | •••   |                  |
|   | Agency Fiscal Approver              | BLAND CHER         |             | 6/29/2021 11:48:33 AM |                       | •••   |                  |
|   | Agency Fiscal Approver              | CRIDER MATTHEW     |             | 6/29/2021 11:48:33 AM |                       | •••   |                  |
|   | Agency Fiscal Approver              | HOLLINGSWORTH MARK |             | 6/29/2021 11:48:33 AM |                       | •••   |                  |
|   | Agency Fiscal Approver              | PINSKER JUSTIN     |             | 6/29/2021 11:48:33 AM |                       | 000   |                  |
|   | Agency Fiscal Approver              | HURST JON          |             | 6/29/2021 11:48:33 AM |                       | •••   |                  |
|   | Agency Procurement Approver (all)   | RYAN Kyle          |             | 6/29/2021 11:28:41 AM | 6/29/2021 11:48:33 AM | ••    |                  |
|   | Record Agency Procurement Approvals | RYAN Kyle          |             | 6/29/2021 11:48:33 AM | 6/29/2021 11:48:33 AM | •     |                  |
|   | Agency Procurement Approver (all)   | GLASS WANDA        |             | 6/29/2021 11:28:41 AM | 6/29/2021 11:29:39 AM | ्•    |                  |

# Managing Purchase Requisitions

#### Topics

- Forwarding a Purchase Requisition
- Duplicating a Purchase
- Cancelling a Purchase
- Sending a Purchase Requisition Document for Signature Using OneSpan Sign
- Using the Notification Bell and Messaging in OhioBuys

# **OhioBuys** Forwarding a Purchase Requisition

Updated: 03/27/2025 03:58 PM

Version: 7.0

# Purpose & Profiles

This job aid covers forwarding a purchase requisition.

Profiles: Requester, Requisitioner, Agency Procurement Approver, Agency Fiscal Approver, Agency Final Approver, Agency Admin

# Used When

Reference this when you need to forward a purchase requisition to another user.

#### Forward a Purchase Requsition

1. After opening the purchase requisition you would like to forward, click the **Forward** button.

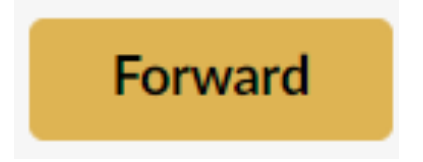

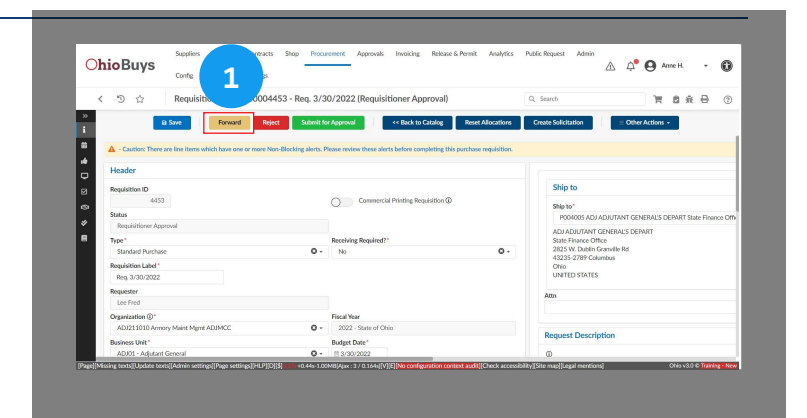

#### Notes

- All purchase requisition approver steps can be forwarded.
- It can only be forwarded to users assigned the Additional Approver role.
- The Additional Approver role is additive. If you need to forward something to a user in your organization and they have not been assigned this role, please consult with your Agency Admin.

## Forward activity Pop-Out Window

2. The **Forward activity** pop-out window will appear. Select the user that you would like to forward the approval to from the drop-down menu.

| Please select the user who should validate* |
|---------------------------------------------|
| •                                           |
| Systems Epilogue                            |
| See All                                     |

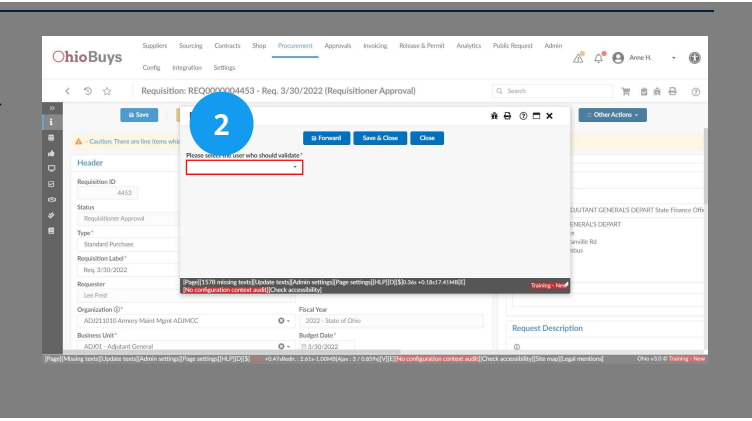

Click **Save & Close** to confirm the purchase requisition is forwarded.

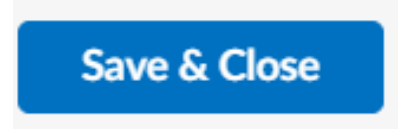

If you have questions or need additional assistance, please contact the OBM Financial Support Services to create a help desk ticket for OhioBuys: 1-877-644-6771 OR <u>OBM.ContactCenter@obm.ohio.gov</u>.

# OhioBuys Duplicating a Purchase

Updated: 03/27/2025 04:01 PM

Version: 7.0

# Purpose & Profiles

This job aid covers duplicating a purchase requisition.

Profiles: Requesters, Requisitioners

## Used When

Reference this when you need to duplicate a purchase requisition.

To duplicate a purchase requisition, users must first locate and open the original purchase requisition. Navigate to the **Browse Requisitions** page and search for the purchase you would like to duplicate, then click on the **Pencil** ( ) icon to open it.

#### **Duplicating a Purchase Requisition**

1. Once the purchase requisition details appear, click the **Other Actions** button.

Select Duplicate from the drop-down menu.

| $\equiv$ Other Actions - |  |
|--------------------------|--|
| Duplicate                |  |
| Cancel requisition       |  |
| Export Items             |  |
| Import Items             |  |

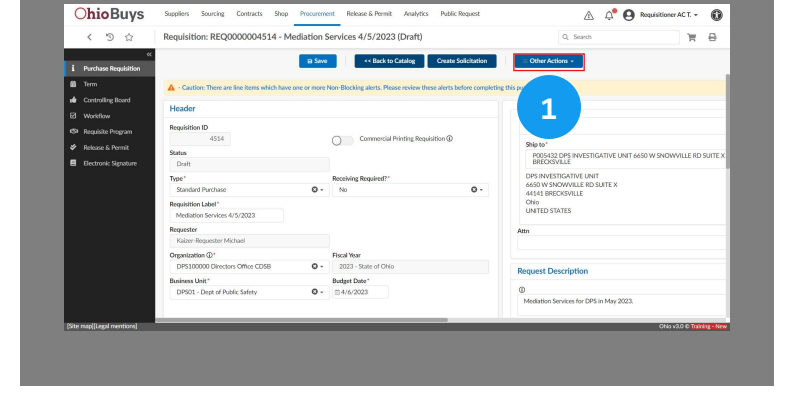

Click OK to confirm.

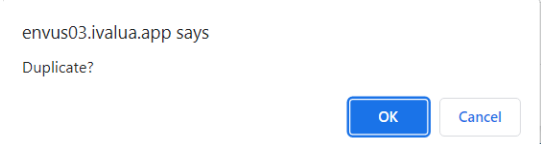

#### **Duplicated Purchase Requisition**

2. The duplicated purchase requisition has been created and will have a default label of "Copy of...".

#### 🔺 Note

All valid information in the original purchase requisition will be carried into a new draft purchase requisition, with the following exceptions - attachments, Supplier-facing comments, and Pcard details. The new purchase requisition can then be modified and submitted as needed.

| < 9 12                                  | Requisition: REQ0000004518 - Copy of N | lediation Services 4/5/2023 (Draft)                               | Q. Search                                                  |  |  |
|-----------------------------------------|----------------------------------------|-------------------------------------------------------------------|------------------------------------------------------------|--|--|
| ~                                       |                                        | Submit for Announal or Back to Catalon Country S                  | Citization Citize Actions                                  |  |  |
| i Purchase Requisition                  |                                        |                                                                   |                                                            |  |  |
| 🗰 Term                                  | are line items which have one or mo    | e Non-Blocking alerts. Please review these alerts before completi | ng this purchase requisition.                              |  |  |
| Controlling Board                       |                                        |                                                                   |                                                            |  |  |
| Workflow                                |                                        |                                                                   |                                                            |  |  |
| Requisite Program                       | Requisition ID                         |                                                                   | Ship to<br>Ship to*                                        |  |  |
| M Delaure C Describ                     | 4518                                   | Commercial Printing Requisition @                                 |                                                            |  |  |
|                                         | Status                                 |                                                                   | P005432 DP5 INVESTIGATIVE UNIT 6650 W SNOWVILLE RD SUITE X |  |  |
| <ul> <li>Bectronic Signature</li> </ul> | Draft                                  |                                                                   | DAD CASVILLE                                               |  |  |
|                                         | Type"                                  | Receiving Required?"                                              | 6650 W SNOWVILLE RD SUITE X                                |  |  |
|                                         | Autoritation Parchase                  |                                                                   | 44141 BRECKSVILLE<br>Ohio                                  |  |  |
|                                         | Copy of Mediation Services 4/5/20      |                                                                   | UNTED STATES                                               |  |  |
|                                         | Requester                              |                                                                   |                                                            |  |  |
|                                         | Test Requisitioner AC                  |                                                                   |                                                            |  |  |
|                                         | Organization ①*                        | Fiscal Year                                                       |                                                            |  |  |
|                                         | DPS100000 Directors Office CDS8        | - 2023 - State of Ohio                                            | Request Description                                        |  |  |
|                                         | Business Unit*                         | Budget Date*                                                      |                                                            |  |  |
|                                         | DPS01 - Dept of Public Safety          | - ≅4/10/2023                                                      | Maritation Services for DDS in May 2023                    |  |  |
|                                         |                                        |                                                                   |                                                            |  |  |
| Cites encoded and according of          |                                        |                                                                   | ONe v20 C TRACK NO                                         |  |  |

If you have questions or need additional assistance, please contact the OBM Financial Support Services to create a help desk ticket for OhioBuys: 1-877-644-6771 OR OBM.ContactCenter@obm.ohio.gov.

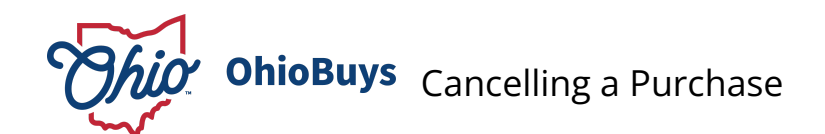

Updated: 03/27/2025 04:07 PM

Version: 7.0

# • Purpose & Profiles

This job aid covers canceling a purchase requisitions.

Profiles: Requesters, Requisitioners

# 🝠 Used When

Reference this when you need to cancel a purchase requisition.

# Creating and Managing Purchase Requisitions in OhioBuys Cancelling a Purchase

0

## **Open the Purchase Requisition**

**Ohio**Buys A 4 0 1. To cancel a purchase requisition, users must first locate and 9 ú open the original purchase requisition. Navigate to the • ? Need Help Getting Started? Browse Requisitions page from the Procurement drop-down menu. +150 19 My Sourcing Projects Release & Permit Procurement +150 **Browse Requisitions** Create Requisition Browse Quick Quotes Browse Orders Browse Stock Orders Browse Receipts Create Receipt Browse Allocation Templates

Create

Browse Request To Purchase

Create Request To Purchase

|   |   | Requisition # \$ | Name \$                     | Organization \$                       | Requester $\Leftrightarrow$     | Req. Amount (1) | PR Status | PR Creation Date \$ |  |
|---|---|------------------|-----------------------------|---------------------------------------|---------------------------------|-----------------|-----------|---------------------|--|
| ø | 4 | REQ000004514     | Mediation Services 4/5/2023 | DPS100000<br>Directors Office<br>CDSB | Kaizer-<br>Requester<br>Michael | 750.00 USD      | Draft     | 4/6/2023            |  |

# Creating and Managing Purchase Requisitions in OhioBuys Cancelling a Purchase

## **Cancel the Purchase Requisition**

|                                              |                           | OhioBuys                   | Suppliers Sourcing Contracts Shop Procure                | ment Release & Permit Analytics Public Request                 | 🛕 🗘 😧 Requisitioner A.C.T. 🔹 🔘                                            |
|----------------------------------------------|---------------------------|----------------------------|----------------------------------------------------------|----------------------------------------------------------------|---------------------------------------------------------------------------|
| 2. Once the purchase requisition             | details appear, click the | < D ☆                      | Requisition: REQ0000004514 - Mediation                   | Services 4/5/2023 (Draft)                                      | Q. Search 🗑 🖨                                                             |
| Other Actions button.                        |                           | i Purchase Requisition     | a Sar                                                    | ve << Back to Catalog Create Solicitation                      | Coher Actions -                                                           |
|                                              |                           | Controlling Board          | ▲ - Caution: There are line items which have one or more | e Non-Blocking alerts. Please review these alerts before compl | eting this p                                                              |
|                                              |                           | Workflow                   | Header<br>Breukitise ID                                  |                                                                |                                                                           |
|                                              |                           | S Requisite Program        | 4514                                                     | Commercial Printing Requisition (1)                            | Ship to*                                                                  |
| Salact the <b>Cancel requisition</b> from th | ha dran, dawn manu        | E Bectronic Signature      | Datt                                                     |                                                                | P055432 DP5 INVESTIGATIVE UNIT 6650 W SNOWVILLE RD SUITE X<br>BRECKSVILLE |
| Select the <b>Cancer requisition</b> from th | le drop- down menu.       |                            | Type*<br>Standard Purchase                               | Receiving Required?*     No     O -                            | 6630 W SNOWVILLE RD SUITE X<br>44444 BRICKSVILLE                          |
| = Other Actions                              |                           |                            | Requisition Label*<br>Mediation Services 4/5/2023        |                                                                | ONIO<br>UNITED STATES                                                     |
|                                              |                           |                            | Requester<br>Kalzer-Requester Michael                    |                                                                | Attn                                                                      |
| Durlingto                                    |                           |                            | Organization @*<br>DP5100000 Directors Office CD58       | Fiscal Year<br>2023 - State of Ohio                            |                                                                           |
| Duplicate                                    |                           |                            | Business Unit*                                           | Budget Date*                                                   | Request Description                                                       |
|                                              |                           |                            | Dist - Dipt of Patie Sinty                               |                                                                | Mediation Services for DPS in May 2023.                                   |
| Cancel requisition                           |                           | [Site map[[Legal mentions] |                                                          |                                                                | ONIO V2.0 & Training - New                                                |
|                                              |                           |                            |                                                          |                                                                |                                                                           |
| Export Items                                 |                           |                            |                                                          |                                                                |                                                                           |
| Import Items                                 |                           |                            |                                                          |                                                                |                                                                           |
| import items                                 |                           |                            |                                                          |                                                                |                                                                           |
|                                              |                           |                            |                                                          |                                                                |                                                                           |
|                                              |                           |                            |                                                          |                                                                |                                                                           |
|                                              |                           |                            |                                                          |                                                                |                                                                           |
|                                              |                           |                            |                                                          |                                                                |                                                                           |
| Click <b>UK</b> to confirm.                  |                           |                            |                                                          |                                                                |                                                                           |
| envus03.ivalua.app savs                      |                           |                            |                                                          |                                                                |                                                                           |
| Confirm the cancellation of the requisit     | tion?                     |                            |                                                          |                                                                |                                                                           |

If you have questions or need additional assistance, please contact the OBM Financial Support Services to create a help desk ticket for OhioBuys: 1-877-644-6771 OR <u>OBM.ContactCenter@obm.ohio.gov</u>.

OK Cancel

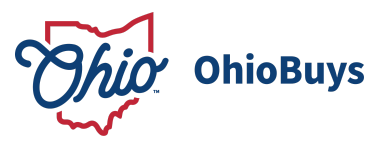

# Sending a Requisition Document for Signature Using

# OneSpan Sign

Updated: 03/27/2025 04:11 PM

Version: 3.0

# Purpose & Profiles

This job aid covers the process of submitting a document attached to a purchase requisition for signature using OneSpan sign.

Profiles: Requesters, Requisitioners

# Used When

Reference this when you need to obtain a signature on a document attached to a purchase requisition and you would like to do so electronically.

#### 🔺 Note

Before attaching a document to a requisition and routing for electronic signature, agencies should consider whether it's more appropriate to create an agency-administered contract in OhioBuys and route associated documents for signatures (e.g., setting up a Memorandum of Understanding with another agency).

Creating and Managing Purchase Requisitions in OhioBuys Sending a Requisition Document for Signature Using OneSpan Sign

## **Electronic Signature**

1. Within the purchase requisition that requires a document signature, navigate to the **Electronic Signature** tab.

| i  | Purchase Requisition |
|----|----------------------|
| 曲  | Term                 |
| .4 | Controlling Board    |
| 硷  | Orders               |
| Ţ  | IT Review            |
|    | Workflow             |
|    | Delivery             |
| 3  | Requisite Program    |
| •  | Invoice              |
| *  | Release & Permit     |
|    | Electronic Signature |
|    |                      |

| < つ ☆ Requisition: REO0000190392 - Reg. 3/15/20   | 24 (Draft)                            | Q. Search                                                                |  |  |
|---------------------------------------------------|---------------------------------------|--------------------------------------------------------------------------|--|--|
|                                                   |                                       |                                                                          |  |  |
| a Save Submit for Approval << Back to C           | atalog Reset Allocations Create Solic | Other Actions ~                                                          |  |  |
| Caution: Missing order supplier for line item(s). |                                       |                                                                          |  |  |
| 4 C. 2 C                                          |                                       |                                                                          |  |  |
| Header                                            |                                       | Concerner .                                                              |  |  |
|                                                   |                                       | Ship To                                                                  |  |  |
|                                                   | Commercial Printing Requisition @     | Ship To                                                                  |  |  |
|                                                   |                                       | P005611 DPS Grant Support Services<br>gss_invoices@dps.ohio.gov Columbus |  |  |
| Type"                                             | Receiving Required?*                  | DPS Grant Support Services                                               |  |  |
| Standard Purchase O -                             | No •                                  | gss_involces@dps.ohio.gov<br>PO Box 182632                               |  |  |
| Requisition Label*                                |                                       | 43218-2632 Columbus                                                      |  |  |
| Rep. 3/15/2024                                    |                                       | UNITED STATES                                                            |  |  |
| Requester                                         |                                       |                                                                          |  |  |
| Armentrout Hope                                   |                                       |                                                                          |  |  |
| Organization (1)*                                 | Fiscal Year                           | Request Description                                                      |  |  |
|                                                   |                                       | Olin-2                                                                   |  |  |

#### **Create Signature Transaction**

2. Click Create a new Signature Transaction.

+ Create a new Signature Transaction

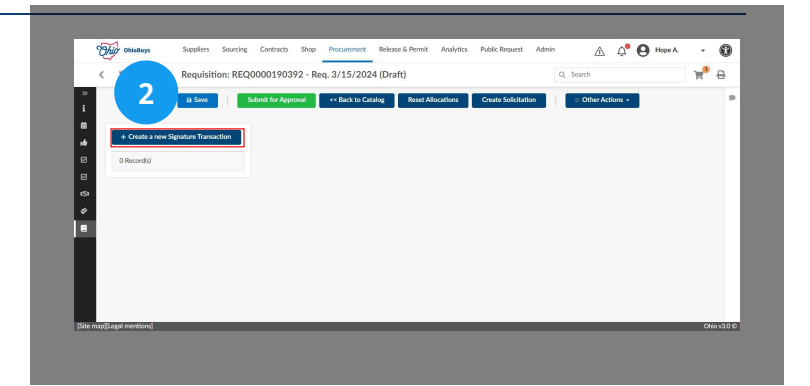

Creating and Managing Purchase Requisitions in OhioBuys Sending a Requisition Document for Signature Using OneSpan Sign

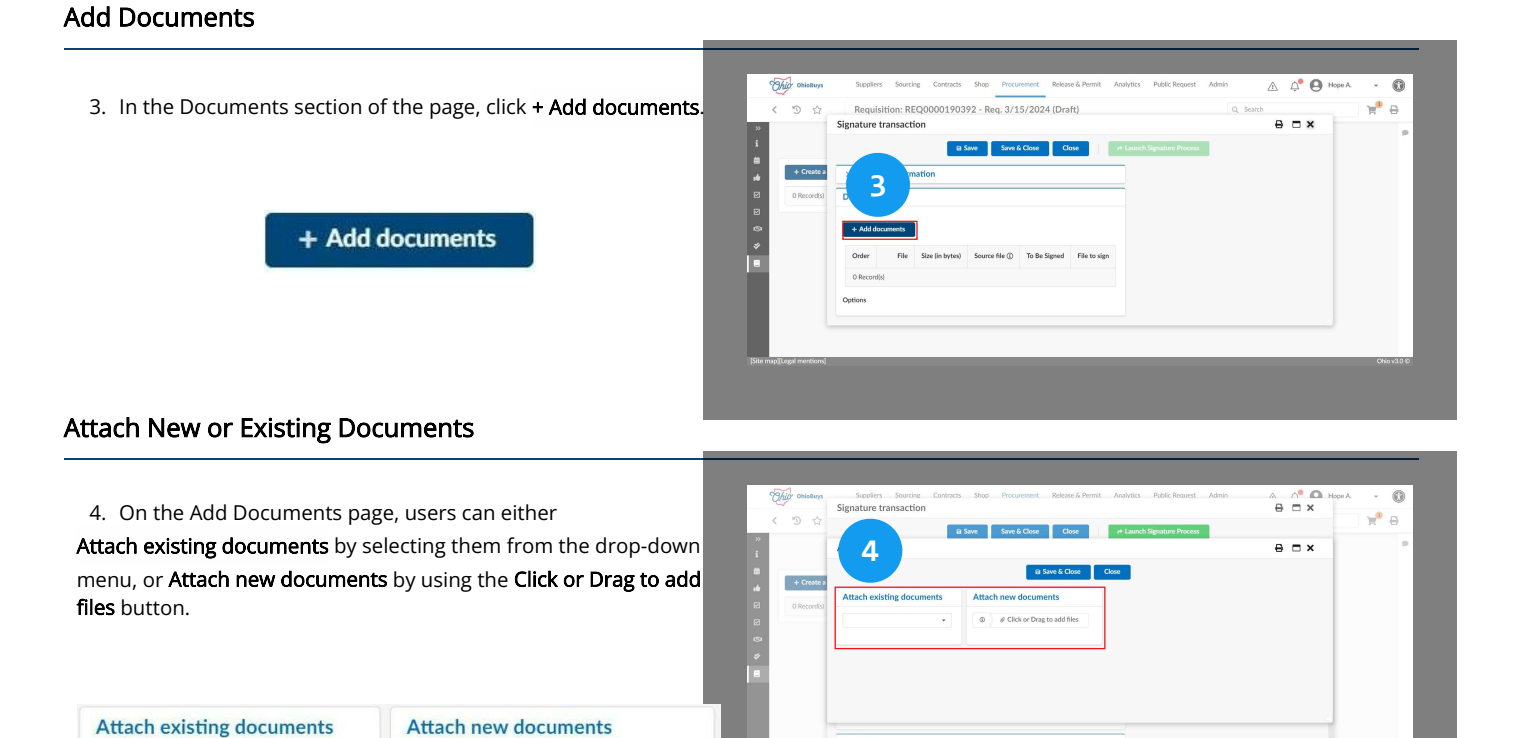

Click or Drag to add files

(

Ŧ

#### Save & Close

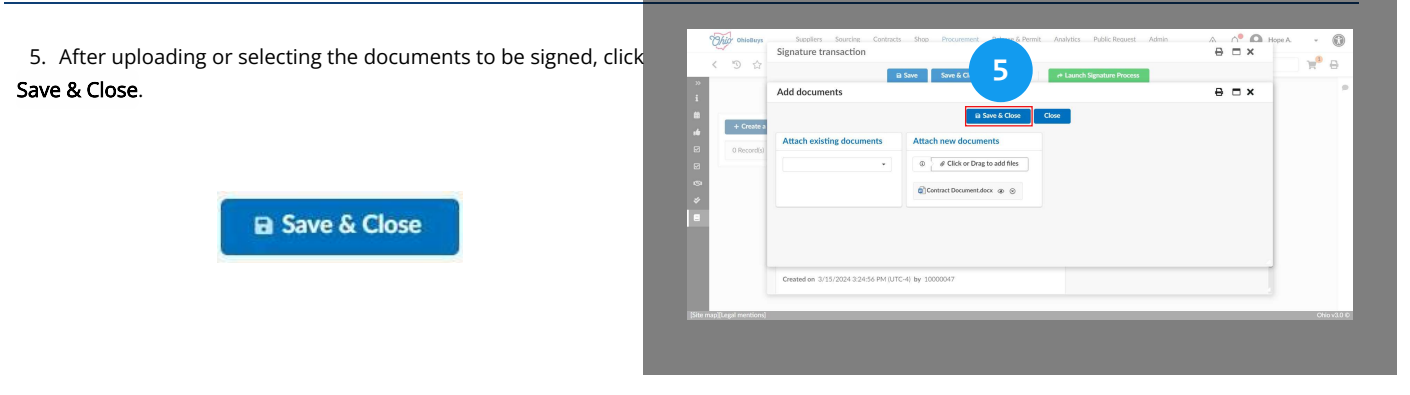

#### Launch Signature Process

6. Click Launch Signature Process. You will then be routed to OneSpan to complete the signature transaction.

✤ Launch Signature Process

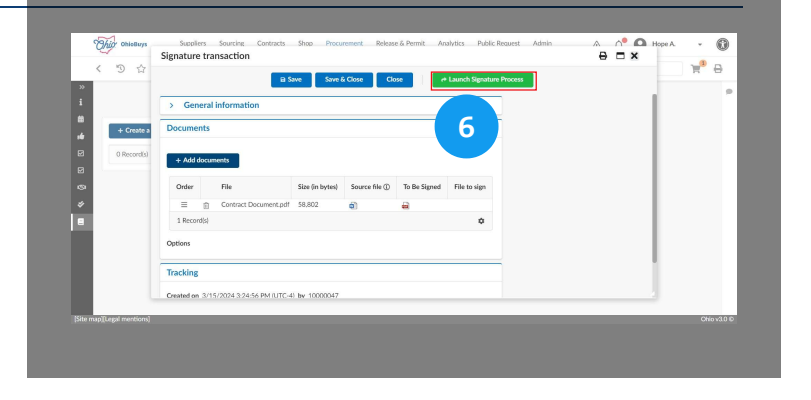
For additional details on setting up a signature in OneSpan, please refer to the following document beginning on step 4.

## Send a Contract for Signature Using OneSpan Sign

If you have questions or need additional assistance, please contact the OBM Financial Support Services to create a help desk ticket for OhioBuys: 1-877-644-6771 OR <u>OBM.ContactCenter@obm.ohio.gov</u>.

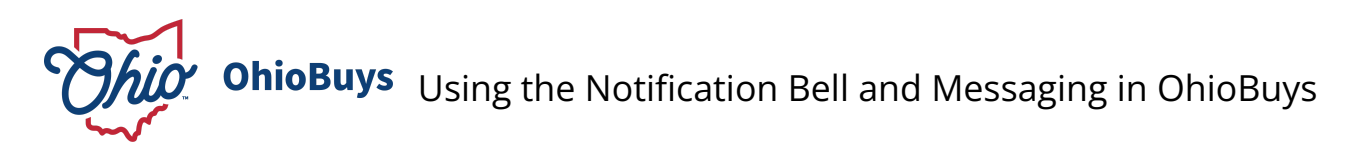

Updated: 03/27/2025 04:15 PM

Version: 8.0

# Purpose & Profiles

This job aid covers how to use the Message Center in OhioBuys **Profiles**: All OhioBuys users

## Used When

Reference this when reviewing notifications or sending messages in OhioBuys

## **The Notification Bell**

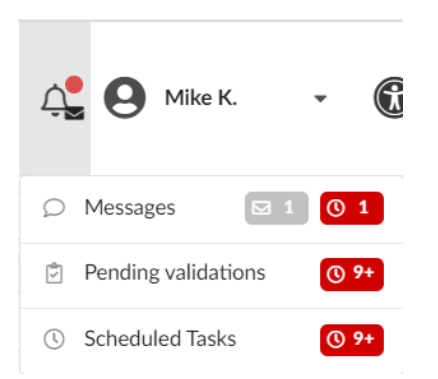

The Notification Bell in OhioBuys contains an end user's messages, pending validations, and scheduled tasks. Click the bell ( 4 ) icon in the upper right hand corner of any screen in OhioBuys to access the notification bell.

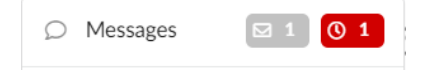

Select the **Messages** pane to access the message center. Here users can send and receive messages with both internal users and Suppliers directly within OhioBuys.

| ~ | Pending validations | <b>()</b> 9+ |
|---|---------------------|--------------|
|   |                     |              |

Select the Pending Validations pane to access any assigned actions, such as approving a purchase requisition.

| J | Scheduled Tasks | 0 9 |
|---|-----------------|-----|
|---|-----------------|-----|

Select the **Scheduled Tasks** pane to access any scheduled tasks assigned to you for any Sourcing Projects, Supplier Improvement Plans, or Requirements for a solicitation.

Messaging in OhioBuys can be used to communicate with both State employees and suppliers across a variety of different objects (e.g., purchase requisitions, purchase orders, RTPs, etc.) in OhioBuys. For a message recipient to view the object associated with the message, they will need the appropriate organizational scope and/or profile(s) to access that object.

Objects that allow messages to be sent include:

- Purchase Requisitions
- Purchase Orders\*
- Requests to Purchase
- Receipts\*
- Exceptions
- Performance Evaluation Questionnaires (i.e., Determination & Recommendation (D&R) questionnaires)

\*Denotes an object where messages can be sent to Suppliers

### Accessing the Message Center

|                                                                 |     |                        | Samler Directory Supplers Suppler Cont | sarts Store Procument Asterials Invite | ne Britage & Permit Analysics Public Brener   | Advin Confe | _           |   |
|-----------------------------------------------------------------|-----|------------------------|----------------------------------------|----------------------------------------|-----------------------------------------------|-------------|-------------|---|
| 1. From the Main Menu Navigation bar, click the Notification Be | n i | OhioBuy                | S keepadan Settings                    | and any recorded approved motor        | a see or one see the                          | A.          | A Anden L 🔹 | 0 |
| icon                                                            |     | < 3 ☆                  | Administration Homepage                |                                        |                                               | 1           | 東東田         | 0 |
|                                                                 |     | Aanage Users           | My pending validations                 | Go to page                             | Welcome The selected content contains no test | -           |             |   |
|                                                                 |     | Configure<br>Profiles  |                                        |                                        |                                               |             |             |   |
|                                                                 |     | Browse Data            | My Recent Activity for Purchases       | Go to page                             |                                               |             |             |   |
|                                                                 |     | Import Data            |                                        |                                        |                                               |             |             |   |
| • 🗹                                                             |     | Configure<br>Workflows |                                        |                                        |                                               |             |             |   |
|                                                                 |     | A                      |                                        |                                        |                                               |             |             |   |
|                                                                 |     |                        |                                        |                                        |                                               |             |             |   |
|                                                                 |     |                        |                                        |                                        |                                               |             |             |   |
| A Nata                                                          |     |                        |                                        |                                        |                                               |             |             |   |

#### 🔺 Note

If users have new messages, the Notification Bell will have a black message indicator icon (

### Messages

2. Select Messages from the drop-down menu.

Remaining Actions Assigned to User icon

If users have new messages and/or remaining actions assigned to themselves, the Messages tab will have a grey message indicator icon and/or a red remaining actions icon. **Grey Message Indicator icon**  

 Interfaction
 Interfaction
 Interfaction
 Interfaction
 Interfaction
 Interfaction
 Interfaction
 Interfaction
 Interfaction
 Interfaction
 Interfaction
 Interfaction
 Interfaction
 Interfaction
 Interfaction
 Interfaction
 Interfaction
 Interfaction
 Interfaction
 Interfaction
 Interfaction
 Interfaction
 Interfaction
 Interfaction
 Interfaction
 Interfaction
 Interfaction
 Interfaction
 Interfaction
 Interfaction
 Interfaction
 Interfaction
 Interfaction
 Interfaction
 Interfaction
 Interfaction
 Interfaction
 Interfaction
 Interfaction
 Interfaction
 Interfaction
 Interfaction
 Interfaction
 Interfaction
 Interfaction
 Interfaction
 Interfaction
 Interfaction
 Interfaction
 Interfaction
 Interfaction
 Interfaction
 Interfaction
 Interfaction
 Interfaction
 Interfaction
 Interfaction
 Interfaction
 Interfaction
 Interfaction
 Interfaction
 Interfaction
 Interfaction
 Interfaction
 Interfaction
 Interfaction
 Interfaction
 Interfaction
 Interfaction
 Interfaction
 Interfaction
 Interfaction
 <td

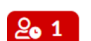

## **OhioBuys Message Center**

3. The Message Center is displayed. Click a message thread with a remaining action for the user in the Conversations Panel to open it in the Message Display Panel.

The Conversations Panel lists all conversations associated with the user unless filters are applied. The Message Display Panel will show the details of a message and available actions once one is selected. Message threads include the content of what users are sending to one another and will also include icons depending on any unread messages or action(s) required.

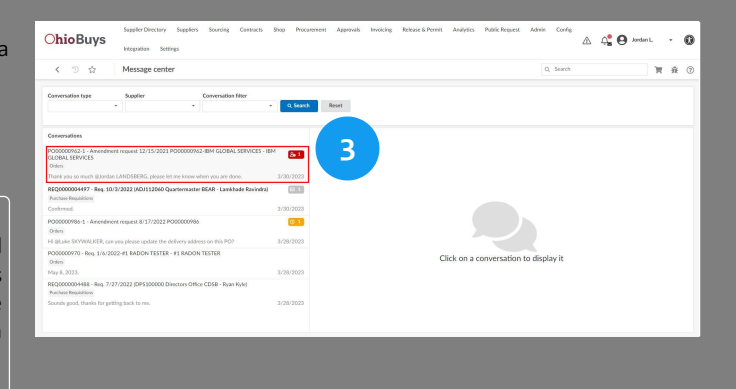

#### Remaining Actions Assigned to Others icon

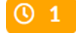

| Conversation type | Supplier | Conversatio | on filter |          |       |
|-------------------|----------|-------------|-----------|----------|-------|
|                   | -        | -           | •         | Q Search | Reset |

Users can filter their conversation history by:

- 1. Conversation Type what kind of object the message is associated with
- 2. Supplier the supplier associated with the object (if applicable)
- 3. Conversation Filter allows users to filter and sort through conversations

### Add a Reply

4. Click Add a reply.

#### 🔺 Note

When responding to a message where you have been tagged, users can click **Add a reply** underneath the message to respond directly to the requested action.

| exclusion search                                                                                      |                               |                                                                                                |           |                            |
|----------------------------------------------------------------------------------------------------|-------------------------------|------------------------------------------------------------------------------------------------|-----------|----------------------------|
| < <sup>™</sup> ☆ Message center                                                                       |                               | c                                                                                              | ), Search | π                          |
| Conversation type Supplier Conversation filter                                                        |                               |                                                                                                |           |                            |
| · · · ·                                                                                               | <ul> <li>Q. Search</li> </ul> | Reset                                                                                          |           |                            |
| Conversations                                                                                         |                               | Internal conversation thread<br>3 subscript()                                                  |           | 2.1                        |
| PC00000962-1 - Amendment request 12/15/2021 PC00000962-IBM GLOBAL SERVIT<br>GLOBAL SERVICES<br>Online | ES-BM 81                      |                                                                                                |           | Me 415<br>Helo t           |
| Thank you so much @Jordan LANDSBERG, please let me know when you are done.                            | 3/30/2023                     | Dween BYER (hoursp)                                                                            |           |                            |
| REQ000004497 - Req. 10/3/2022 (ADJ112040 Quarternaster BEAR - Lankhade Rav<br>Tracture Regulation     | iedra)                        | Hi Jordin and Bob.<br>Bob JONES 4-hours up                                                     |           |                            |
| Confirmed.                                                                                            | 3/30/2023                     | Hey team! Great to hear from you both. Can someone please update the delivery date on this PO? |           |                            |
| P000000986-1 - Amendment request 8/17/2022 P000000986<br>Orden                                        | 0 1                           |                                                                                                |           | Me 41<br>Yes I can do this |
| Hi gluste SKYWALKER, can you please update the delivery address on this PO?                           | 3/28/2023                     | Feb (ONES + hours as                                                                           |           |                            |
| PO30000970 - Reg. 1/6/2022-#1 BADON TESTER - #1 RADON TESTER<br>Orien                                 |                               | The Add a reply is estimated and the know when you are done.                                   |           |                            |
| May 8, 2023.<br>REQ000004488 - Reg. 7/27/2022 (DPS100000 Directors Office CDSB - Ryan Kyle)           | 3/28/2023                     | the Addit maker                                                                                |           |                            |
| Nations Republics<br>Seconds good, thanks for getting back to me.                                     | 3/28/2023                     | Jidd a Message                                                                                 |           |                            |
|                                                                                                    |                               |                                                                                                |           |                            |

### Response

5. Type your response.

Users will type their response in the **Add a Message...** box. Users have the option to notify others using the **@** icon, or by typing "@ and the intended recipient's name within the body of their message. Users can also upload attachments by clicking the **Attachment** icon. Once a user has completed their response, they can send it by clicking the **Send** icon (or by typing Shift + Enter on their keyboard).

| < 0 g                                                                                 | Message center                                                                                           |           | Q, Search                                                                                       | 胃炎                       |
|---------------------------------------------------------------------------------------|----------------------------------------------------------------------------------------------------|-----------|-------------------------------------------------------------------------------------------------|--------------------------|
| Conversation type                                                                     | Supplier Conversation filter                                                                             | • Q Searc | n) Reset                                                                                        |                          |
| Conversations                                                                         |                                                                                                    |           | Internal conversation thread<br>3 discrime(i)                                                   | <b>81</b> Ø              |
| PCI00000962-1 - Amendmen<br>GLOBAL SERVICES<br>Orden<br>Thank you so much gillordan I | request 12/15/2021 P000000962-884 GLOBAL SERVICES - 8<br>ANDSRERG, please let me know when you are done. | 3/30/2023 |                                                                                                 | Me it have<br>Helio team |
| REQ0000004497 - Req. 10/3<br>Purchase Regulations<br>Conferred.                       | /2022 (ADJ112060 Quartermaster BEAR - Lamkhade Ravindra)                                                 | 3/30/2023 | Design PTRE - Khaon ago<br>HK-Jordan and Bob.<br>Bib/JONES - Khaon ago                          |                          |
| P000000986-1 - Amendmen<br>Orden                                                      | request 8/17/2022 PO00000966                                                                             | 01        | Hay team Great Le heart frem you both. Can somecree please update the delivery date on this PO? | Me Alteur                |
| Hi @Lake SKYWALKER, can y<br>PO00000970 - Reg. 1/6/202                                | ou please update the delivery address on this PO?<br>2-#1 RADON TESTER - #1 RADON TESTER                 | 3/28/2023 | 5 S                                                                                             | You I can do this nov    |
| Orden<br>May 8, 2023.                                                                 |                                                                                                    | 3/28/2023 | Anatel Thank yes 9     CANDS8ERG, please let we know when you are done.                         |                          |
| REQ0000004488 - Reg. 7/27<br>Purchase Regulations                                     | (2022 (DP5100000 Directors Office CD58 - Ryan Kyle)                                                      |           | The finished                                                                                    | ×                        |
| Sounds good, thanks for gittle                                                        | ig back to me.                                                                                           | 3/28/2023 | 🛞 🏚 🗌 Markas done                                                                               |                          |
|                                                                                       |                                                                                                    |           |                                                                                                 |                          |

# Ø Send icon

Attachment icon

@ icon @

# 1

#### 🔺 Note

When using the @ icon to notify a user, OhioBuys will display a list of options that will filter down as you type. Begin typing in the user's name (first name, then last name) that you would like to notify, then select it from the list that appears. If multiple users share the same name, it may be easier to add the intended user as a **subscriber** under the More Actions button as described below.

Notified users will receive both an email notification, and a message notification on the Notification Bell in OhioBuys.

Note that other users **will not** receive a notification if they are not tagged in a message using @.

When responding to a message where you have been tagged, users can also click Add a reply underneath the message.

## Mark Action as Done

6. Click the **Checkbox** icon to mark your assigned action complete.

Checkbox icon

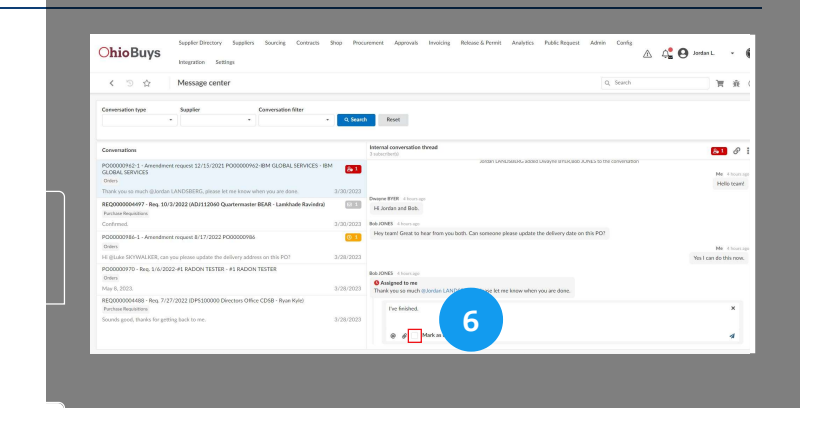

#### 🔺 Note

Only users who have been notified will have the ability to mark an action as done.

# Send

7. Click the Send icon.

| OhioBuys                                                                                                    | shop Hoc   | иланан извилие имение коезеклатии илиула плакловаск илии соле 🛆 🖧                              | 🕒 Jandan L 🔹               |
|----------------------------------------------------------------------------------------------------|------------|------------------------------------------------------------------------------------------------|----------------------------|
| < ⊙ ☆ Message center                                                                                                    |            | Q, Search                                                                                      | 〒 弁                        |
| Conversation type Supplier Conversation filter                                                                                                    | • Q. Searc | A Reset                                                                                        |                            |
| Conversations                                                                                                    |            | Internal conversation thread<br>3 subscripting                                                 | <b>81</b> Ø                |
| PO00000962-1 - Amendment request 12/15/2021 PO0000962-BM GLOBAL SERVICES -<br>CLOBAL SERVICES<br>Online<br>That is us so much Blandan LANDSERRG, cleare let me know when you are done. | a/aa/2022  | INDEXTMINED TO DE CENINA GIOLANTE EN ENVIRONMENTE EN EXCERCIÓN (INDEXEMPLICADOR)               | Me - thosta<br>Hello team? |
| REQ0000034497 - Req. 10/2/2022 (ADJ112040 Quartermaster BEAR - Lamittade Ravinde<br>Purchase Repúblices<br>Conferent                                                                   | a)         | Decayer MOTAL 4 loss spectra<br>Hit Jondon and Bob.                                            |                            |
| P000000986-1 - Amendment request 8/17/2022 P000000986<br>Orden                                                                                                    | 01         | Hey team! Great to hear from you both. Can someone please update the delivery date on this PO? | Me Alters in               |
| H BLuke SKYWALKER, can you please update the delivery address on this PO?<br>PO00000970 - Reg. 1/6/2022-#1 RADON TESTER - #1 RADON TESTER<br>Delay                                     | 3/28/2023  | Bob 30455 Chartege                                                                             | Yes I can do this now.     |
| May 8, 2023.                                                                                                    | 3/28/2023  | Assigned to me Thank you so much @ Jordan LANDSREPS, please let me know when you are done.     |                            |
| REQ000004488 - Req. 7/27/2022 (DPS00000 Directors Office CDSB - Ryan Kyle)<br>Australe Resultations<br>Sounds good, thanks for getting back to res.                                    | 3/28/2023  | The featured.                                                                                  | ×                          |
|                                                                                                    |            | 0 d 🗸 Makastee                                                                                 | 4                          |

### Additional Messaging Features

Users can also hover their mouse over a specific message and click the **Reply** icon to reply specifically to one message in a thread. By hovering their mouse over an individual message in the thread users will see the a **More Actions** icon. If the message was sent by another user, users can choose to reply to it directly. If the message is the user's own, the user can either edit or delete the message.

#### Reply icon

•

#### More Actions icon

## 

The **Message Action** icons in the top right corner of the message thread allows users to manage a message thread. The **Link** icon will open the object (e.g., Purchase Order, Receipt) associated with the message in a new tab. The **Archive** icon will archive a message thread. The **More Actions** icon provides additional options for the message thread, including the option to search within the thread and the option to see attachments uploaded in the thread.

#### Link icon

### G

#### Archive icon

### -

### 🔺 Note

The **More Actions** (  $\frac{1}{2}$  ) button provides additional options for the message thread, including the option to search within the thread, the option to see attachments uploaded in the thread, the option to see who is subscribed to a thread, the option to subscribe or unsubscribe yourself from the thread, the option to add additional subscribers, and a variety of filters that can be applied to search within the thread.

To add additional subscribers, you must first click Subscribe to this conversation. Then after subscribing, click Subscribers and then select Add Internal Users. Once a user is added as a subscriber to a conversation, they will have access to the message history.

😫 Add internal users

By hovering their mouse over an individual message in the thread, users will see an additional **More Actions** item. If the message was sent by another user, users can choose to reply to it directly. If the message is the user's own, the user can either edit or delete the message.

### Messaging From Objects

In addition to managing messages via the Message Center, users can view and send messages directly from objects in OhioBuys:

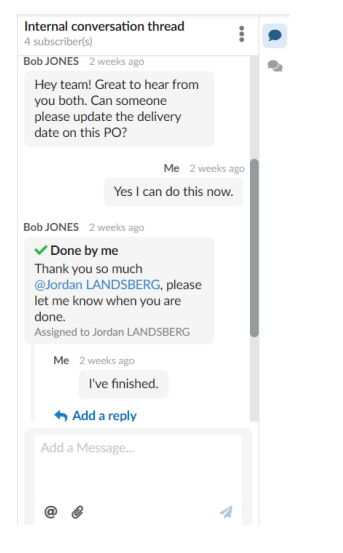

If Messaging is available on an object, the Conversation Thread icon will be visible on the right side of the screen. The Conversation Thread has the same features and functionalities as the Message Center and can be used for convenience.

Conversation Thread icon

If you have questions or need additional assistance, please contact the OBM Financial Support Services to create a help desk ticket for OhioBuys: 1-877-644-6771 OR <u>OBM.ContactCenter@obm.ohio.gov</u>.